## nox medical

# noxturnal

Noxturnal Käyttöohje Versio 4.1 Viimeisin versio: Joulukuu 2020 Copyright © 2020 Nox Medical - Kaikki oikeudet pidätetään

#### Valmistaja:

Nox Medical ehf Katrinartuni 2 IS - 105 Reykjavik Islanti Verkkosivusto: <u>www.noxmedical.com</u>

## nox medical

Jälleenmyyjätiedot: www.noxmedical.com

# **C€**2797

#### Tekijänoikeusilmoitus

Mitään tämän julkaisun osaa ei saa jäljentää, siirtää edelleen, kirjoittaa uudelleen, tallentaa hakujärjestelmään tai kääntää millekään kielelle tai ohjelmistokielelle missään muodossa sähköisesti, mekaanisesti, magneettisesti, optisesti, kemiallisesti, manuaalisesti tai muulla tavoin ilman Nox Medicalilta etukäteen saatua kirjallista lupaa.

#### Sisällysluettelo

| Johdanto                                                        | 6  |
|-----------------------------------------------------------------|----|
| Käyttötarkoitus                                                 | 6  |
| Käytön esteet                                                   | 6  |
| Käyttöohjeen sisältö                                            | 6  |
| Varoitukset ja käyttöä koskevat huomioitavat seikat             | 7  |
| Noxturnal-ohjelmiston kuvaus                                    | 8  |
| Noxturnal App -sovelluksen kuvaus                               | 8  |
| Tuetut laitteet                                                 | 8  |
| Noxturnal-ohjelmiston asentaminen                               | 8  |
| Noxturnal-sovellusohjelmiston järjestelmävaatimukset            | 9  |
| Vähimmäisjärjestelmävaatimukset                                 | 9  |
| Asennusohjeet                                                   | 9  |
| Sovelluksen käyttö                                              | 10 |
| Nox-tallennuslaitteen liittäminen Noxturnal-ohjelmistoon        | 11 |
| Tallennuslaitteen laiteohjelmiston päivitys                     | 11 |
| Uuden tallennuksen aloittaminen potilaan luona                  | 12 |
| Tallennustyypit                                                 | 16 |
| Laiteprofiilit                                                  | 20 |
| Muualla tehdyn tallennuksen lataus Nox-tallennuslaitteesta      | 24 |
| Nox-unitutkimusjärjestelmän määritys online-tallennuksia varten | 25 |
| Online-järjestelmän verkkoyleiskatsaus                          | 25 |
| Online-järjestelmän määrittäminen                               | 28 |
| Online-huone                                                    | 28 |
| Uusien antureiden määrittäminen                                 | 32 |
| Online-laitteiden laiteprofiilit                                | 33 |
| Online-laitteiden tallennustyypit                               | 33 |
| Online-tallennuksen käynnistäminen                              | 33 |
| Nox C1 -kokoonpano                                              |    |

| Nox C1 -liityntäpisteen verkkokonfigurointi            |    |
|--------------------------------------------------------|----|
| Nox C1 -liityntäpisteen laiteohjelmiston päivittäminen | 37 |
| Nox DC Channel License -kanavalisenssin aktivoiminen   |    |
| Videolaitteiden integrointi online-tallennuksia varten | 40 |
| Videolaitteen sisältävän online-huoneen määrittäminen  | 40 |
| Videokoodekit                                          | 40 |
| Videokameran integrointi                               | 40 |
| Videolaitteen sisältävän tallennustyypin määrittäminen | 44 |
| Tallennusten käsittely Noxturnal-ohjelmistossa         | 47 |
| Tallennustulosten sivu                                 | 47 |
| Tulossivun komennot                                    | 47 |
| Potilastied ot                                         | 48 |
| Uniparametrit                                          | 48 |
| Hengitystä edustavat indeksit                          | 48 |
| Signaalien kokonaislaatu ja sama tallennuslähde        | 49 |
| Signaaliyleiskatsaus ja parametrit                     | 49 |
| Signaalit ja tapahtumat                                | 50 |
| Analyysijaksojen muuttaminen                           | 52 |
| Asetusten yksiköt                                      | 53 |
| Signaalien tarkastelu                                  | 54 |
| Työtilan valikkopainike                                | 54 |
| Signaalisivut                                          | 55 |
| Signaalien parissa työskentely                         | 56 |
| Näppäimistönavigointi                                  | 57 |
| Tapahtumien parissa työskenteleminen                   | 58 |
| Tapahtuman pisteyttäminen                              | 58 |
| Pisteytys yhdellä painalluksella                       | 59 |
| Tapahtuman poistaminen                                 | 59 |

| Тара          | htuman siirtäminen60                               |
|---------------|----------------------------------------------------|
| Тара          | htuman koon muuttaminen60                          |
| Siirt         | /minen tapahtumasta toiseen60                      |
| Analyysipro   | tokollat61                                         |
| Pisteytyste   | n parissa työskenteleminen62                       |
| Uusi          | pisteytys63                                        |
| Piste         | ytyksen valitseminen64                             |
| Piste         | ytyksen tallentaminen64                            |
| Piste         | eytyksen tyhjentäminen64                           |
| Piste         | ytyksen muuntaminen takaisin64                     |
| Valit         | un pisteytyksen poistaminen64                      |
| Piste         | ytyksen pikanäppäimet64                            |
| Noxturnal-    | aportit                                            |
| Raporttien    | luominen65                                         |
| Rapo          | orttien mukauttaminen65                            |
| Ra            | aportinosat ja raporttikentät67                    |
| U             | usien raportinosien luominen                       |
| U             | uden raporttikentän luominen69                     |
| Ra            | aportinosien ja kenttien lisääminen raportteihin70 |
| Ra            | aportin ylä- ja alatunniste70                      |
| Rapo          | orttien vieminen                                   |
| Rapo          | orttien tulostaminen72                             |
| Tallennekir   | asto72                                             |
| Talle         | nteiden arkistointi72                              |
| Single Body   | Source (Sama tallennuslähde)72                     |
| Yhteensopivat | laitteet74                                         |
| K             | /TKIMET, IP-KAMERAT JA MIKROFONIT74                |
| Т             | ietut apulaitteet74                                |

| Sääntelyä koskevat tiedot                          | . 75 |
|----------------------------------------------------|------|
| Suorituskyvyn testauksen ja validoinnin yhteenveto | . 75 |
| Symbolien ja merkintöjen selitykset                | . 75 |
| Tietoja tästä käyttöohjeesta                       | .77  |
| Liite                                              | . 78 |
| Oletusarvoiset johdetut signaalit                  | . 78 |
| Automaattisen analyysin yleiskatsaus               | . 80 |

#### Johdanto

Onnittelut siitä, että olet valinnut käyttöösi Noxturnal®-ohjelmistosovelluksen. Noxturnal-ohjelmisto on uudenaikainen unen diagnosointiin tarkoitettu ohjelmistoalusta, joka on suunniteltu helppokäyttöiseksi ja toiminnaltaan tehokkaaksi. Noxturnal-ohjelmisto on Noxunitutkimusjärjestelmien olennainen osa. Sen päätehtävänä on käsitellä Nox Medicalin laitteilla (ks. kohta Tuetut laitteet) ja niihin linkitetyillä laitteilla ja lisävarusteilla tallennettuja/vastaanotettuja fysiologisia signaaleja. Käyttäjä voi suorittaa ohjelmistolla tallennusten konfiguroinnin, tietojen latauksen, analysoinnin ja raportoinnin koko työnkulun.

#### Käyttötarkoitus

Nox-unitutkimusjärjestelmää käytetään apuvälineenä diagnosoitaessa erilaisia unenaikaisia häiriöitä ja arvioitaessa unen laatua.

Nox-unitutkimusjärjestelmää käyttäen voidaan mitata, tallentaa, tarkastella, järjestää ja analysoida yli 2-vuotiaiden potilaiden fysiologisia parametreja unen aikana ja valveilla sekä tehdä yhteenvetoja ja hakea tietoja.

Nox-unitutkimusjärjestelmän avulla käyttäjä voi määrittää tutkimuksen laajuuden vaihtelemalla mitattavien fysiologisten signaalien määrää ja tyyppiä.

Nox-unitutkimusjärjestelmässä voidaan laatia käyttäjän määrittämiä tai valmiiksi määritettyjä raportteja tutkittavan henkilön tietojen perusteella.

Nox-unitutkimusjärjestelmän käyttäjiä ovat terveydenhoitoalan ammattilaiset, jotka ovat perehtyneitä sairaaloiden/kliinisiin käytäntöihin, tutkittavien henkilöiden fysiologiseen valvontaan tai unihäiriöiden tutkimiseen.

Laitteisto on tarkoitettu käytettäväksi sairaaloissa, hoitolaitoksissa, unihoidosta vastaavilla osastoilla, uniklinikoilla tai muissa testausympäristöissä, kuten potilaan kotona.

#### Käytön esteet

Nox-unitutkimusjärjestelmässä ei ole hälytystoimintoja eikä sitä ole tarkoitettu käytettäväksi jatkuvaan valvontaan, jossa käyttöhäiriö voi aiheuttaa potilaan vammautumisen tai kuoleman.

#### Käyttöohjeen sisältö

Tässä käyttöohjeessa käsitellään Noxturnal-ohjelmiston käyttöä. Nox-laitteiden ja niiden kanssa käytettävien fysiologisia signaaleja tallentavien lisävarusteiden käyttöä käsitellään seuraavissa käyttöohjeissa:

- Nox A1 Käyttöohje
- Nox C1 Käyttöohje
- Nox T3 Käyttöohje
- Nox T3s Käyttöohje

Tämä käyttöohje sisältää myös Noxturnal App -sovelluksen ja sen ominaisuuksien lyhyen esittelyn.

#### Varoitukset ja käyttöä koskevat huomioitavat seikat

- Varoitus: Nox-unitutkimusjärjestelmiä EI OLE SERTIFIOITU KÄYTETTÄVIKSI JATKUVAAN
   VALVONTAAN, jossa toimintahäiriö voi aiheuttaa potilaan vammautumisen tai kuoleman.
- Varoitus: Nox-unitutkimusjärjestelmät on tarkoitettu unihäiriöiden diagnosoinnin apuvälineiksi. Järjestelmiä tulee käyttää kliinisten merkkien ja oireiden arvioinnissa yhdessä muiden menetelmien kanssa.
- Huomautus: Automaattinen analyysi voi olla vähemmän tarkka kuin ammattitaitoisen lääkärin tekemä analyysi. Ammattitaitoisen lääkärin tulee aina varmistaa automaattisen analyysin/pisteytyksen tulos ennen diagnoosin tekoa.
- Varoitus: Noxturnal-sovelluksen laskemat johdetut signaalit, erityisesti pulssi ja hengitystaajuus, jotka saadaan niiden pohjana olevista elektrokardiogrammi (EKG) - ja hengitystyösignaaleista, eivät ole validoituja potilailla, joilla on palleatahdistin tai palleahermon stimulaattori.
- Varoitus: PAP-raportin ja polysomnografian (PSG) PAP-raportin painesarake Positive Airway Pressure (PAP) Overview (Hengitysteiden ylipaineen yhteenveto) -kohdassa edustaa vastaavan laitteen maskipainetta, El laitteen asetettua painetta (Set Pressure).
- Huomio: Yhdysvaltain liittovaltion lain mukaan tätä laitetta saa myydä vain lääkäri tai lääkärin määräyksestä.
- Varoitus: Nox A1 -, T3 ja T3s -tallennuslaitteita ei saa missään tapauksessa liittää pctietokoneen USB-liitäntään, kun tallennuslaite on liitettynä potilaaseen. Seurauksena voi olla sähköisku potilaalle ja vakavaa haittaa.

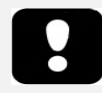

 Lue tämä käyttöohje ja erityisesti huutomerkillä merkityt kohdat huolellisesti ennen ohjelmiston käyttöä.

#### Noxturnal-ohjelmiston kuvaus

Noxturnal-ohjelmisto toimii yhdessä Nox-tallennuslaitteiden ja Nox-liityntäpisteiden kanssa. Sen avulla voidaan konfiguroida laitteita sekä saada näkyviin, etsiä, järjestää, analysoida, raportoida, arkistoida ja etsiä Nox-laitteita käyttäen tallennettuja/vastaanotettuja fysiologisia signaaleja. Tässä osiossa kuvataan sovelluksen päätoimintoja ja annetaan ohjeet sovelluksen asentamiseksi.

#### Noxturnal App -sovelluksen kuvaus

Noxturnal App on Android-sovellus, jota käytetään Nox A1 -tallennuslaitteiden ja Nox C1 Access Points -liityntäpisteiden mobiilikäyttöliittymänä. Sovelluksen avulla käyttäjä voi suorittaa joitain Noxturnalohjelmiston toimintoja joustavammin ja potilaan luona. Sovelluksessa on seuraavia toimintoja:

- Muualla suoritettavien tallennusten konfigurointi
- Yhteyden muodostaminen Noxturnalsovelluksessa konfiguroituihin onlinehuoneisiin
- Signaalien laadun tarkastelu
- Impedanssitarkistuksen suorittaminen
- Biokalibroinnin suorittaminen
- Tallennusten käynnistys ja pysäytys
- Online-tallennusten (Recording (Tallennus), Standby (Valmiustila), Not Prepared (Ei valmisteltu)) tilan näyttö

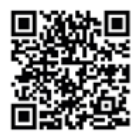

NOXTURNAL APP Scan this QR code with your mobile device for easy access to the app. You can also search for "Noxturnal" in the Google Play Store.

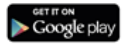

App-sovelluksen voi ladata skannaamalla yllä olevan QR-koodin tai etsimällä "*Noxturnal*" Google Play - kaupasta. Sovellus toimii mobiililaitteissa, joissa on Android 4.3 tai uudempi.

#### Tuetut laitteet

Noxturnal tukee seuraavia Nox-laitteita ja niihin linkitettyjä laitteita ja lisävarusteita:

- Nox A1 -tallennuslaite
- Nox C1 Access Point -liityntäpiste
- Nox T3 -tallennuslaite
- Nox T3s -tallennuslaite

Nox-tallennuslaite on tässä käyttöohjeessa yhteisnimitys Nox A1 -, Nox T3 - ja Nox T3s - tallennuslaitteille.

Nox T3 -tallennuslaitetta ja Nox T3s -tallennuslaitetta kutsutaan tässä käyttöohjeessa yhteisesti Nox T3 -tallennuslaitteeksi.

#### Noxturnal-ohjelmiston asentaminen

Tarkista ennen Noxturnal-ohjelmiston asentamista sen suorittamista koskevat järjestelmävaatimukset.

#### Noxturnal-sovellusohjelmiston järjestelmävaatimukset

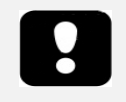

- Huomautus: Käytettävän tietokoneen tulee vastata kansainvälistä tietotekniikan laitteiden turvallisuutta koskevaa IEC 60950-1 -standardia.
- Huomautus: On suositeltavaa, että tietokoneeseen, jolla Noxturnal-ohjelmistoa käytetään, on asennettuna virustorjuntaohjelmisto.

Seuraavassa taulukossa on esitetty tarvittavat vähimmäislaitteistovaatimukset, jotta ohjelmisto voidaan asentaa ja sitä voidaan käyttää tehokkaasti.

#### Vähimmäisjärjestelmävaatimukset

| Laitteistotyyppi         | Vähimmäisvaatimukset        |
|--------------------------|-----------------------------|
| Käyttöjärjestelmä        | Windows 8                   |
| Prosessori               | X64-pohjainen Intel tai AMD |
| Prosessorin kellotaajuus | 1,7 GHz tai nopeampi        |
| Muisti                   | 2 gigatavua tai enemmän     |
| Vapaata kiintolevytilaa  | 4 gigatavua tai enemmän     |
| Grafiikan resoluutio     | 1024x768 tai enemmän        |

Edellä mainitut vähimmäisjärjestelmävaatimukset koskevat myös online-järjestelmiä. On erittäin suositeltavaa käyttää eri tietokonetta kutakin online-järjestelmää varten. Kokenut käyttäjä pystyy kuitenkin käyttämään useampia järjestelmiä samalla tietokoneella.

#### Asennusohjeet

- Katso, että kirjaudut järjestelmään pääkäyttäjän käyttöoikeuksilla.
- Etsi asennus-CD-levyltä tiedosto Setup.exe ja käynnistä se.
- Ohjattu asennustoiminto ohjaa koko asennuksen läpi. Noudata ohjeita asentaaksesi sovelluksen. Jos päivität Noxturnal 5.x -ohjelmaversiosta, taustalla toimii päivitysprosessi. Käyttäjäsovellusasetusten päivittäminen. Kopio asetuksista ennen päivitystä tallennetaan kohteeseen "[My Documents]\NoxturnalUpgrade".

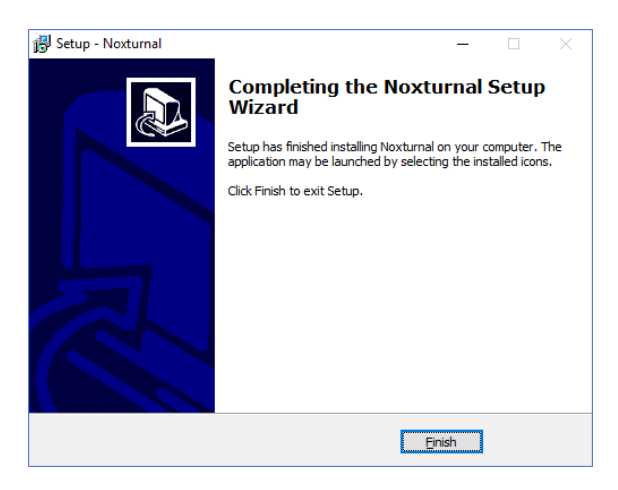

#### Sovelluksen käyttö

Käynnistä Noxturnal-sovellus kaksoisnapsauttamalla työpöydällä olevaa kuvaketta tai napsauta Windowsin käynnistysvalikossa olevaa sovelluskuvaketta. Sulje sovellus joko napsauttamalla näytön oikeassa yläkulmassa olevaa X-ruutua tai valitse File (Tiedosto) -valikosta Exit (Lopeta).

Kun Noxturnal on käynnistynyt, näkyviin avautuu sen työtilaympäristö. Jos tietokoneeseen on liitettynä jokin laite, näet sen kuvan. Muussa tapauksessa mitään laitetta ei ole näkyvissä. Tätä käyttöohjetta varten tietokoneeseen on liitettynä Nox T3 -tallennuslaite, kuten kuvasta näkyy.

| S Noxturnal       | - o ×                                                                                       |
|-------------------|---------------------------------------------------------------------------------------------|
| Library Recording | ◆                                                                                           |
|                   |                                                                                             |
|                   |                                                                                             |
|                   | Connected USB device<br>Status Dorridal Complex<br>Finance: 13.0.300<br>hos 12 (020)<br>Bet |
|                   | Configure Device Download Recording                                                         |
|                   |                                                                                             |
|                   | noxturnal                                                                                   |

Käyttäjä työskentelee Nox-laitteiden ja näillä laitteilla tallennettujen tai niiltä saatujen tietojen kanssa **Recording** (Tallennus) -sivulla. Tämän sivun kautta käyttäjä voi suorittaa tavallisimmat sovelluksella suoritettavat tehtävät. Ne ovat:

- Library (Kirjasto): Tämä vaihtoehto näkyy vasemmassa yläkulmassa. Tällä vaihtoehdolla avataan tallennusten kirjasto. Kirjastossa on luettelo kaikista suoritetuista, ladatuista tai kirjastoon manuaalisesti lisätyistä tallennuksista. Tarkempia tietoja saat kohdasta *Tallennekirjasto*.
- **Configure Device** (Konfiguroi laite): Uusi potilaan luona suoritettava tallennus käynnistetään valitsemalla tämä vaihtoehto. Ohjattu konfigurointitoiminto ohjaa käyttäjän konfigurointivaiheiden läpi. Tarkempia tietoja saat kohdasta *Uuden tallennuksen aloittaminen potilaan luona*.
- Download Recording (Lataa tallennus): Jos tallennuslaite on liitettynä tietokoneeseen ja se sisältää tallennetut tiedot, käyttäjä voi ladata tallennetut tiedot ja tarkastella niitä. Tarkempia tietoja saat kohdasta Muualla tehdyn tallennuksen lataus Nox-tallennuslaitteesta.

Online-tallennuksen konfiguroimiseksi on konfiguroitava valmiiksi online-huone, jolloin se tulee näkyviin Recording (Tallennus) -sivulla ja voidaan valita sieltä. Katso online-tallennuksen konfigurointia koskevat ohjeet kohdasta *Nox-unitutkimusjärjestelmän määritys online-tallennuksia varten.* 

#### Nox-tallennuslaitteen liittäminen Noxturnal-ohjelmistoon

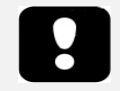

Huomautus: Vaikka on suositeltavaa poistaa (Eject) tallennuslaite ennen kuin se kytketään irti tietokoneesta, laite voidaan kytkeä irti poistamatta sitä.

Noxturnal-sovellusta käytetään Nox-tallennuslaitteiden konfiguroinnissa ja tallennettujen tietojen latauksessa. Kun aiot työskennellä tallennuslaitteen kanssa, liitä se ensin USB-kaapelilla tietokoneeseen. Noxturnal tunnistaa laitteen automaattisesti ja tuo näkyviin laitteen tiedot. Tunnistaminen voi kestää 2 - 4 sekuntia.

Kun Noxturnal on tunnistanut siihen kytketyn laitteen, siitä tulee näkyviin seuraavat tiedot: tallennuksen tila, laiteohjelmiston versio ja laitteen nimi.

Tallennuslaitteella suoritettavat tehtävät riippuvat laitteen tilasta, joka voi olla jokin seuraavista:

- Empty (Tyhjä) Laitetta ei ole konfiguroitu eikä se sisällä tallennuksia. Napsauta Configure Device (Konfiguroi laite) konfiguroidaksesi laitteen uutta tallennusta varten. Huomaa, että laitteen konfiguroinnin yhteydessä mahdolliset laitteessa olevat aiemmat tallennukset häviävät.
- Ready to Record (Valmis tallennukseen) Laite on konfiguroitu, mutta ei sisällä yhtään tallennusta. Tässä vaiheessa käyttäjä voi kytkeä laitteen irti tietokoneesta ja aloittaa tallennuksen.
- Ready to Download (Valmis lataukseen) Laite sisältää tallennuksen, jota ei ole ladattu tietokoneelle. Napsauta Download Recording (Lataa tallennus) -painiketta ladataksesi tallennuksen tietokoneelle.
- Download Complete (Lataus valmis) Laite sisältää tallennuksen, joka on jo ladattu ja lisätty tallennekirjastoon. Tässä vaiheessa käyttäjä voi joko napsauttaa Configure Device (Konfiguroi laite) -toimintoa konfiguroidakseen laitteen uutta tallennusta varten tai napsauttaa Download Recording (Lataa tallennus) -toimintoa ladatakseen tallennuksen uudelleen.

Kun olet valmis laitteen kanssa, napsauta Eject (Poista) -linkkiä ja kytke laite irti tietokoneesta.

#### Tallennuslaitteen laiteohjelmiston päivitys

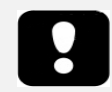

- Huomautus: Kun olet napsauttanut laiteohjelmiston päivitystä koskevaa ilmoitusta, sinun on kytkettävä tallennuslaite irti tietokoneesta ja liitettävä se takaisin, jotta tallennuslaitteen laiteohjelmiston päivitys käynnistyisi.
- Huomautus: On aina suositeltavaa suorittaa laiteohjelmiston päivitys sen varmistamiseksi, että Nox-tallennuslaitteessa on uusin laiteohjelmistoversio. Uusissa laiteohjelmistoversioissa voi olla tallennuslaitteen toiminnan kannalta tärkeitä päivityksiä.

Jos tietokoneeseen liitetylle tallennuslaitteelle on käytettävissä uusi laiteohjelmistoversio, Noxturnal ilmoittaa siitä käyttäjälle laitteen kuvan vieressä olevalla vihjetekstillä. Toiminto on laitteesta riippuvainen, ja tällä sivulla näkyy laitteen tyyppi riippuen siitä, mikä laite tietokoneeseen on liitettynä. Tässä kuvassa nähdään Nox T3 -tallennuslaite liitettynä.

| A new version of the Nox T3 device software is available.<br>Click here or on the link below to update the Nox T3 softw | are.<br>Connected USB device<br>Status: Download Complete<br>Firmware: 1.5.2.4079 (New firmware available)<br>Nox T3 (902013049)<br>Eject |                    |
|----------------------------------------------------------------------------------------------------|----------------------------------------------------------------------------------------------------|--------------------|
|                                                                                                    | Configure Device                                                                                                    | Download Recording |

Voit joko ohittaa viestin ja jatkaa työskentelyä tai päivittää laitteen laiteohjelmiston, mikä on aina suositeltavaa. Käynnistä päivitys napsauttamalla vihjetekstiä ja noudata näytöllä näkyviä ohjeita.

#### Uuden tallennuksen aloittaminen potilaan luona

Valmistele tallennuslaite uutta tallennusta varten käynnistämällä Noxturnal-sovellus ja liittämällä laite tietokoneeseen USB-kaapelia käyttäen. Noxturnal tunnistaa laitteen automaattisesti ja sen tiedot tulevat näkyviin **Recording** (Tallennus) -sivulle. Napsauta **Configure Device** (Konfiguroi laite) - painiketta **Recording** (Tallennus) -sivulla, niin ohjattu toiminto avautuu ja ohjaa käyttäjän laitteen konfigurointivaiheiden läpi.

Ohjattu konfigurointitoiminto on laiteriippuvainen. Se tarkoittaa, että ohjattu konfigurointitoiminto vaihtelee konfiguroitavan Nox-tallennuslaitteen tyypistä riippuen. Tärkeimmät vaiheet ovat kuitenkin aina samat:

- **1.** Laitteen konfigurointi. Tässä valitaan käytettävä tallennustyyppi (apulaitteet, jotka voivat olla liitettyinä, ja kanavat, joita aiotaan tallentaa).
- **2. Tallennuksen ajastuksessa** valitaan päivämäärä ja kellonaika, jolloin tallennus käynnistyy, tai että potilas käynnistää tallennuksen itse.
- 3. Potilastiedoissa tallennukseen liitetään tarvittavat potilastiedot.

Tässä käyttöohjeessa esitetään Nox T3 -tallennuslaitteen ohjattu konfigurointitoiminto. Ensiksi määritetään, mitä tallennustyyppiä tallennuksessa käytetään. Tallennustyypeillä on kuvaavat nimet, joista käy ilmi, mihin tallennuksiin niitä käytetään.

Katso tarkempia tietoja tallennustyyppien ja laiteprofiilien luonnista ja muokkauksesta kohdista *Tallennustyypit* ja *Laiteprofiilit*.

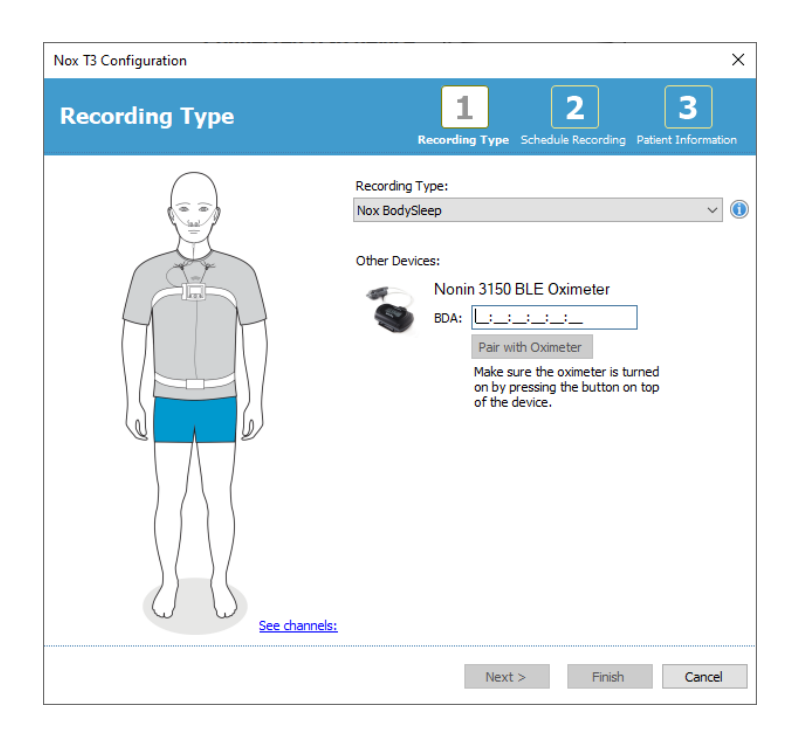

Jos tallennustyyppi on määritetty tallentamaan tietoja Bluetooth -apulaitteelta, esim. pulssioksimetriltä, se näkyy ohjatussa konfigurointitoiminnossa. Jotta Bluetooth-apulaitetta voidaan käyttää, siitä on muodostettava laitepari Nox-tallennuslaitteen kanssa. Syötä käytettävän Bluetoothlaitteen Pin/BDA (Bluetooth Device Address) -numero sitä vastaavaan kenttään ohjatussa konfigurointitoiminnossa.

Joitain laitteita käytettäessä laitteesta on muodostettava laitepari käytettävän oksimetrin kanssa. Kun olet syöttänyt oksimetrin BDA-osoitteen, napsauta **Pair with Oximeter** (Muodosta laitepari oksimetrin kanssa) -painiketta ja odota vastausta. Huomaa, että oksimetri on laitettava päälle siinä olevaa painiketta painamalla, kun tämä vaihe suoritetaan. Noudata näytöllä näkyviä ohjeita.

Napsauta Next (Seuraava) siirtyäksesi toiseen vaiheeseen, jossa ajastat tallennuksen.

| ox T3 Configu | ration         |               |      |                     |                  |             | )                     |
|---------------|----------------|---------------|------|---------------------|------------------|-------------|-----------------------|
| Schedu        | le the re      | ecording t    | time | 1<br>Recording Type | 2<br>Schedule Re | cording Pat | 3<br>ient Information |
| Manually      | Start Recordin | g             |      |                     |                  |             |                       |
| O Start Rec   | ording At:     |               |      |                     |                  |             |                       |
|               |                |               |      |                     |                  |             |                       |
| Duration:     |                |               |      |                     |                  |             |                       |
| O 7 Hours,    | 0 8 Hours      | , 🔿 10 Hours, | 0    | Hours, 🖲 Uns        | pecified         |             |                       |
|               |                |               |      |                     |                  |             |                       |
| < Previous    |                |               |      | Ne                  | xt >             | Finish      | Cancel                |

- Jos Manually Start Recording (Käynnistä tallennus manuaalisesti) -vaihtoehto on valittuna, käyttäjän on käynnistettävä/pysäytettävä tallennus Nox-tallennuslaitteella. Tallennus käynnistetään/pysäytetään painamalla ja pitämällä alhaalla tallennuslaitteen keskellä olevaa painiketta, kunnes näytöllä näkyy, että tallennus on alkanut.
- Valitse Start Recording At: (Aloita tallennus:) -vaihtoehto määrittääksesi haluamasi tallennusajan. Tallennuslaite menee päälle itsestään ja käynnistää automaattisesti tallennuksen määritettynä aikana. Jos valitaan, että tallennetaan useampana yönä, kukin tallennus käynnistyy jokaisena yönä samaan aikaan.
- Tallennus saadaan pysähtymään tietyn ajan jälkeen määrittämällä Duration (Kesto), joka voi olla: 7 Hours (7 tuntia), 8 Hours (8 tuntia), 10 Hours (10 tuntia) tai voidaan syöttää jokin muu haluttu kesto. Jos valitaan Unspecified (Määrittämätön), käyttäjän pitää pysäyttää tallennus. Tallennus pysäytetään painamalla ja pitämällä alhaalla tallennuslaitteen keskellä olevaa painiketta, kunnes näytöllä näkyy, että tallennus on päättynyt.

Napsauta **Next** (Seuraava) jatkaaksesi kolmanteen vaiheeseen, potilastietojen ikkunaan. Tässä ikkunassa voidaan syöttää potilaan tiedot. Ainoat pakolliset kentät ovat potilaan nimi tai potilastunnus.

| T3 Configuration                          | 1                              | :                                                     |
|-------------------------------------------|--------------------------------|-------------------------------------------------------|
| atient Inf                                | ormation                       | Recording Type Schedule Recording Patient Information |
| Name<br>First:                            | Last:                          | ID:                                                   |
|                                           |                                |                                                       |
| Gender                                    | Date of Birth                  | Body Metrics                                          |
| <ul><li>○ Male</li><li>○ Female</li></ul> | <ul> <li>○ 1. 1.1960</li></ul> | Height: Weight: BMI:                                  |
| Tags                                      |                                |                                                       |
| use ';' to sepera                         | te multiple tags               |                                                       |
| Notes                                     |                                |                                                       |
|                                           |                                |                                                       |
|                                           |                                |                                                       |
|                                           |                                |                                                       |
|                                           |                                |                                                       |
|                                           |                                |                                                       |
| Edit                                      |                                | Enter Name or ID before Finishir                      |

Kun olet syöttänyt potilastiedot, napsauta **Finish** (Valmis) tallentaaksesi konfiguroinnin tallennuslaitteeseen.

Jos tallennuslaitteessa on jokin aiempi tallennus, käyttäjältä kysytään, haluaako hän poistaa tallennuksen laitteesta.

Lopuksi näkyviin avautuu vahvistussivu, jossa lukee, että laite on konfiguroitu. Nox T3 tallennuslaitteiden potilaaseen liittämistä koskevat ohjeet voidaan tulostaa napsauttamalla **Print Hookup Instructions** (Tulosta liittämisohjeet) -painiketta. Liittämiskaavio avautuu PDF-tiedostona, joka voidaan tulostaa. Jos liittämisohjeita ei ole saatavissa, tätä vaihtoehtoa ei tule näkyviin.

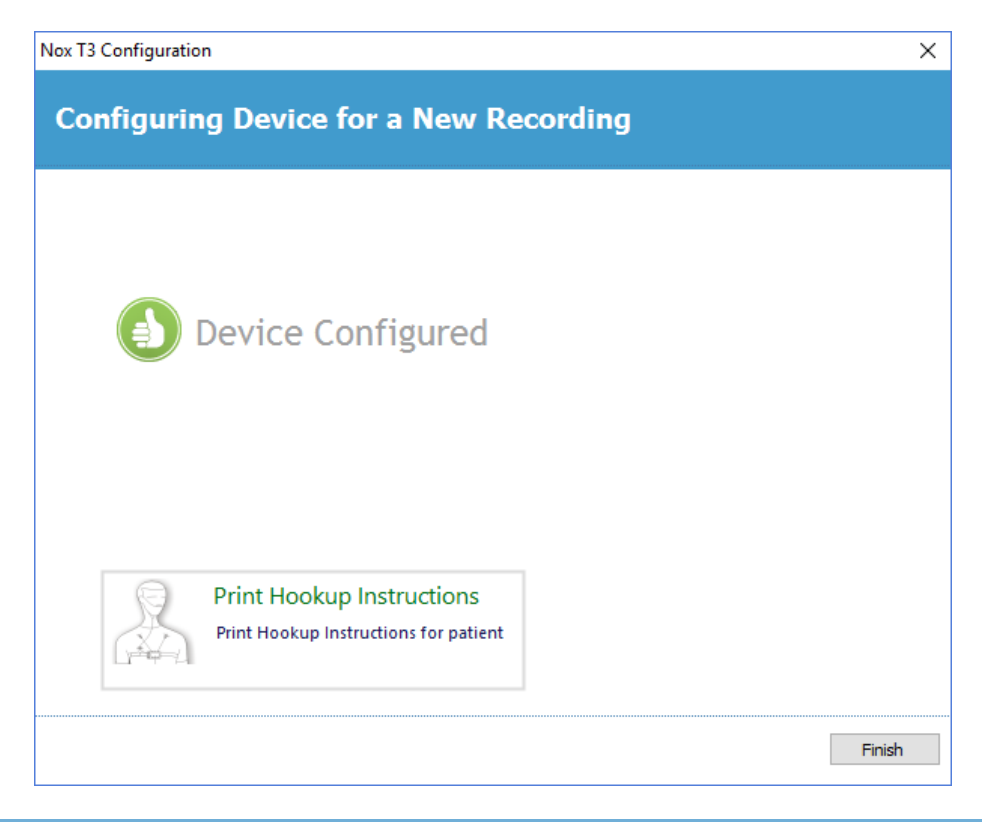

#### Tallennustyypit

Noxturnal-sovelluksessa on useita **tallennustyyppejä**, jotka voidaan konfiguroida sekä potilaan kotona tehtävää että verkon kautta tapahtuvaa tallennusta varten. Tallennustyypit sisältävät erityyppisissä unitutkimuksissa käytettävän laiteyhdistelmän ja laiteasetukset. Tallennustyypit määrittelevät myös automaation erilaisia tallennuksia varten, vastaavan työtilaympäristön sekä tallennuksen analyysin ja raportin. Noxturnal-ohjelmassa on helppo luoda omat tallennustyypit tallennuksissa käytettävien laitteiden ja asetusten hallintaan. Luo oma tallennustyyppisi suorittamalla seuraavat vaiheet.

- 1. Valitse Nox-tallennuslaite, jolle luot tallennustyypin ja määritä, onko se tarkoitettu potilaan kotona tehtävään tallennukseen vai verkon kautta tehtävään tallennukseen.
- 2. Määritä tallennustyyppi ja siihen kuuluva työtilaympäristö, analyysi, raportti, käytettävät laitteet ja laiteprofiilit tarpeen mukaan.

Tallennustyypin ohjattu toiminto on laiteriippuvainen. Se tarkoittaa, että ohjattu tallennustyyppitoiminto vaihtelee konfiguroitavan Nox-tallennuslaitteen tyypistä riippuen. Tärkeimmät vaiheet ovat kuitenkin aina samat:

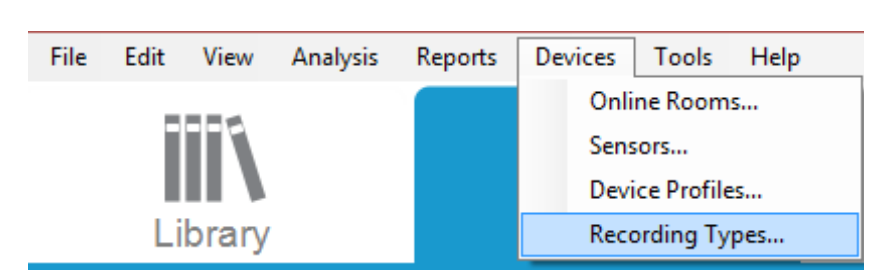

Valitse Noxturnal-työkaluriviltä Devices (Laitteet) > Recording Types (Tallennustyypit)...

Ohjattu tallennustyyppien toiminto avautuu.

| Recording Types                                                 |                                                                  | × |
|-----------------------------------------------------------------|------------------------------------------------------------------|---|
| Recording Ty<br>Control devices                                 | <b>pes</b><br>and settings used for a recording                  |   |
| Name                                                            | Description                                                      |   |
| MSLT with Nox C1<br>MWT with Nox C1                             | Nox A1 and Nox C1<br>Nox A1 and Nox C1                           |   |
| Standard PSG with Nox C1<br>Nox T3 (ambulatory)                 | Nox A1, Nox C1, Nonin 3150 Oximeter and Video Device             |   |
| Respiratory<br>Respiratory without Audio<br>Nox A1 (ambulatory) | Nox T3 and Nonin 3150 Oximeter<br>Nox T3 and Nonin 3150 Oximeter |   |
| Standard PSG                                                    | Nox A1 and Nonin 3150 Oximeter                                   |   |
| Standard PSG without Audio                                      | Nox A1 and Nonin 3150 Oximeter                                   |   |
| New New Based On Edit F                                         | Close                                                            | • |

Tässä voit luoda uuden (New) tallennustyypin, uuden käytettävissä olevien tallennustyyppien pohjalta (New Based On) ja muokata (Edit) tai poistaa (Remove) mukautettuja tallennustyyppejä. Tässä esimerkissä luodaan uusi tallennustyyppi Nox T3 -tallennuslaitetta varten.

Valitse **Nox T3 (ambulatory)** (Nox T3 muualla suoritettava) -tallennustyyppi avattavasta luettelosta kuvan mukaisesti.

| Recording Types                                                                                                    |                                                                                                    | ×     |
|----------------------------------------------------------------------------------------------------|----------------------------------------------------------------------------------------------------|-------|
| Record<br>Contro                                                                                                    | ling Types<br>I devices and settings used for a recording                                                                                            |       |
| Name<br>Online                                                                                                    | Description                                                                                                    |       |
| MSET With Nox CI<br>MWT with Nox C1<br>Standard PSG w A<br>Nox T3 (ambulat<br>Respiratory<br>Nox A1 (ambulat<br>Standard PSG | Nox A1 and Nox C1<br>Nox A1 and Nox C1<br>dd Recording Type to add:<br>Nox T3 (ambulatory) ~<br>Online<br>Nox A1 (ambulatory)<br>Nox T3 (ambulatory) | vice  |
| New New Base                                                                                                    | d On Edit Remove                                                                                                    | Close |

Seuraavaksi määritetään aiotun tallennuksen tyyppi. Seuraavassa ohjatussa toiminnossa voit määrittää tallennustyypin.

| Recording Type                      |                                      |                    | ×  |
|-------------------------------------|--------------------------------------|--------------------|----|
| Recording<br>Select device          | Type<br>types and setting            | is for a recording |    |
|                                     | Recording Type Name:<br>Description: |                    |    |
|                                     | Workspace Layout:                    | Respiratory ~      |    |
|                                     | Analysis:                            | ~                  |    |
| Device Types<br>Nonin 3150 Oximeter | Nox T3                               | ▼                  |    |
| Add >>                              | Remove                               | OK Cance           | el |

Kirjoita tallennustyypille **Recording Type Name** (Tallennustyypin nimi) ja **Description** (Kuvaus). Valitse käytettävä **Workspace Layout** (Työtilan asettelu), **Analysis** (Analysi) ja **Report** (Raportti). Voit myös lisätä apulaitteita. Valitse esimerkiksi Nonin 3150 *(kohdassa Device Types (Laitetyypit))* ja napsauta **Add>>** (Lisää>>).

| Recording Type                                     | ×                                                                   |
|----------------------------------------------------|---------------------------------------------------------------------|
| Recording Type<br>Select device types and setti    | ngs for a recording                                                 |
| Recording Type Nam<br>Descriptio                   | e: Test 1 n: Standard Nox T3 Recording with the Nonin 3150 Oximeter |
| Workspace Layou                                    | t: Respiratory V                                                    |
| Repo                                               | t: Respiration Report [AASM 2013]                                   |
| Device Types<br>Nonin 3150 Oximeter<br>Standard T3 | Vonin 3150 Oximeter                                                 |
| Add >> Remove                                      |                                                                     |
|                                                    | OK Cancel                                                           |

Huomaa, että voit myös valita käytettävän laiteprofiilin tätä tallennustyyppiä varten suoraan tallennustyypin ohjatussa toiminnossa. Katso ohjeita jäljempänä.

| Recording Type                                                                                  | >                                                                |
|-------------------------------------------------------------------------------------------------|------------------------------------------------------------------|
| Recording Type<br>Select device types and setting                                               | gs for a recording                                               |
| Recording Type Name:<br>Description:                                                            | Test 1<br>Standard Nox T3 Recording with the Nonin 3150 Oximeter |
| Workspace Layout:<br>Analysis:                                                                  | Respiratory ~<br>Respiratory Cannula Flow ~                      |
| Report:                                                                                         | Respiration Report [AASM 2013]                                   |
| Device Types<br>Nonin 3150 Oximeter<br>Standard T3<br>Standard T3<br>Standard T3<br>Standard T3 | Vonin 3150 Oximeter                                              |
| Add >> Remove                                                                                   |                                                                  |
|                                                                                                 | OK Cancel                                                        |

Voit myös luoda mukautettuja laiteprofiileja noudattamalla *Laiteprofiilit*-kohdassa olevia tarkempia ohjeita. Kun olet luonut uuden laiteprofiilin, se tulee näkyviin ohjatun tallennustyyppitoiminnon avattavassa luettelossa.

Kun olet määrittänyt haluamasi tallennustyypin, napsauta **OK**, niin mukauttamasi tallennustyyppi on valmis konfiguroitavaksi.

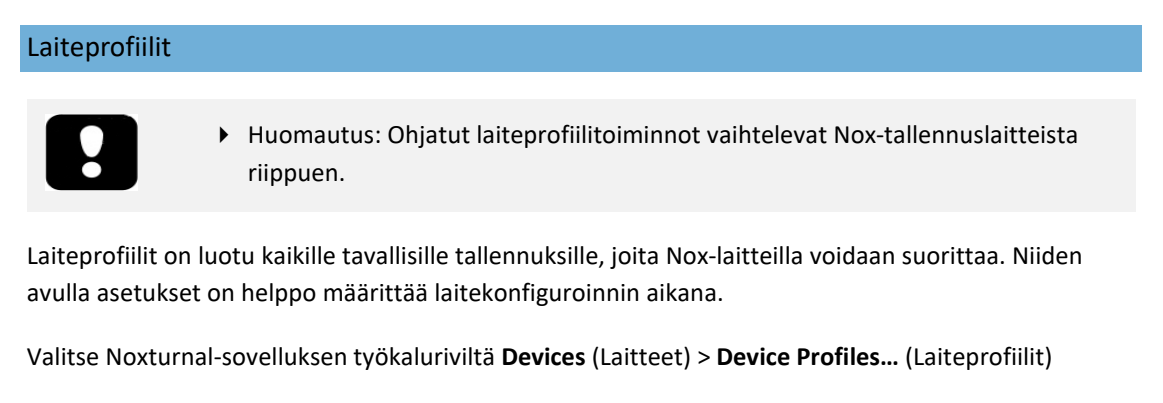

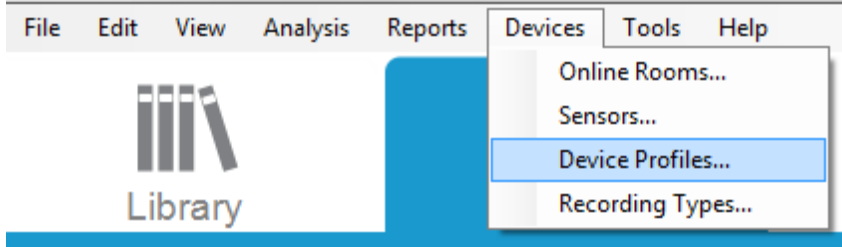

Ohjatussa laiteprofiilitoiminnossa näet luettelon Nox-tallennuslaitteita ja Nox-liityntäpisteitä varten käytettävissä olevista laiteprofiileista.

| Manage Device Profiles                                                                 | ×                                                                                                    |
|----------------------------------------------------------------------------------------|----------------------------------------------------------------------------------------------------|
| Device Profile<br>Device settings u                                                    | <b>S</b><br>used during a recording                                                                                                 |
|                                                                                        | Q Search for                                                                                                    |
| Name                                                                                   | Description                                                                                                    |
| Nox A1 (online)<br>Standard PSG<br>Standard PSG with Thermistor<br>Nox A1 (ambulatory) | Standard PSG with ECG and limb movement<br>Standard PSG with thermistor, ECG and limb movement                                      |
| Standard PSG<br>Standard PSG with Thermistor<br>Nox T3 (ambulatory)                    | Standard PSG for ambulatory use. Includes ECG and limb movement<br>Standard PSG for ambulatory use. Includes thermistor, ECG and li |
| Standard T3<br>Standard T3 with Thermocouple<br>Nox C1                                 | Standard PG with audio and ECG<br>Standard PG with audio, ECG and thermocouple                                                      |
| Ambient Light and Differential P                                                       | Nox C1 built-in ambient light and differential pressure sensors                                                                     |
| Ambient Light Sensor                                                                   | Nox C1 built-in ambient light sensor                                                                                                |
|                                                                                        |                                                                                                    |
| New New Based On Edit Re                                                               | emove Close                                                                                                    |

Luo mukautettu laiteprofiili valitsemalla New (Uusi) tai New Based On (Uusi vanhan pohjalta). Sen jälkeen valitset, mitä tallennuslaitetta varten määritykset ovat tai mihin olemassa olevaan laiteprofiiliin haluat uusien määritysten perustuvan. Tässä esimerkissä luodaan uusi laiteprofiili Nox T3 -tallennuslaitetta varten.

| Recording Types                                                                                                    |                                                                                                    | ×      |
|----------------------------------------------------------------------------------------------------|----------------------------------------------------------------------------------------------------|--------|
| Recor<br>Contro                                                                                                    | ding Types<br>ol devices and settings used for a recor                                                                                              | ding   |
| Name                                                                                                    | Description                                                                                                    |        |
| MSLT with Nox CI<br>MWT with Nox CI<br>Standard PSG w<br>Nox T3 (ambulat<br>Respiratory<br>Respiratory with<br>Nox A1 (ambulat<br>Standard PSG<br>Standard PSG w | Nox A1 and Nox C1<br>Nox A1 and Nox C1<br>Add Recording Type to add:<br>Nox T3 (ambulatory)<br>Online<br>Nox A1 (ambulatory)<br>Nox T3 (ambulatory) | × vice |
| New New Base                                                                                                    | ed On Edit Remove                                                                                                    | Close  |

Voit määrittää laiteprofiilin ohjatussa Profile Properties (Profiilin ominaisuudet) -toiminnossa. Kirjoita laiteprofiilille nimi (ja kuvaus, jos haluat).

| Nox T3 Device                    | e Profile Wizard                                                                                                    | ×                                   |
|----------------------------------|----------------------------------------------------------------------------------------------------|-------------------------------------|
| Profile p                        | properties 2<br>Profile Device Configurat                                                                                                    | 3<br>ion Battery Type               |
| ΠΟ                               | X T3 <sup>®</sup> This wizard enables you to create or modify device propfiles for the Nox T3<br>steps include selecting channels to use on the device and to set the respirat<br>into appropriate modes of operation. The device profile is saved as a part of<br>Noxturnal device profiles and can be used when starting a new recording. | device. The<br>ory sensors<br>f the |
| Name:<br>Device:<br>Description: | : New Device Profile                                                                                                    | < >                                 |
|                                  | Next > Finish                                                                                                    | Cancel                              |

Napsauta Next (Seuraava) siirtyäksesi seuraavaan vaiheeseen.

Alla näkyvässä ikkunassa voit määrittää laitteen kanavakonfiguroinnin. Configure Device (Konfiguroi laite) -valintaikkuna on laiteriippuvainen. Se tarkoittaa, että ohjattu toiminto on erilainen käytettävän Nox-tallennuslaitteen tyypistä riippuen. Kun olet määrittänyt kanavakonfiguroinnin, napsauta **Next** (Seuraava).

| Nox T3 Device Profile Wizard |                                                                                                    | ×                                        |
|------------------------------|----------------------------------------------------------------------------------------------------|------------------------------------------|
| Configure Device             | Profile                                                                                                    | 2 3<br>Device Configuration Battery Type |
| See channels:                | Audio Recording  Enable Audio Playback  Pressure Not Used  Nasal Flow Mask Pressure Nasal Flow and Mask Pressure General purpose channels Channel 1: Abdomen Piezo Channel 2: Abdomen Piezo | ~                                        |
| < Previous                   | Next >                                                                                                    | Finish Cancel                            |

Nox-tallennuslaitteen konfiguroinnin viimeisessä vaiheessa määritetään käytettävä paristotyyppi. Valitse käytettävä paristotyyppi ja napsauta **Finish** (Valmis).

| Nox T3 Device Profile Wizard                                                                                                    | ×                                              |
|----------------------------------------------------------------------------------------------------|------------------------------------------------|
| Battery Type Selection                                                                                                    | Profile Device Configuration Battery Type      |
| Select battery type that will be used in the recorder:                                                                                                    |                                                |
| <ul> <li>Alkaline Battery</li> </ul>                                                                                                    |                                                |
| O Lithium Battery                                                                                                    |                                                |
| Rechargeable Ni-MH Battery                                                                                                    |                                                |
| Please note that it's recommended to use new or fully charged b<br>recording. When recording multiple nights the patient might be re<br>battery after each night. | atteries for each new<br>equired to change the |
| < Previous                                                                                                    | Finish Cancel                                  |

Luomasi laiteprofiili tulee käytettäväksi laiteprofiilien luettelossa konfigurointia varten.

Muualla tehdyn tallennuksen lataus Nox-tallennuslaitteesta

- Huomautus: Jos lataus epäonnistuu jostakin syystä osittain, tallennuksen tulokset voivat jäädä epätäydellisiksi. Kun näin käy, käyttäjää varoitetaan ja hänen on päätettävä, ovatko tallennetut tiedot täydelliset vai eivät. Tiedot voidaan ladata laitteesta uudelleen.
- Huomautus: Ladattu tallennus poistetaan laitteesta vasta, kun laite konfiguroidaan uutta tallennusta varten.

Kun haluat ladata tallennetut tiedot Nox-tallennuslaitteelta tietokoneeseen, varmista, että Noxturnal on käynnissä, ja liitä sitten laite tietokoneen USB-liitäntään.

Noxturnal tunnistaa laitteen automaattisesti ja sen tiedot tulevat näkyviin **Recording** (Tallennus) - sivulle. Tunnistaminen voi kestää 2 - 4 sekuntia.

Napsauta **Download Recording (Lataa tallennus)** -painiketta **Recording** (Tallennus) -sivulla, niin Noxturnal alkaa ladata tallennusta laitteesta tietokoneeseen. Näytöllä näkyy latauksen edistymisestä kertova ikkuna, jossa näkyvät latauksen eri vaiheet. Ensin tiedot ladataan, sen jälkeen suoritetaan oletusanalysointiprotokolla, ja jos laite oli määritetty tallentamaan ääniä, alkaa äänien lataus. Tietoja voidaan alkaa käsitellä milloin vain tietojen latauksen aikana napsauttamalla **Start Working** (Aloita työskentely) -linkkiä.

| Downloading Recording |                   |           |                                         |
|-----------------------|-------------------|-----------|-----------------------------------------|
| 27%                   | 0%                | 0%        | Recording<br>Successfully<br>Downloaded |
| Downloading Data      | Downloading Audio | Analyzing | Done                                    |
|                       |                   |           |                                         |
| Start Working         |                   |           | Cancel                                  |

Kun lataus on suoritettu, käyttäjä saa siitä ilmoituksen ja voi alkaa käsitellä koko tallennusta.

Tallennukset ladataan aina oletustallennussijaintiin. Oletustallennussijainti voidaan vaihtaa automaatiovälilehdellä työkaluasetusten ikkunassa (**Tools** (Työkalut) → **Settings...** (Asetukset) → **General** (Yleistä)). Ladatut tallennukset lisätään automaattisesti tallennekirjastoon ja niitä voidaan tarkastella milloin vain siirtymällä tallennekirjastoon ja avaamalla halutun tallennuksen. Lisätietoja saat kohdasta *Tallennekirjasto*.

#### Nox-unitutkimusjärjestelmän määritys online-tallennuksia varten

#### Online-järjestelmän verkkoyleiskatsaus

Noudata seuraavaa suositeltavaa järjestelmämääritystä varmistaaksesi Nox-unitutkimusjärjestelmän verkkotoimintojen luotettavan toiminnan.

- On suositeltavaa käyttää eri tietokonetta kutakin online-järjestelmämääritystä varten. Samalla tietokoneella voidaan kuitenkin käyttää useampaa online-järjestelmää; katso tarkempia tietoja kohdasta Vähimmäisjärjestelmävaatimukset.
- Käytä eri lähiverkkoa (LAN) kullekin Nox C1 Access Point -liityntäpisteelle ja tietokoneelle, jossa Noxturnal-sovellusta käytetään.
- Käytä erillistä Nox C1 Access Point -liityntäpistettä kutakin käytettävää Nox A1 tallennuslaitetta varten.

Alla olevassa taulukossa kuvataan sellaisen ohjaushuoneen asettelua, johon on sijoitettu Noxturnalohjelmistolla varustettu tietokone.

| Ohjaushuone  |                                                                                      |  |
|--------------|--------------------------------------------------------------------------------------|--|
| Kohde        | Liitäntä                                                                             |  |
| Pc-tietokone | Liitetty verkkokaapelilla samaan verkkoon kuin<br>Nox C1 Access Point -liityntäpiste |  |
| Noxturnal    | Asennettu pc-tietokoneelle                                                           |  |

Alla olevassa taulukossa kuvataan sellaisen potilashuoneen määrittely, jossa potilas nukkuu unitutkimuksen aikana.

| Potilashuone                             |                                                                                                    |                                                                                                    |                                                                                                    |
|------------------------------------------|----------------------------------------------------------------------------------------------------|----------------------------------------------------------------------------------------------------|----------------------------------------------------------------------------------------------------|
| Kohteen<br>nimi                          | Kuvaus                                                                                                    | Toiminto                                                                                                    | Kokoonpano/liitäntä                                                                                                    |
| Nox C1<br>Access Point<br>-liityntäpiste | Analogisilla<br>tuloliitännöillä ja<br>sarjatuloliitännöillä sekä<br>sisäänrakennetulla<br>valoanturilla ja<br>differentiaalipaineanturill<br>a varustettu Bluetooth-<br>liityntäpiste | <ul> <li>Tiedonsiirto Nox<br/>A1 -<br/>tallennuslaitteelta<br/>Bluetooth-yhteyttä<br/>käyttäen ja<br/>Noxturnal-<br/>sovellukseen<br/>Ethernetin<br/>välityksellä</li> <li>Noxturnal-<br/>sovelluksesta<br/>Ethernetin kautta<br/>vastaanotetut ja<br/>Nox A1 -<br/>laitteeseen<br/>Bluetooth-yhteyttä<br/>käyttäen välitetyt<br/>komennot</li> <li>Tiedonsiirto<br/>analogisiin</li> </ul> | Sijaitsee potilashuoneessa.<br>Kytketty samaan<br>lähiverkkoon kuin<br>Noxturnal-ohjelmistolla<br>varustettu pc-tietokone |

|                                                                           |                                                                                                    | tuloliitäntöihin<br>ja/tai<br>sarjatuloliitäntöihi<br>n kytketyiltä<br>apulaitteilta<br>Noxturnal-<br>sovellukseen<br>Ethernetin<br>välityksellä                                                                                                 |                                                                                                    |
|---------------------------------------------------------------------------|----------------------------------------------------------------------------------------------------|----------------------------------------------------------------------------------------------------|----------------------------------------------------------------------------------------------------|
| Nox A1 -<br>tallennuslait<br>e ja sen<br>kanssa<br>käytettävät<br>anturit | Tallennuslaite, joka<br>voidaan konfiguroida<br>erityyppisiä<br>unitutkimuksia varten                                                                                                    | Tallentaa fysiologisia<br>signaaleja<br>sisäänrakennetuilta ja<br>liitetyiltä antureilta                                                                                                    | Liitetty potilaaseen<br>potilashuoneessa                                                                                                    |
| Lääkinnällise<br>t apulaitteet                                            | Mikä tahansa<br>lääkinnällinen laite, joka<br>vastaa Nox C1 -<br>liityntäpisteen<br>tuloliitäntäkanavien<br>määrityksiä. Lääkinnälliset<br>laitteet, joiden liittämistä<br>Nox A1 -<br>tallennuslaitteeseen<br>Bluetooth-yhteydellä<br>järjestelmä tukee | Riippuu käytettävästä<br>apulaitteesta                                                                                                    | Yhteensopiva liitäntäkaapeli,<br>joka on liitetty Nox C1 -<br>liityntäpisteen analogiseen<br>tuloliitäntään/sarjaliitäntään<br>. Bluetooth-yhteyden kautta<br>Nox A1 -<br>tallennuslaitteeseen |
| Noxturnal<br>App -sovellus                                                | Android App -sovellus                                                                                                    | Voidaan käyttää<br>muodostamaan yhteys<br>online-huoneisiin,<br>tarkistamaan<br>signaalijälkiä sekä<br>suorittamaan<br>biokalibrointi ja<br>impedanssitarkistus.<br>Voidaan myös käyttää<br>tallennusten<br>käynnistämiseen ja<br>pysäyttämiseen | Aseta App-sovellus online-<br>tilaan ja muodosta yhteys<br>kyseessä olevaan online-<br>huoneeseen                                                                                              |

Nox-unitutkimusjärjestelmän online-määrityksen yleisnäkymä käy ilmi seuraavasta kuvasta.

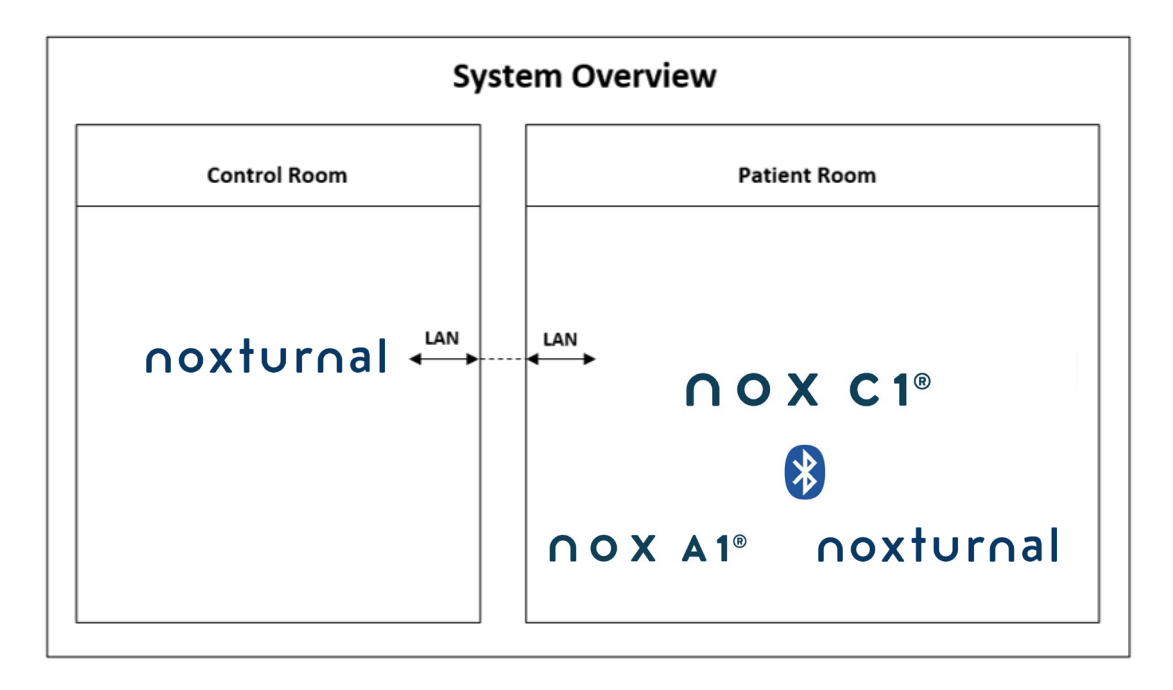

Nox C1 -liityntäpistettä käytetään Noxturnal-ohjelmistosta.

Katso lisätietoja Nox C1 -liityntäpisteestä ja Nox A1 -tallennuslaitteesta Nox C1 -käyttöohjeesta ja Nox A1 -käyttöohjeesta.

Katso "Yhteensopivat laitteet" -kohdasta Nox-unitutkimusjärjestelmän kanssa käytettäviksi validoitujen Ethernetin tukemien laitteiden ja kytkimien tyypit.

#### Online-järjestelmän määrittäminen

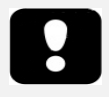

Huomautus: Jotta voit suorittaa online-tallennuksen Nox A1 -tallennuslaitetta käyttäen, tarvitset Noxturnal A1 -verkkotallennuslisenssin aktiivisena tietokoneellasi sekä Nox C1 -liityntäpisteen. Saat niistä lisätietoja Nox Medicalista tai sen edustajilta.

Tässä luvussa kuvataan Nox-unitallennusjärjestelmän online-konfiguroinnin määrittämistä. Varmista ensin, että kaikki tarvittavat laitteet ja lisävarusteet, kuten Nox C1 -liityntäpiste, Ethernet-kaapelit ja - kytkin, on määritetty. Tarkempia tietoja verkon sekä Nox C1 -liityntäpisteen määrittämisestä on Nox C1 -käyttöohjeessa.

Jotta voit määrittää Nox-unitallennusjärjestelmän verkkokonfiguroinnin, sinun on suoritettava seuraavat vaiheet Noxturnal-ohjelmistossa soveltuvin osin:

- 1. Määrittää online-huoneet (Online Rooms)
- 2. Konfiguroida uudet anturit (Sensors)
- 3. Määrittää laiteprofiilit (Device Profiles)
- 4. Määrittää tallennustyypit (Recording Types)

Seuraavassa selostetaan näitä vaiheita. Kun olet suorittanut nämä vaiheet, voit käynnistää onlinetallennuksen ja aloittaa sen jälkeen työskentelyn signaalien kanssa Noxturnal-ohjelmistossa.

#### Online-huone

Online-huoneen määrittäminen on osa Noxturnal-ohjelmiston määrittämistä verkkotallennusta varten. Online-huone käsittää joukon laitteita, joita tavallisesti pidetään huoneessa. Ne voivat esimerkiksi olla kaikki ne laitteet, joita säilytetään tietyssä unitutkimuksiin varatussa sairaalahuoneessa.

Voit lisätä uuden huoneen valitsemalla Noxturnal-työkaluriviltä **Devices > Online Rooms...** (Laitteet > Online-huoneet...). Näkyviin tulee **Rooms** (Huoneet) -valintaikkuna.

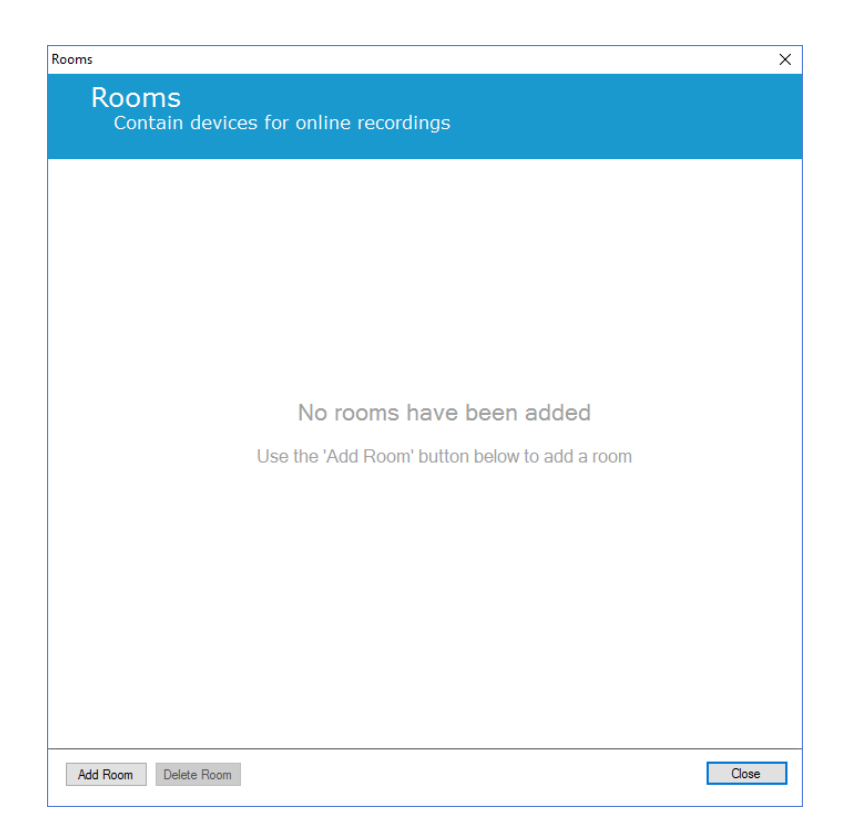

Tässä voit lisätä uuden huoneen tai muokata olemassa olevaa huonetta. Voit lisätä uuden huoneen napsauttamalla **Add Room** (Lisää huone). Alla olevassa valintaikkunassa voit antaa uudelle huoneelle nimen napsauttamalla kynäkuvaketta ja lisätä huoneeseen laitteita napsauttamalla **Add Devices** (Lisää laitteita).

| Rooms                                          | ×     |
|------------------------------------------------|-------|
| Rooms<br>Contain devices for online recordings |       |
| 🖋 Room 1                                       |       |
| No devices in room                             |       |
| Add Devices Edit Device Remove Device          |       |
|                                                |       |
|                                                |       |
|                                                |       |
| Add Room Delete Room                           | Close |

Ohjatussa **Add Devices** (Lisää laitteita) -toiminnossa voit lisätä laitteita huoneeseesi. Lisää laite valitsemalla käytettävän laitteen **Device Types** (Laitetyypit) -luettelosta ja napsauttamalla **Add** >> (Lisää >>) tai kaksoisnapsauttamalla luettelossa olevaa laitetta. Voit etsiä verkkoosi kytkettyjä IP-laitteita napsauttamalla **Scan for IP Devices** (Etsi IP-laitteita).

|                                  | ×                                              |
|----------------------------------|------------------------------------------------|
| oom<br>vailable devices to add t | to room                                        |
| Available Γ                      | Devices                                        |
|                                  |                                                |
| re Device Scan for IP Devices    |                                                |
|                                  | COOM<br>railable devices to add<br>Available E |

Kun lisäät Nox A1 -tallennuslaitteen, sinun on valittava huoneessa käytettävä Nox C1 -liityntäpiste ja napsautettava Scan (Etsi) etsiäksesi Nox A1 -tallennuslaitteen tai kirjoitettava käsin A1-sarjanumero. Muista, että A1-tallennuslaitteen tulee olla päällä tässä vaiheessa. Valitse tallennuslaite luettelosta ja napsauta Next (Seuraava).

| Device Properties   |                                                     |                                                                                                   | ×                               |
|---------------------|-----------------------------------------------------|---------------------------------------------------------------------------------------------------|---------------------------------|
| Nox A1              |                                                     | 1<br>Select device                                                                                | 2<br>Device Settings            |
| Via Serial Number:  | Enter the 9 digit serial nur<br>it via Access Point | mber (found on the A1 device k<br>GTIN(01): 1569431111X<br>PROD DATE(11):YYM<br>SERIAL(21):9XXXXX | abel) or scan for<br>XXX<br>MDD |
| O Via Access Point: |                                                     |                                                                                                   |                                 |
| Nox C1 - 109        | ∨ Scan                                              |                                                                                                   |                                 |
| Device Type Device  | Name Serial 1                                       | Number BDA                                                                                        |                                 |
|                     |                                                     |                                                                                                   |                                 |
|                     |                                                     |                                                                                                   |                                 |
|                     |                                                     |                                                                                                   |                                 |
|                     |                                                     |                                                                                                   |                                 |
|                     |                                                     |                                                                                                   |                                 |
|                     |                                                     |                                                                                                   |                                 |
|                     |                                                     |                                                                                                   |                                 |
|                     |                                                     | Next > Finish                                                                                     | Cancel                          |

Kun olet lisännyt haluamasi laitteet käytettävissä olevien laitteiden valikoimaan, voit valita onlinehuoneeseesi lisättävät laitteet.

| Add Devices to Room<br>Select one or more available devices to add to room                                                                   |                      |                        |                   |
|----------------------------------------------------------------------------------------------------|----------------------|------------------------|-------------------|
| Device Types                                                                                                    |                      | Available Devices      |                   |
| Masimo Radical-7<br>Nonin 3150 Oximeter<br>Norx A1<br>Norx C1<br>Radiometer CombilM (TCM4)<br>Radiometer TOSCA (TCM40)<br>ResMed Airsense 10 | Video Device         | Nox C1                 | ResMed Tx Link    |
| ResMed S9<br>ResMed Tx Link<br>SenTec SDM<br>Video Device                                                                                    | Nox A1               | Nonin 3150 Oximeter    | SenTec SDM        |
|                                                                                                    | SN: 972901527        | BDA: 13:15:28:69:42:96 | C1 Senal Port: 1  |
| Add >>                                                                                                    | Remove Device Scan f | or IP Devices          |                   |
|                                                                                                    |                      | [                      | Add to Room Close |

Valitse huoneeseen lisättävät laitteet napsauttamalla haluamaasi laitetta, niin valitun laitteen ympärille tulee sininen paksu kehys. Kun olet valinnut huoneeseen lisättävät laitteet, napsauta **Add to Room** (Lisää huoneeseen), niin huone lisätään tällä valikoimalla.

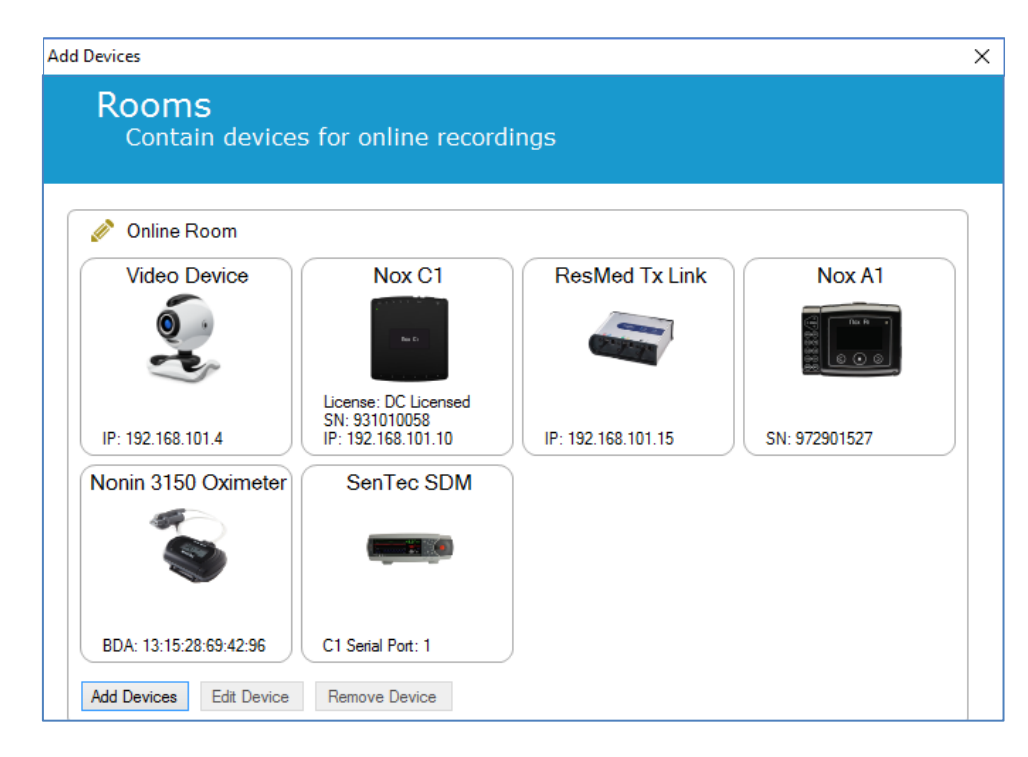

Nyt olet suorittanut online-huoneen konfiguroinnin. Voit lisätä muita huoneita edellä selostetulla tavalla.

#### Uusien antureiden määrittäminen

Jos haluat luoda uusia anturikonfigurointeja esimerkiksi käytettäväksi Nox C1 -liityntäpisteen kanssa, voit tehdä sen siirtymällä Noxturnal-työkaluriviltä kohtaan **Devices > Sensors...** (Laitteet > Anturit).

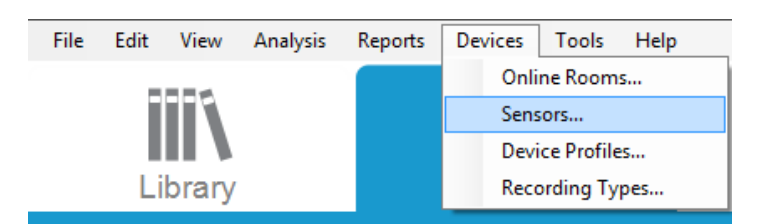

Ohjatun **Manage Sensors** (Antureiden hallinta) -toiminnon avulla voit luoda uuden anturin ja muokata/poistaa olemassa olevia antureita. Voit luoda uuden potilas- tai apulaiteanturin napsauttamalla **New** (Uusi). Potilasanturit ovat Nox A1 -, T3 - tai T3s -tallennuslaitteisiin ja potilaaseen liitettyjä antureita. Apulaiteanturit on liitetty Nox C1 -liityntäpisteeseen ja apulaitteeseen.

|               |                        |      |          | Q       |                                 |
|---------------|------------------------|------|----------|---------|---------------------------------|
| label         | Location               | Unit | Auxilary | Bipolar | Description                     |
| Respiratory — |                        |      | -        |         |                                 |
| Abdomen Piezo | Piezo.Abdomen          |      | No       | Yes     | Abdomen Piezo sensor            |
| Abdomen RIP   | Inductive.Abdomen      |      | No       | Yes     | Abdomen RIP sensor              |
| Pneumoflow    | Pneumoflow             | V    | No       | Yes     | Differential Pressure           |
| Thermistor    | Thermistor.NasalOral   |      | No       | Yes     |                                 |
| Thermocouple  | Thermocouple.NasalOral |      | No       | Yes     | Thermocouple for nasal and oral |
| Thorax Piezo  | Piezo.Thorax           |      | No       | Yes     | Thorax piezo sensor             |
| Thorax RIP    | Inductive.Thorax       |      | No       | Yes     | Thorax RIP sensor               |
| EMG           |                        |      |          |         |                                 |
| Both Legs     | Leg                    | v    | No       | Yes     | EMG sensor for the sum of both  |
| Bruxism       |                        | V    | No       | Yes     |                                 |
| BruxismLeft   | Left                   | V    | No       | Yes     |                                 |
| BruxismRight  | Right                  | V    | No       | Yes     |                                 |
| Left Leg      | Leg.Left               | V    | No       | Yes     | Left leg EMG sensor             |
| Right Leg     | Leg.Right              | V    | No       | Yes     | Sensor for right leg EMG        |
| Submental     | Chin                   | v    | No       | Yes     | Sensor for submental EMG        |

Voit valita, luodaanko uusi potilasanturi vai apulaiteanturi. Täytä tarvittavat kentät ja tallenna anturikonfiguraatio napsauttamalla **OK**.

#### Online-laitteiden laiteprofiilit

Voit määrittää online-tallennuksissa käytettäville Nox-laitteille **laiteprofiileja**. Laiteprofiilit käsittävät laitteen kanavakonfiguroinnin. Noxturnal tarjoaa valikoiman oletuslaiteprofiileja, ja voit myös helposti määrittää uusia laiteprofiileja. Katso ohjeet laiteprofiilien mukauttamiseksi kohdasta *Laiteprofiilit*.

#### Online-laitteiden tallennustyypit

Viimeisenä vaiheena on **tallennustyyppien** määrittäminen. Se on luettelo tallennustyypeistä, joita klinikallasi tallennetaan verkossa. Jokainen **tallennustyyppi** kokoaa yhteen valikoiman käytettävissä olevia online-laitetyyppejä, jotka ryhmitetään yhteen. Esimerkkejä näistä ovat seuraavat: **Standardi-PSG yhdessä Nox C1 -tallennuslaitteen** kanssa kokoaa yhteen Nox C1 -liityntäpisteen, Nox A1 - tallennuslaitteen, Nonin 3150 -oksimetrin ja videokameran. Katso ohjeita uusien tallennustyyppien määrittämisestä kohdasta *Tallennustyypit*.

#### Online-tallennuksen käynnistäminen

Kun olet suorittanut edellä mainitut online-konfiguroinnin vaiheet, voit käynnistää onlinetallennuksen. **Recording** (Tallennus) -sivulta voit käynnistää online-tallennuksen määrittämässäsi huoneessa. Voit käynnistää tallennuksen joko kaksoisnapsauttamalla huoneen kuvaketta tai napsauttamalla **Configure Recording** (Konfiguroi tallennus).

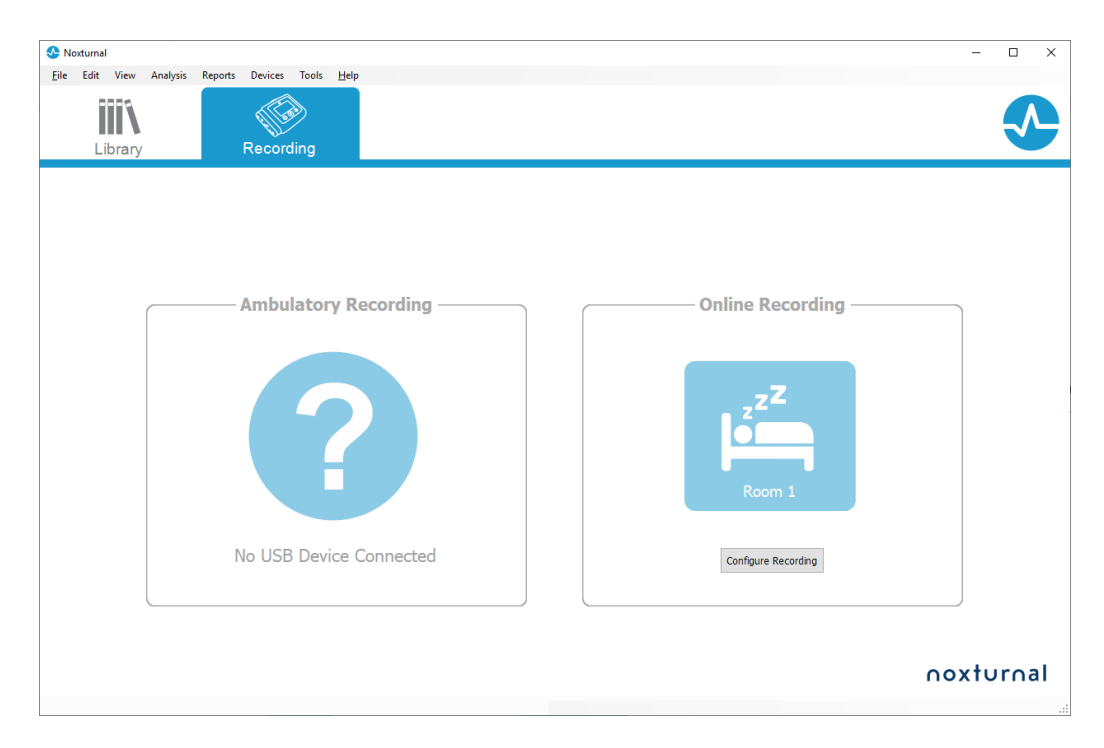

Tällöin esiin tulee ohjattu **Start Online Recording** (Käynnistä online-tallennus) -toiminto. Sen avulla voit:

- Valita suoritettavan tallennustyypin (Recording Type) avattavasta luettelosta.
- **Devices** (Laitteet) -valikoima riippuu tehdystä **Recording Type** (Tallennustyyppi) valinnasta. Luettelossa ovat kaikki online-huoneessa käytettävissä olevat laitteet, mutta tallennustyyppiin sisältymättömät laitteet näkyvät harmaina. Voit ottaa mukaan tallennukseen käytöstä poistettuja laitteita valitsemalla laiteluettelosta haluamasi ruudut.
- Valita laiteprofiilin (Device Profile) joidenkin laitteiden, kuten Nox A1 ja Nox C1, kohdalla.

| t Online Recording     |                                    |                                                                            |                     | ×            |
|------------------------|------------------------------------|----------------------------------------------------------------------------|---------------------|--------------|
| elect Record           | ing Type                           |                                                                            | 1<br>Recording type | 2<br>Patient |
| Reco                   | rding Type: M                      | SLT with Nox C1                                                            | ~ (Ì)               |              |
| Devices                |                                    |                                                                            |                     |              |
| Nox A1                 | Profile:<br>SN:                    | Standard PSG v 🛈<br>972901527                                              |                     | *            |
| Nox C1                 | Profile:<br>IP:<br>SN:<br>License: | Ambient Light Sensor v ()<br>192. 168. 101. 10<br>931010058<br>DC Licensed | The Second          |              |
| Nonin 3150<br>Oximeter | BDA:                               | 13:15:28:69:42:96                                                          | -                   |              |
| SenTec SDM             | C1 Serial Port:                    | 1                                                                          |                     |              |
| ResMed Tx<br>Link      | IP:                                | 192.168.101.15                                                             | -                   | •            |
|                        |                                    | Next > Standby Mode                                                        | Start Recording     | Cancel       |

Kun olet valinnut **tallennustyypin** ja käytettävät laitteet sekä niiden **laiteprofiilit**, voit syöttää potilastiedot napsauttamalla **Next** (Seuraava). Viimeinen vaihe on tallennuksen käynnistäminen, ja se tehdään napsauttamalla **Start Recording** (Käynnistä tallennus) tai napsauttamalla **Standby** (Valmiustila) ohjatussa **Patient Information** (Potilastiedot) -toiminnossa.

#### Aloita tallennus:

Näet valitsemasi työtila-asettelun ja tilaikkunan, jossa näkyy alkamassa olevan tallennuksen tila. Lopuksi näet tallennettujen signaalien ilmestyvän reaaliajassa ja voit aloittaa niiden käsittelyn.

#### Valmiustila:

**Standby Mode** (Valmiustila) avaa valitsemasi työtilan, ja siinä näkyy tilaikkuna, joka ilmaisee, että olet siirtynyt **valmiustilaan**, jossa voit muodostaa yhteyden online-huoneeseen valmistelua, arviointia ja potilaan liittämisessä avustamista varten ja lopuksi käynnistää tallennuksen **Noxturnal App** -sovellusta tai **Start Recording** (Käynnistä tallennus) -toimintoa käyttäen, kuten edellä on selostettu.

| Onlin | e Recording Standby                          |
|-------|----------------------------------------------|
| •     | Recording Ready                              |
|       | Start Recording or Connect via Noxturnal App |
|       | Start Recording Cancel Recording             |
|       | Start Recording Cancer Recording             |
Kun käyttäjä on muodostanut yhteyden Noxturnal App -sovelluksella online-huoneeseen, näkyviin tulevat reaaliaikaiset tapahtumat **EIVÄT** tule mukaan tallennukseen. Kyseessä on vain esikatselu, mikä käy ilmi esikatselutilan ilmaisimesta. Signaalin tallennus alkaa heti, kun käyttäjä on painanut **Start Recording** (Käynnistä tallennus) joko Noxturnal App -sovelluksessa tai Noxturnal-ohjelmistossa.

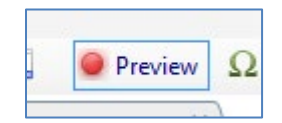

Käyttäjä voi myös siirtyä valmiustilaan milloin vain tallennuksen alettua, jos hän haluaa keskeyttää tallennuksen joksikin aikaa, napsauttamalla näytön ylälaidassa olevaa punaista tallennuspainiketta.

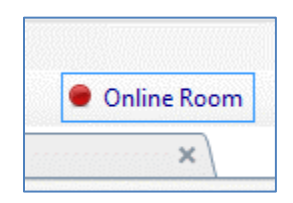

Napsauttamalla tallennuspainiketta päästään joko valmiustilaan, pysäyttämään tallennus tai peruuttamaan tallennus ja jatkamaan sitä.

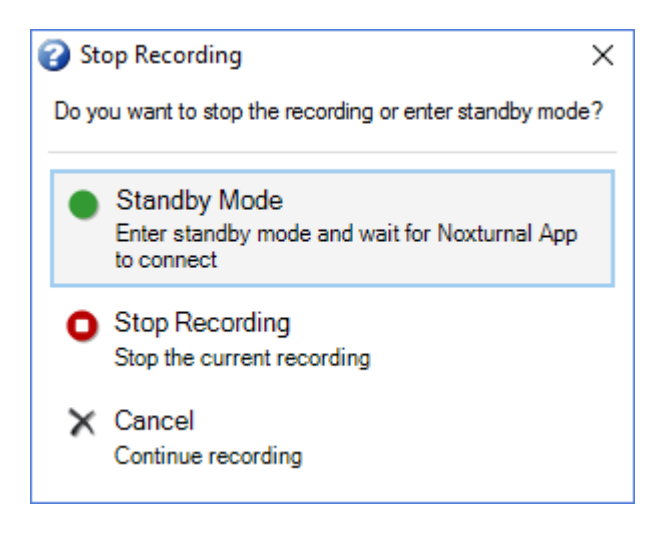

#### Nox C1 -kokoonpano

Nox C1 -liityntäpiste on varustettu 12 analogisella kanavalla, jotka soveltuvat tasavirtasignaalien keräämiseen apulaitteilta. Kanavat on koottu 6 liitäntään, joissa on merkintä DC IN 1 - 12 laitteen yläosassa, ja jokaisessa analogisessa liitännässä on kaksi kanavaa. Analogisiin Nox C1 -tuloliitäntöihin voidaan liittää apulaitteita. Jännitealueella sallitaan vuorovaikutteiset signaalit välillä -5 V - +5 V. Katso lisätietoja Nox C1 -liityntäpisteestä Nox C1 -käyttöohjeesta.

### Nox C1 -liityntäpisteen verkkokonfigurointi

Nox C1 -liityntäpisteen oletusarvoinen tehdaskonfigurointi käy ilmi seuraavasta taulukosta. Nox C1 - verkkokonfigurointia voidaan hallinnoida Noxturnal-ohjelmiston kautta.

| Nox C1 -verkkokonfigurointi                       | Yksityiskohtaiset tiedot                                         |
|---------------------------------------------------|------------------------------------------------------------------|
| DHCP-palvelin                                     | DHCP-pooli: 192.168.101.64-192.168.101.127                       |
| Pysyvä IP-osoite                                  | 192.168.101.10                                                   |
| Yleiskäyttöinen Plug and Play (UPnP) -<br>etsintä | Verkkoprotokolla, jonka avulla Nox C1 voidaan löytää<br>verkosta |

Voit hallinnoida Nox C1 -verkkokonfigurointia avaamalla konfiguroidun online-huoneen (Devices > Online Rooms...) (Laitteet > Online-huoneet) ja valitsemalla huoneesta Nox C1 -liityntäpisteen ja napsauttamalla **Edit Device** (Muokkaa laitetta). Alla olevasta valintaikkunasta näet, miten voit muuttaa Nox C1 -verkkokonfigurointia.

| Device Properties                                                                                                    |                                                            |          |                                                                                   | ×                        |
|----------------------------------------------------------------------------------------------------|------------------------------------------------------------|----------|-----------------------------------------------------------------------------------|--------------------------|
| Nox C1                                                                                                    |                                                            |          | 1<br>Network                                                                      | Settings Device Settings |
| IP Address<br>Obtain an IP address automa<br>Use the following IP address:<br>IP Address:<br>Subnet Mask:<br>Default Gateway:<br>DNS:<br>MAC Address: | 192.168.101. 10<br>255.255.255. 0<br><br>00:14:2d:4a:4b:de | Server : | settings<br>HCP Server Enabled<br>Pool Offset:<br>Pool Size:<br>Lease Time (sec): | 128<br>64<br>864000      |
| Set Password Set Lic                                                                                                    | ense Upgrade f                                             | -irmware | Soft Reset                                                                        |                          |
|                                                                                                    |                                                            | [        | Next > F                                                                          | inish Cancel             |

## Nox C1 -liityntäpisteen laiteohjelmiston päivittäminen

Jos liitettynä olevalle laitteelle on käytettävissä Nox C1 -liityntäpisteen laiteohjelmiston uusi versio, Noxturnal ilmoittaa siitä seuraavassa kuvassa näkyvällä viestillä, kun käyttäjä käynnistää onlinetallennuksen.

| t Online Reco  | ding                                                                                                    |
|----------------|----------------------------------------------------------------------------------------------------|
| elect Re       | ecording Type <b>1</b>                                                                                              |
|                | Recording Type: 02 Nox C1 Converted v ()                                                                            |
| Devices        |                                                                                                    |
| Nox A1         | Profile: Standard PSG V (1)<br>SN: 992902192                                                                        |
| Nox C1         | A firmware upgrade is available for Nox C1.<br>You must upgrade the firmware through online rooms before starting a |
| ResMed<br>Link | recording.                                                                                                    |
|                | ОК                                                                                                    |
|                |                                                                                                    |
|                |                                                                                                    |
|                |                                                                                                    |
|                |                                                                                                    |
|                | Next >         Standby Mode         Start Recording         Cancel                                                  |

Käyttäjä saa laiteohjelmiston päivityksen käyttöönsä siirtymällä valikkoriviltä **Devices** (Laitteet) - välilehdelle.

# Devices >> Online Rooms... (Laitteet >> Online-huoneet...)

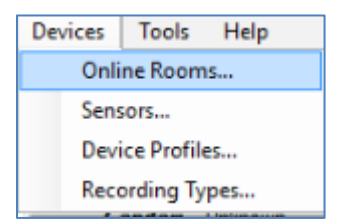

Valitse Nox C1 -liityntäpiste ja napsauta Edit Device (Muokkaa laitetta).

| 💉 Room 1                                                |               |                        |  |
|---------------------------------------------------------|---------------|------------------------|--|
| Nox C1                                                  | Nox A1        | Nonin 3150 Oximeter    |  |
| Res Co                                                  |               |                        |  |
| License: DC Licensed<br>SN: 10024<br>IP: 192.168.101.10 | SN: 992901900 | BDA: 00:1C:05:01:46:DC |  |
| Add Devices Edit Device                                 | Remove Device |                        |  |

Valitse laiteominaisuuksien ikkunassa Upgrade Firmware (Päivitä laiteohjelmisto).

| Device Properties                                                                                   |                                                         |                                                        | ×                        |
|----------------------------------------------------------------------------------------------------|---------------------------------------------------------|--------------------------------------------------------|--------------------------|
| Nox C1                                                                                              |                                                         | 1<br>Network                                           | Settings Device Settings |
| IP Address     Obtain an IP address automa     Outain an IP address automa     Outain an IP address | atically                                                | Server settings<br>DHCP Server Enabled<br>Pool Offset: | 128                      |
| IP Address:<br>Subnet Mask:<br>Default Gateway:<br>DNS:<br>MAC Address:                             | 192.168.101.10<br>255.255.255.0<br><br>0:14:2d:4a:4b:de | Pool Size:<br>Lease Time (sec):                        | 64<br>864000             |
| Set Password Set Lic                                                                                | ense Upgrade Fi                                         | rmware Soft Reset                                      |                          |

Laiteohjelmiston päivityksen edistyminen näkyy tilarivillä, ja kun päivitys on päättynyt, näyttö näyttää seuraavanlaiselta.

| Upgrade C1 Firmware                  | ×     |
|--------------------------------------|-------|
| Nox C1<br>Upgrade Firmware           |       |
| ✓ The device has the latest firmware |       |
| Firmware successfully upgraded       |       |
|                                      |       |
|                                      |       |
|                                      |       |
| Upgrade Firmware                     | Close |

# Nox DC Channel License -kanavalisenssin aktivoiminen

Oletusarvona on, että Nox C1 -liityntäpisteen tasavirtakanavat ovat lukittuja. Jotta Nox C1 liityntäpisteen tasavirtakanavia voi käyttää, on aktivoitava Nox-tasavirtakanavalisenssi. Saat siitä lisätietoja Nox Medicalista tai sen edustajilta.

Lisenssi aktivoidaan napsauttamalla **Set License** (Määritä lisenssi) seuraavassa näkyvässä **Device Properties** (Laiteominaisuudet) -ikkunassa ja noudattamalla siinä olevia ohjeita.

| Device Properties                         |                   |                                        | ×                        |
|-------------------------------------------|-------------------|----------------------------------------|--------------------------|
| Nox C1                                    |                   | Network                                | Settings Device Settings |
| IP Address<br>Obtain an IP address automa | atically          | Server settings<br>DHCP Server Enabled |                          |
| Use the following IP address              | :                 | Pool Offset:                           | 128                      |
| IP Address:                               | 192.168.101.10    | Pool Size:                             | 64                       |
| Subnet Mask:                              | 255.255.255. 0    | Lease Time (sec):                      | 864000                   |
| Default Gateway:                          |                   |                                        |                          |
| DNS:                                      |                   |                                        |                          |
| MAC Address:                              | 00:14:2d:4a:4b:de |                                        |                          |
|                                           |                   |                                        |                          |
| Set Password Set Lic                      | ense Upgrade F    | irmware Soft Reset                     |                          |

### Videolaitteiden integrointi online-tallennuksia varten

Noxturnal tukee online-videotallennusta. Voit käyttää Noxturnalin tarjoamaa digitaalista videotukea online-tallennuksessa määrittämällä järjestelmääsi videolaitteen.

Videolaite voidaan lisätä online-järjestelmäkonfigurointiin ja määritys voidaan tallentaa myöhempää käyttöä varten. Voit määrittää videolaitteen järjestelmääsi seuraavasti:

- 1. Varmista, että tietokoneellesi on asennettu videokoodekit (video codecs)
- 2. Varmista, että videolaite on kytketty samaan verkkoon kuin Nox C1 -liityntäpiste ja tietokone, jolla Noxturnal-ohjelmistoa käytetään
- 3. Määritä online-huone, johon kuuluu videolaite
- 4. Määritä tallennustyyppi, johon kuuluu videolaite, ja määritä videoprofiili
- 5. Valitse online-huone ja käynnistä online-tallennus Noxturnal-ohjelman **Recording** (Tallennus) -sivulla

### Videolaitteen sisältävän online-huoneen määrittäminen

### VIDEOKOODEKIT

Noxturnalin videotukea hallitaan videokoodekeilla, jotka asennetaan tietokonejärjestelmään. Nämä videokoodekit ovat erityinen ohjelmisto, jonka avulla digitaalista videota voidaan pakata ja purkaa. Noxturnal ei asenna koodekeita, vaan useimpiin tietokonejärjestelmiin on asennettu valmiiksi joitakin koodekkityyppejä. Järjestelmään on asennettava koodekit, jotta videota voidaan käyttää yhdessä Noxunitutkimusjärjestelmän kanssa. Noxturnal tarjoaa sitten pääsyn käyttämään näiden koodekkien tukemia ominaisuuksia. Voit ladata **K-Lite Codec Pack** -koodekkipaketin Nox Medicalin tukisivustolta: <u>http://support.noxmedical.com/hc/en-us/articles/207882176</u>

### VIDEOKAMERAN INTEGROINTI

Voit määrittää online-tallennuksen ja siihen kuuluvan videolaitteen suorittamalla seuraavat vaiheet.

- Määritä Noxturnal-ohjelmassa online-huone kohdassa Online-huone annettujen ohjeiden mukaisesti (valitsemalla Noxturnal-ohjelman työkaluriviltä Devices > Online Rooms... (Laitteet > Online-huoneet...).
- 2. Voit lisätä online-huoneeseen videolaitteen napsauttamalla Add Devices (Lisää laitteita) ja valitsemalla Video Device (Videolaite) Device Types (Laitetyypit) -luettelosta.

| Add Devices                                                                                                    |               |                     |            | ×        |
|----------------------------------------------------------------------------------------------------|---------------|---------------------|------------|----------|
| Add Devices to Room<br>Select one or more available devices to add to room                                                                                                    |               |                     |            |          |
| Device Types                                                                                                    |               | Available I         | Devices    |          |
| Masimo Radical-7<br>Norin 3150 Oximeter<br>Norin RespSense<br>Nox A1<br>Nox C1<br>Radiometer CombiM (TCM4)<br>Radiometer TOSCA (TCM40)<br>ResMed Ainsense 10<br>ResMed S3<br>ResMed S3<br>ResMed Tx Link<br>SenTec SDM<br>Video Device |               |                     |            |          |
| Add >>                                                                                                    | Remove Device | Scan for IP Devices |            |          |
|                                                                                                    |               |                     | Add to Roo | om Close |

 Näkyviin tulee seuraavan kuvan mukainen Device Properties (Laiteominaisuudet) valintaikkuna. Valitse käytettävää videolaitetta vastaava vaihtoehto ja napsauta Next (Seuraava).

| Device Properties                    |                   |                       | ×                    |
|--------------------------------------|-------------------|-----------------------|----------------------|
| Select Video Input Source            | 1<br>Video Source | 2<br>Video Properties | 3<br>Device Settings |
|                                      |                   |                       |                      |
| Select video input source type:      |                   |                       |                      |
| IP Camera                            |                   |                       |                      |
|                                      |                   |                       |                      |
| Media Capture Device                 |                   |                       |                      |
| <ul> <li>Screen Recording</li> </ul> |                   |                       |                      |
|                                      |                   |                       |                      |
|                                      |                   |                       |                      |
|                                      |                   |                       |                      |
|                                      |                   |                       |                      |
|                                      |                   |                       |                      |
|                                      |                   |                       |                      |
|                                      |                   |                       |                      |
|                                      |                   |                       |                      |
|                                      |                   |                       |                      |
|                                      |                   |                       |                      |
|                                      |                   |                       |                      |
|                                      |                   |                       |                      |
|                                      |                   |                       |                      |
|                                      |                   |                       |                      |
|                                      |                   |                       |                      |
|                                      |                   |                       |                      |
|                                      | Next >            | Finish                | Cancel               |

Voit määrittää IP-kameran napsauttamalla **Find...** (Etsi...), jolloin Noxturnal skannaa verkkoa ja etsii verkkoon kytkettyjä videokameroita edellyttäen, että niissä on käytössä UPnP (verkkoprotokolla, jonka avulla IP-kamera voidaan löytää verkossa). Noxturnal tarjoaa oletusarvoisia liitäntävaihtoehtoja joillekin IP-kameroille (Axis- ja D-Link-kamerat, Vivotek ja Hikvision). Varmista Noxturnalissa käytettävissä olevaa yhteysmerkkijonoa valittaessa, että valitaan yhteysmerkkijono (URL) riippuen siitä, tallennetaanko pelkkää videomateriaalia vai sekä video- että äänimateriaalia.

Jos Noxturnal ei automaattisesti löydä kameraa **Find...** (Etsi...) -toimintoa käytettäessä, voit aina lisätä kameran manuaalisesti syöttämällä asiaankuuluvan yhteysmerkkijonon (URL) ja kameran IP-osoitteen **File or URL** (Tiedosto tai URL) -kenttään.

| Device Properties                                      |                      |           |                 | ×                    |
|--------------------------------------------------------|----------------------|-----------|-----------------|----------------------|
| Video Capture Properties                               | <b>1</b><br>Video So | urce Vide | 2<br>Properties | 3<br>Device Settings |
| Capture Device File, URL or IP Camera Screen Recording |                      |           | Sta             | art Preview          |
| File or URL:                                           |                      |           |                 |                      |
| User: Password:                                        | V Find               |           |                 |                      |
| Video Delay: 0 seconds                                 |                      |           |                 |                      |
|                                                        |                      |           |                 | ^                    |
|                                                        |                      |           |                 |                      |
|                                                        |                      |           |                 |                      |
|                                                        |                      |           |                 |                      |
|                                                        |                      |           |                 |                      |
|                                                        |                      |           |                 |                      |
|                                                        |                      |           |                 | ~                    |
|                                                        |                      |           |                 | >                    |
| < Previous                                             | Next                 | t >       | Finish          | Cancel               |

Jos sinulla on videolaite, jota edellä mainitut oletusliitäntävaihtoehdot eivät tue, voit aina lisätä manuaalisesti uusia yhteysmerkkijonoja (URL), jotta niitä voidaan käyttää Noxturnal-ohjelmassa myöhemmin. Voit tehdä sen siirtymällä kohtaan **Tools > Settings > Advanced** (Työkalut > Asetukset > Edistyneet) ja valitsemalla **Default Settings** (Oletusasetukset). Avaa Video Profiles (Videoprofiilit) kansio ja avaa *IPCameras* (IP-kamerat) -Excel-lomake. Voit lisätä olemassa olevaan yhteysmerkkijonoluetteloon videolaitteesi uuden yhteysmerkkijonon, jolloin se on käytettävissä Noxturnalissa.

Kun kameran User (Käyttäjä) - ja Password (Salasana) -tiedot on syötetty, voit napsauttaa **Start Preview** (Käynnistä esikatselu) tarkistaaksesi, onko kamera määritetty oikein ja toimiiko se Noxturnalohjelman kanssa. Jos esikatselun aikana ilmenee viive, viivetulo voidaan lisätä videotoiston korjaamiseksi analyysin aikana. Napsauttamalla **Next** (Seuraava) voit antaa kameralle yksilöivän nimen, ja napsauttaa sen jälkeen **Finish** (Valmis).

| evice Properties  |                                           |                  | >                |
|-------------------|-------------------------------------------|------------------|------------------|
| Video Dev         | ice                                       | Uideo Properties | 2<br>Device Info |
| 0                 | Device Name:<br>AXIS P3364 - 00408CF948CB |                  |                  |
| Device: Vide      | to Device                                 |                  |                  |
| Device Type: Vide | eo Camera                                 |                  |                  |
|                   |                                           |                  |                  |
|                   |                                           |                  |                  |
|                   |                                           |                  |                  |
|                   |                                           |                  |                  |
|                   |                                           |                  |                  |
|                   |                                           |                  |                  |
|                   |                                           |                  |                  |
| < Previous        |                                           | Finish           | Cancel           |

Olet nyt lisännyt videolaitteen online-huoneeseesi.

### Videolaitteen sisältävän tallennustyypin määrittäminen

Noxturnal tarjoaa oletusarvoisia tallennustyyppejä videolaitteen sisältäville online-tallennuksille. Voit valita jonkin oletusarvoisista tallennustyypeistä ja käynnistää suoraan videolaitteen sisältävän onlinetallennuksen. Voit myös määrittää mukautetun tallennustyypin ja määrittää Windows Media -profiilin käytettäväksi Noxturnal-ohjelmiston kanssa online-videon tallennuksen ja pakkauksen yhteydessä. Se voidaan tehdä valitsemalla Noxturnal-työkaluriviltä **Devices > Recording Types...** (Laitteet > Tallennustyypit...). Valitse ohjatussa tallennustyyppien toiminnossa **New** (Uusi) ja **Online** (Online) avattavasta **Recording Type** (Tallennustyyppi) -luettelosta.

| Recording Types                                                                                                    |                                                                                                    | ×     |
|----------------------------------------------------------------------------------------------------|----------------------------------------------------------------------------------------------------|-------|
| Record<br>Control                                                                                                    | ing Types<br>devices and settings used for a recording                                             |       |
| Name<br>Online                                                                                                    | Description                                                                                        |       |
| MSLT with Nox C1<br>MWT with Nox C1<br>Standard PSG w<br>Nox T3 (ambulat<br>Respiratory<br>Nox A1 (ambulat<br>Standard PSG | Nox A1 and Nox C1  Nov A1 and Nov C1  Id Recording Type X  Recording Type to add: Online OK Cancel | vice  |
| New New Based                                                                                                    | On Edit Remove                                                                                     | Close |

Ohjatussa Online Recording Type (Online-tallennustyyppi) -toiminnossa voit lisätä videolaitteen ja muita laitteita. Voit valita käytettävän videoprofiilin avattavasta luettelosta (ks. seuraava kuva).

| Recording Type                                                                                                    |                                                                                                    | ×      |
|----------------------------------------------------------------------------------------------------|----------------------------------------------------------------------------------------------------|--------|
| Recording Select device                                                                                                    | Type<br>types and settings for a recording                                                                                                    |        |
|                                                                                                    | Recording Type Name: Description: Workspace Layout: PSG Analysis: V                                                                                                    |        |
|                                                                                                    | Report:                                                                                                    |        |
| Device Types<br>Masimo Radical-7<br>Nonin 3150 Oximeter<br>Nox A1<br>Nox C1<br>Radiometer CombiM (TCM4)<br>Radiometer TOSCA (TCM40)<br>ResMed Aixense 10<br>ResMed Tx Link<br>SenTec SDM<br>Video Device | Nox C1       Nox A1         Image: Standard PSG       Image: Standard PSG         Video Device       Image: Standard PSG         Video Device       Image: Standard PSG         (Audio and Video) Low quality       Image: Standard PSG         (Audio and Video) Low quality       Image: Standard PSG         (Only Video) Low quality       Image: Standard PSG         (Only Video) Low quality       Image: Standard PSG         < | M      |
|                                                                                                    | ОК                                                                                                    | Cancel |

Noxturnal tarjoaa valikoiman oletusvideoprofiileja, mutta voit luoda myös mukautettuja profiileja ja ottaa ne käyttöön Noxturnal-ohjelmassa tapahtuvaa käyttöä varten. Lisätietoja ja toimintaohjeita saat Nox Medical -tukisivustolta kohdasta Windows Media Profiles in Noxturnal (Windows Media -profiilit Noxturnal-ohjelmistossa).

Nyt olet määrittänyt järjestelmääsi videolaitteen ja voit käynnistää online-tallennuksen Noxturnalohjelmiston **Recording** (Tallennus) -sivulta kaksoisnapsauttamalla huonetta tai napsauttamalla **Configure Recording** (Konfiguroi tallennus).

| 📀 Noxturnal                         |                                 |                     | - 🗆 ×     |
|-------------------------------------|---------------------------------|---------------------|-----------|
| <u>F</u> ile Edit View Analysis Rep | orts Devices Tools <u>H</u> elp |                     |           |
| Library                             | Recording                       |                     |           |
|                                     |                                 |                     |           |
|                                     |                                 |                     |           |
|                                     |                                 |                     |           |
|                                     | - Ambulatory Recording          | Online Recording    |           |
|                                     |                                 |                     |           |
|                                     |                                 | -z <sup>z</sup>     |           |
|                                     |                                 |                     |           |
|                                     |                                 | Room 1              |           |
|                                     | No USB Device Connected         | Configure Recording |           |
|                                     |                                 |                     |           |
|                                     |                                 |                     |           |
|                                     |                                 |                     | noxturnal |
|                                     |                                 |                     | .:        |

## Tallennusten käsittely Noxturnal-ohjelmistossa

#### Tallennustulosten sivu

Kun tallennus on ladattu tallennuslaitteelta tai olemassa oleva tallennus on avattu Noxturnalohjelmistossa, näkyviin tulee **Recording Results** (Tallennustulokset) -sivu. Tämä sivu sisältää yleiskatsauksen yleisimmistä analyysiparametreista ja tallennetuista signaaleista. Tulossivu päivitetään automaattisesti, kun olemassa olevaan pisteytykseen tehdään muutoksia tai jos suoritetaan automaattinen analyysi. Jos univaiheet ovat käytettävissä, kuten Nox A1 tallennuslaitteella tehdyissä tallennuksissa, näet niihin liittyvät kaaviot ja tiedot. Nox T3 tallennuslaitteiden osalta näet vain kyseisille laitteille saatavilla olevat parametrit.

| 😍 PSG NOX A1 (5. júní 2014) - Next                                          | turnal                                                                                                    |                                                                                |                     |                                                                   |                                                                    |       |                            |                  | -                | ø ×                |
|-----------------------------------------------------------------------------|----------------------------------------------------------------------------------------------------|--------------------------------------------------------------------------------|---------------------|-------------------------------------------------------------------|--------------------------------------------------------------------|-------|----------------------------|------------------|------------------|--------------------|
| Ele Edit View Analysis I                                                    | Reports Devices Tools <u>H</u> elp                                                                             |                                                                                |                     |                                                                   |                                                                    |       |                            |                  |                  | х                  |
| 🗋 🐸 🤱 🦻 🕨 🗎                                                                 | Untitled Scoring *                                                                                             |                                                                                |                     |                                                                   |                                                                    |       |                            |                  |                  | -                  |
| Recording Results                                                           | Respiratory × V Pu                                                                                             | lse Oximeter X                                                                 |                     |                                                                   |                                                                    |       |                            |                  |                  |                    |
| PSG NOX A1<br>5. júní 2014<br>© View Report @ Print Report<br>Status: New • | Patient Information                                                                                            | Respiratory Indices<br>Severe<br>Moderate<br>Arti 6,3 • Hild<br>Normal 40012,5 | Sleep Parameters    | Total Sleep Time: 04:19<br>Sleep Efficiency: 85,9%<br>e N3: 26,3% | <ul> <li>98% Signal Quality</li> <li>Single Body Source</li> </ul> |       |                            |                  |                  | ent trat           |
| Signal Overview 🔅 🔹                                                         |                                                                                                    |                                                                                |                     |                                                                   |                                                                    |       |                            |                  |                  |                    |
| Periods                                                                     |                                                                                                    |                                                                                |                     |                                                                   |                                                                    |       |                            | 8,6              | 31,7m            | 72,5m              |
| Sleep Stages                                                                | ·                                                                                                    |                                                                                | _                   |                                                                   |                                                                    | 1-    |                            | Arousal<br>Index | Sleep<br>Latency | REM<br>Latency     |
| * Movement                                                                  | aladia a posta de la companya de la companya de la companya de la companya de la companya de la companya de la | !                                                                              |                     | 1.1                                                               |                                                                    |       | 11 1 5                     | 6,3              | 0,7              | 5,6                |
| Position                                                                    | 5                                                                                                    | R 5                                                                            | R                   | R 5                                                               | RL                                                                 | L     |                            | AHE              | Apnea<br>Index   | Hypopnea<br>Index  |
| Apneas CL - ML                                                              |                                                                                                    |                                                                                |                     | 1                                                                 |                                                                    | 1     |                            | 2,5              | 89               | 92                 |
| N RIP Phase                                                                 |                                                                                                    |                                                                                |                     |                                                                   |                                                                    |       |                            | 001              | Min SpO2         | Average<br>SpO2    |
| >> Desaturation                                                             |                                                                                                    | I IIIIII                                                                       |                     | I I I I                                                           |                                                                    |       |                            | 50               | 84               | 59                 |
| Pulse                                                                       | were hard and the second second                                                                                |                                                                                | Land Marken         |                                                                   | A second                                                           | A.    | and a second second        | Min Pulse        | Max Pulse        | Average<br>Pulse   |
| z Z Snoring dB                                                              | Minana Inda                                                                                                    |                                                                                | land and the second | and a                                                             |                                                                    | A     | a. an anatali              | 9%               | 67               | 9,3                |
| Leg Movements                                                               |                                                                                                    |                                                                                |                     |                                                                   |                                                                    |       |                            | Snore %          | Average dB       | PLMS Index         |
| A Events                                                                    | 0                                                                                                    |                                                                                | 0                   | ÁÁ                                                                |                                                                    |       | <u> </u>                   | Sp02             | Arflow Abdom     | en Thorax          |
|                                                                             | DEAD DE3                                                                                                    | P (51/P                                                                        | 01:30 04:00         | OR.50                                                             | 61 <sup>00</sup> 61 <sup>20</sup>                                  | deith | 46 <sup>39</sup>           |                  |                  |                    |
| 🚯 Analysis Cannack   🔝 Bookmark                                             |                                                                                                    |                                                                                |                     |                                                                   |                                                                    |       | ■ 5.6.2014 01:36:19 ○ 5ħ 1 | m 24s 🛛 🖂 V      | Whole Recording  | 9 • 1♥ <u>1803</u> |

## Tulossivun komennot

Recording Results (Tallennustulokset) -sivulla on seuraavat toimintopainikkeet:

- View Report (Raportin tarkastelu): Tällä vaihtoehdolla tallennuksesta luodaan oletusraportti, joka on määritetty Recording Type (Tallennustyyppi) -kohdassa (katso lisätietoja kohdasta Tallennustyypit).
- Print Report (Tulosta raportti): Tällä vaihtoehdolla voidaan tulostaa oletusarvoksi määritetty raportti.
- Recording Status (Tallennuksen tila): Tällä vaihtoehdolla voidaan asettaa tallennusten tila. Ladattujen tallennusten tila on aina New (Uusi). Jos tallennus on epäonnistunut jostain syystä, tilaksi voidaan asettaa Invalid (Virheellinen). Jos tallennus on diagnosoitu, tilaksi voidaan asettaa Scored (Pisteytetty). Jos tallennus ja pisteytys on tarkistettu, tilaksi voidaan asettaa Reviewed (Tarkistettu). Jos tallennus on tulkittu, tilaksi voidaan asettaa Interpreted (Tulkittu). Jos tallennus on diagnosoitu ja hyväksytty, tilaksi voidaan asettaa Done (Valmis).

#### Potilastiedot

**Information** (Tiedot) -ikkunassa nähdään tiedot potilaasta, jota tallennus koskee. Voit muokata tallennusominaisuuksia ja potilastietoja napsauttamalla potilaskuvaketta tai painamalla **Ctrl+I**-pikanäppäintä.

| Patient Information                     |                                     |  |  |  |  |  |  |
|-----------------------------------------|-------------------------------------|--|--|--|--|--|--|
| ID:<br>Name:<br>Gender:<br>Age:<br>BMI: | PSG NOX A1<br>PSG NOX A1<br>Unknown |  |  |  |  |  |  |

#### Uniparametrit

**Sleep Parameters** (Uniparametrit) -ikkunassa nähdään piirakkakaaviona unen eri vaiheet, **jos** univaihetapahtumat on pisteytetty.

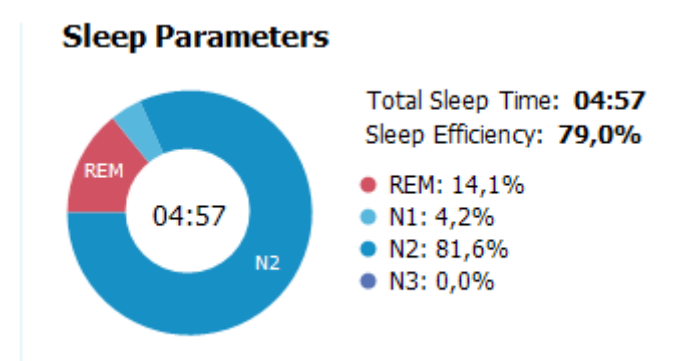

- **Total Sleep Time** (Kokonaisuniaika) on aika, jonka potilas on ollut unessa (hypnogrammin perusteella).
- Jos Total Sleep Time (Kokonaisuniaika) -tietoa ei ole, käytetään parametria Est. Total Sleep Time (Arvioitu kokonaisuniaika) (sama kuin AASM:n Monitoring Time). Se on aika, jonka potilas on makuulla tallennuksen aikana.
- Sleep Efficiency (Unen tehokkuus) voi olla väliltä 0 100 %, jossa 0 % tarkoittaa, että potilas oli hereillä koko yön, ja 100 % tarkoittaa, että potilas nukkui koko yön. Jos unen pisteytystä ei ole käytettävissä, ohjelmistossa käytetään liikejaksoja tämän parametrin arvioimiseksi.

#### Hengitystä edustavat indeksit

**Respiratory Indices** (Hengitystä edustavat indeksit) -ikkunassa nähdään pääanalysointiparametrit ja niiden vakavuusaste. AHI, apnea-hypopneaindeksi, on apneoiden ja hypopneoiden lukumäärä tunnissa unen aikana, ja happikyllästeisyyden laskun indeksi (ODI) on pisteytettyjen happikyllästeisyyden laskujen lukumäärä tunnissa unen aikana (oletusarvoinen automaattinen analyysi pisteyttää kaikki 3 prosentin tai suuremmat happikyllästeisyyden laskut, mutta käyttäjä voi mukauttaa oletusarvoa). Vaikeusaste vaihtelee välillä *Normal* (Normaali)  $\rightarrow$  *Mild* (Lievä)  $\rightarrow$  *Moderate* (Keskivaikea)  $\rightarrow$  *Severe* (Vaikea) ja vastaa AASM:n määrittämiä arvoja. Jos on tallennettu useampia öitä, näissä parametreissa esitetään kaikkien öiden keskiarvot. Katso lisätietoja kohdasta Analyysiprotokollat.

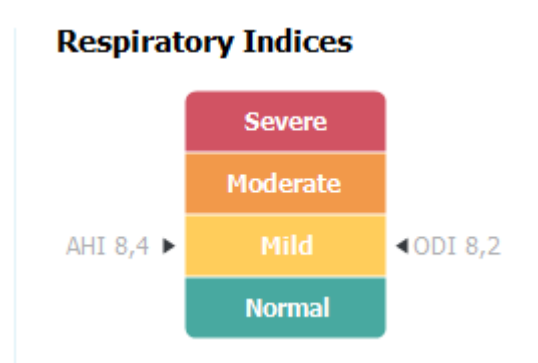

Signaalien kokonaislaatu ja sama tallennuslähde

Signal Quality (Signaalin laatu) määritetään kokonaisuudessaan seuraavien signaalien laadun seurannan perusteella: oksimetri, ilmavirtaus sekä vatsan ja rintakehän hengitystyösignaalit. Kyseisten signaalien alin laatu esitetään Signal Quality (Signaalin laatu) -kokonaistuloksen osalta Recording Results (Tallennuksen tulokset) -sivulla välillä 0 - 100 %.

**Single Body Source** (Sama tallennuslähde) -tulos ilmaisee, ovatko oksimetri- ja RIP-hihna-signaalit peräisin samalta tutkittavalta henkilöltä. Lisätietoja tästä tuloksesta saat kohdasta *Single Body Source* (Sama tallennuslähde).

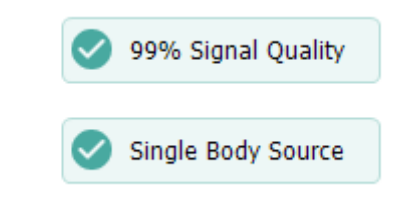

### Signaaliyleiskatsaus ja parametrit

**Signal Overview** (Signaaliyleiskatsaus) -ikkuna on ylhäältä alas -tarkastelutyökalu, jossa tallennustuloksia voidaan tarkastella ja muokata tehokkaasti. Yleiskatsausikkuna on jaettu oikealla oleviin analyysiparametreihin ja vasemmalla olevaan signaaliyleiskatsaukseen.

| Signal Overview           | ¢ •                             |                                                                                                    |                                                                                                    |                                                                                                    |                  |                  |                   |
|---------------------------|---------------------------------|----------------------------------------------------------------------------------------------------|----------------------------------------------------------------------------------------------------|----------------------------------------------------------------------------------------------------|------------------|------------------|-------------------|
| [] Periods                |                                 |                                                                                                    |                                                                                                    |                                                                                                    | 8,6              | 24,8m            | 72,5m             |
| Hypnogram                 |                                 |                                                                                                    |                                                                                                    |                                                                                                    | Arousal<br>Index | Sleep<br>Latency | REM<br>Latency    |
| 1 Arousals                | 10.10.0000 1001 1               | IL III III IIII IIIIIIIIIIIIIIIIIIIIII                                                                          | III.II.I.I.I.I.I.I.I.I.I.I.I.I.I.I.I.I                                                                                                    | 1 I I I I I I I I I I I I I I I I I I I                                                                         | 6,3              | 0,7              | 5,6               |
| A Movement                |                                 | 1                                                                                                    | 1.1.                                                                                                    | • • • • •                                                                                                    | AHE              | Apnea<br>Index   | Hypopnea<br>Index |
| Position                  | S R                             | S R R                                                                                                    | S R                                                                                                    | L L L                                                                                                    | 2,5              | 89               | 92                |
| 🔥 Apneas 🛛 🗛              | 0A<br>• MA<br>H III (1000 100 1 | 11<br>11 10 10 10 1                                                                                             | 1                                                                                                    | 1                                                                                                    | 100              | Min SpO2         | Average<br>SpO2   |
| ∼ RIP Phase               |                                 | La chune a cara a                                                                                               | d. a                                                                                                    |                                                                                                    | 50               | 84               | 59                |
| Solution Desaturation     |                                 | 1 1011 11 1                                                                                                    | 11                                                                                                    |                                                                                                    | Min Pulse        | Max Pulse        | Average<br>Pulse  |
| 🎔 Pulse                   | 10 maleren handeren             |                                                                                                    | manufacer municipality                                                                                                    | man and the second second second second second second second second second second second second second second s | 9%               | 67               | 9,3               |
| z <sup>Z</sup> Snoring dB |                                 | d d de de la de la de la de la de la de la de la de la de la de la de la de la de la de la de la de la de la de | ALL AND ALL AND AL | a an Ala a a a a a a a a a a a a a a a a a a                                                                    | Snore %          | Average dB       | PLMS Index        |
| Leg Movements             | 2                               |                                                                                                    | ·····                                                                                                    |                                                                                                    | Sp02 A           | rflow Abdom      | nen Thorax        |
| A Events                  | 0                               | 0                                                                                                    | ÀÀ                                                                                                    |                                                                                                    |                  |                  |                   |
|                           |                                 | هير هي                                                                                                    |                                                                                                    | هير هير هي                                                                                                    |                  |                  |                   |

Analyysiparametreissa esitetään yhteenveto yleisimmistä yhden yön tallennuksen analyysiparametreista. Jos on tallennettu useampia öitä, jokainen yö esitetään erillisessä ikkunassa. Voit myös valita tarkasteltavan ajanjakson sovelluksen oikeassa alakulmassa sijaitsevasta ajanjaksovalikosta. Kaikki parametrit on värikoodattu vaikeusasteen perusteella vihreästä punaiseen (*Normal* (Normaali)  $\rightarrow$  *Mild* (Lievä)  $\rightarrow$  *Moderate* (Keskivaikea)  $\rightarrow$  *Severe* (Vaikea)).

- Arousal Index (Havahtumisindeksi) ilmaisee havahtumisten määrän nukuttua tuntia kohden.
- **Sleep Latency** (Nukahtamislatenssi) ilmaisee Lights out (valojen sammuttaminen eli analyysin aloitusaika) -hetken ja ensimmäisen pisteytetyn unijakson välisen keston minuutteina.
- **REM Latency** (REM-unen latenssi) ilmaisee ensimmäisen nukahtamisen ja ensimmäisen REMunen välisen keston minuutteina.
- Hengitys ilmaistaan indekseillä. Indeksit ovat menetelmä, jolla voidaan esittää analyysiparametrit standardoidulla tavalla.
  - Apnea Hypopnea Index (Apnea-hypopneaindeksi) (AHI)
  - **Apnea Index** (Apneaindeksi, AI)
  - Hypopnea Index (Hypopneaindeksi, HI)
  - Oxygen Desaturation Index (Happikyllästeisyyden laskun indeksi, ODI) ilmaisee happikyllästeisyyden laskutapahtumien määrän tunnissa Total Sleep Time (Kokonaisuniaika) -jakson tai vaihtoehtoisesti Est. Total Sleep Time (Arvioitu kokonaisuniaika) -jakson aikana.
  - **Snore Percentage** (Kuorsausprosentti) on kuorsausjaksojen osuus uniajasta (merkitään nimellä **Snore Trains** (Kuorsausjaksot))
  - Average dB (Keskimääräinen dB) on keskimääräinen dB-taso kuorsausjaksojen aikana.
- Signal Quality (Signaalin laatu) määritetään seuraavien signaalien laadun seurannan perusteella: SpO2, ilmavirtaus, vatsan ja rintakehän hengitystyösignaalit. Kyseisten signaalien laatu esitetään väliltä 0 - 100 %.

## Signaalit ja tapahtumat

Signaaliyleiskatsausikkunan signaali- ja tapahtumapiirtoalue näyttää yleiskuvan koko yöstä.

- Yleiskatsauksen signaaleja voivat olla muun muassa seuraavat:
  - Spectrogram (Spektrogrammi) näytöllä esitettävästä kanavasta (napsauta spektrogrammia oikealla hiiripainikkeella vaihtaaksesi kanavaa)
  - Sleep Stages/Hypnogram (Univaiheet/hypnogrammi) kuvaa univaiheita yön aikana
  - Arousals (Havahtumiset) kuvaa havahtumisia yön aikana
  - Movement (Liike)
  - Position (Asento)
  - Apneas/RIP Phase (Apneajaksot/RIP-vaihe) (vatsan ja rintakehän hengitystyösignaalien välinen vaihe)
  - Oxygen Desaturation (Happikyllästeisyyden lasku) (SpO<sub>2</sub>)
  - Pulse (Pulssi)
  - Audio Volume (Äänenvoimakkuus) (Snoring dB (Kuorsauksen dB))
  - o Leg Movements (Jalkojen liikkeet, valinnainen)

• Yleiskatsauksessa esitettäviin tapahtumiin kuuluvat apneat ja hypopneat, happikyllästeisyyden laskut, kuorsausjaksot ja artefaktit.

## Analyysijaksojen muuttaminen

Jos tallennus alkaa ennen kuin kaikki anturit on kiinnitetty tai jos potilas poistaa anturit ennen tallennuksen päättymistä, analysoitavaa aikaväliä voidaan säätää siirtämällä analyysin aloitus- • ja lopetusmarkkereita • sopivaan kohtaan tallennuksessa. Kaikki analyysiparametrit päivitetään vastaavasti, kun nämä säädöt tehdään.

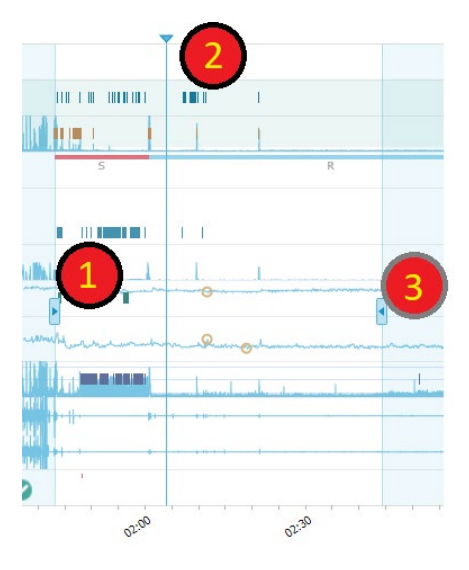

Voit siirtyä tallennuksessa käyttämällä synkronointimarkkeria <sup>2</sup>. Kaikki signaalisivut, kuten **PSG**-, **Respiratory** (Hengitys) - ja **Pulse Oximeter** (Pulssioksimetri) -sivut, synkronoidaan vastaavasti. Jos yleiskatsauksessa on kiinnostava tapahtuma, vedä synkronointimarkkeri kyseisen alueen kohdalle ja selaa siihen liittyvälle signaalisivulle raakasignaalien tarkastelemiseksi.

Tapahtumajaksoja voidaan lisätä suoraan **Signal Overview** (Signaaliyleiskatsaus) -ruudusta. Voit lisätä tapahtumajakson siirtämällä hiiriosoittimen **Periods** (Jaksot) -ruudun kohdalle ja napsauttamalla sitä hiirellä. **Event period** (Tapahtumajakso) -valikko on käytettävissä alla olevan kuvan mukaisesti.

|          |                                    | <b></b>            |                                       |   |
|----------|------------------------------------|--------------------|---------------------------------------|---|
| []       | Periods                            | Add Event Period 🕨 | Pre-PAP Start                         | 1 |
| <b>.</b> | 25Hz<br>Spectrogram (C4-M1)<br>OHz |                    | Pre-PAP Stop<br>PAP Start<br>PAP Stop |   |
| 4        | Sleep Stages                       |                    | PAP Optimal Start<br>PAP Optimal Stop |   |
| 1        | Arousals                           |                    | Nap Start                             | 1 |
| Ŕ        | Movement                           |                    | Nap Stop                              |   |
| Ø        | Position                           | S                  |                                       | R |
| *        | Apneas CA + MA<br>H                |                    |                                       |   |

### Signal Overview 🛛 🌣 🔻

Virheelliset tiedot voidaan jättää pois Signal Overview (Signaaliyleiskatsaus) -ruudussa. Virheelliset tiedot voidaan jättää pois tallennuksesta siirtämällä hiiriosoitin signaalien kohdalle, napsauttamalla hiiren vasenta painiketta ja valitsemalla alueen vetämällä vasemmalle/oikealle. Vapauta hiiren

painike, jolloin pääset käyttämään seuraavassa esitettyä valikkoa. 'Invalid Data' (Virheelliset tiedot) - tapahtumat jätetään pois raportin laskelmista.

## Signal Overview 🛛 🌣 🔻

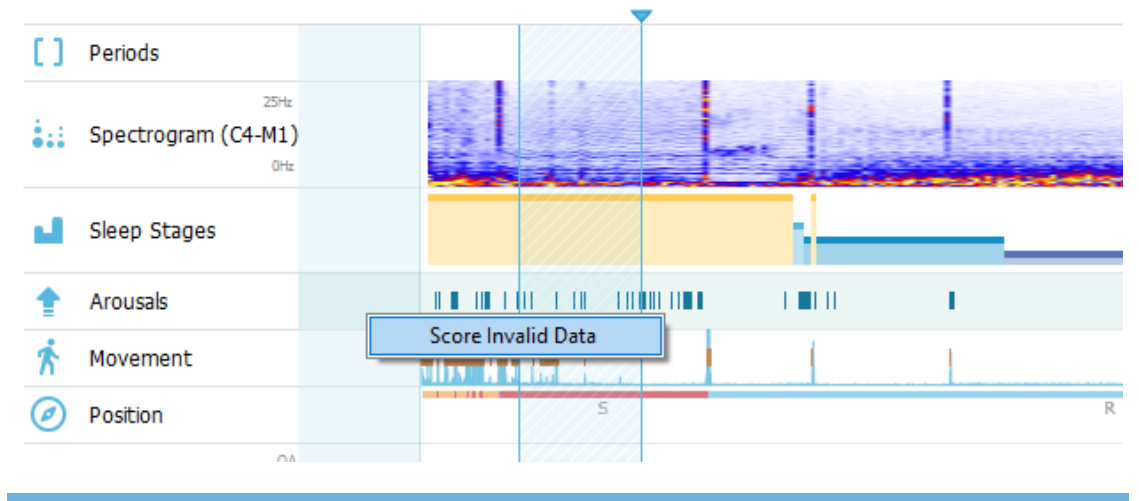

## Asetusten yksiköt

Käytettävän yksikköjärjestelmän, jolla esimerkiksi pituus ja paino ilmaistaan, voi muuttaa valitsemalla **Tools (Työkalut) > Settings (Asetukset)...** Noxturnal-työkaluriviltä. Paikanna **General** (Yleiset) ominaisuussivulta avattava **System Units** (Järjestelmäyksiköt) -luettelo ja valitse muokattava kenttä.

| 🚸 Noxturnal                             | -                                                                                                    |      | ×  |
|-----------------------------------------|----------------------------------------------------------------------------------------------------|------|----|
| <u>F</u> ile Edit View Analysis Reports | s Devices Tools <u>H</u> elp                                                                                             |      |    |
| 🗋 😂 🔺 🕨                                 |                                                                                                    |      |    |
| 🔀 Settings 🗙                            |                                                                                                    |      |    |
| General                                 | General                                                                                                    |      |    |
| 📕 User & Company                        | истанк изе ог ин очу кеуз үннен риде нирринд.                                                                            |      | ^  |
| Custom Fields                           | Half page flip                                                                                                    |      |    |
| i Analysis                              | ○ Full page flip                                                                                                    |      |    |
| Bio Calibration                         | System Units                                                                                                    |      |    |
| Event Types &<br>Groups                 | Select the unit system used to represent units such as height and weight.                                                |      |    |
| Signal Types &<br>Groups                | Metric System (kg, meter etc.)                                                                                           |      |    |
| Device Properties                       | Metric System (kg, meter etc.)<br>US System (lb, inches etc.)                                                            |      |    |
| 曟 Data Exchange                         | A4 ~                                                                                                    |      |    |
| Device Options                          | Power Line Filter                                                                                                    |      |    |
| Report Fields                           | Power Line filters are used to remove interferences from the surroundings that are sometimes                             |      |    |
| Reports                                 | Power Line Frequency: 50 Hz V                                                                                            |      |    |
| dvanced                                 |                                                                                                    |      |    |
|                                         | Language                                                                                                    |      |    |
|                                         | Select which language to use. Note that settings are local for each language and are not<br>available between languages. |      |    |
|                                         | English v                                                                                                    |      |    |
|                                         |                                                                                                    |      |    |
|                                         |                                                                                                    |      |    |
|                                         |                                                                                                    |      |    |
|                                         |                                                                                                    |      | ~  |
|                                         | ОК                                                                                                    | Canc | el |
|                                         |                                                                                                    |      |    |
|                                         |                                                                                                    |      |    |

## Signaalien tarkastelu

## Työtilan valikkopainike

Workspace Menu Button (Työ a valikkopainike) -painikkeella voidaan käyttää erilaisia Workspace Layout (Työtila-asettelu) -asetteluita ja signaalisivuja tallennusten tarkastelutavan hallintaa varten. Workspace Layout -asetteluihin sisältyy signaalisivujen ja niiden ominaisuuksien valikoima. Noxturnalohjelmistossa on joukko oletusarvoisia Workspace Layout -työtila-asetteluja (hengitys- ja PSGasettelut) ja signaalisivuja. Voit myös määrittää mukautettuja työtila-asetteluita ja signaalisivuja. Voit tallentaa kaikki työtila-asetteluun tehdyt muutokset myöhempää käyttöä varten. Tämä tarkoittaa, että voit muuttaa signaalijälkien asetuksia ja määrittää työympäristösi haluamallasi tavalla.

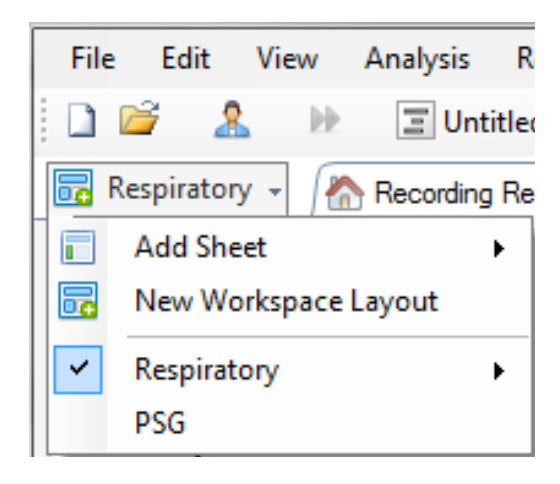

Voit käyttää Workspace Menu (Työtilavalikko) -painiketta seuraaviin toimintoihin: Add Sheet (Lisää sivu), New Workspace Layout (Uusi työtila-asettelu) ja käyttää samalla sen perustaksi oletusarvoista asettelua tai jopa käyttää Revert Layout (Muunna asettelu takaisin) -toimintoa muutosten tekemisen jälkeen.

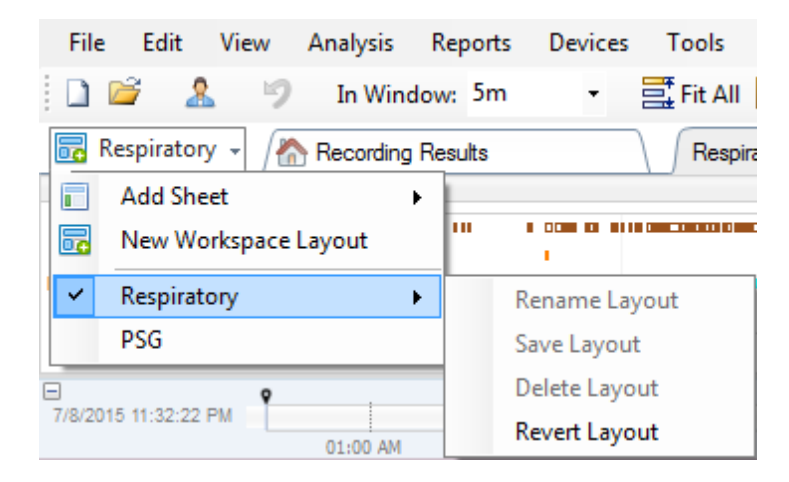

Voit tallentaa mukautetun signaalisivun napsauttamalla signaalisivun välilehteä hiiren oikealla painikkeella ja valitsemalla **Save Sheet Layout As...** (Tallenna sivuasettelu nimellä...). Kun olet tallentanut mukautetun signaalisivun, voit aina käyttää **Update Saved Layout** (Päivitä tallennettu asettelu) -toimintoa, jos haluat tehdä lisämuutoksia. Katso lisätietoja signaalisivuista kohdasta *Signaalisivut*.

| File     | Edit       | View               | Analysis  | Reports | Devices  | Tools     | Help  |           |                 |
|----------|------------|--------------------|-----------|---------|----------|-----------|-------|-----------|-----------------|
| 🗅 🖆      | 7 🤱        | 9                  | In Wind   | low: 5m | •        | 📑 Fit All | 🔹 Sca | e All 🔲 S | heet 🔹 📃 🗌      |
| 🐻 Res    | piratory   | / - 🥂              | Recording | Results |          | Respir    | atory |           | ¥ Pulee Ovimet  |
| Event Ov | erview-R   | espirator          | у         |         |          |           |       | Close     |                 |
| Activity |            |                    |           |         |          |           |       | Close     | Others          |
| Apnea    |            |                    |           |         | 1        |           | 6     | Help      |                 |
| Hypoph   |            |                    |           |         |          |           |       |           |                 |
| Cxygar . | 1 1        |                    |           | 1 1     |          |           |       | Renam     | ne Sheet        |
|          | 01:0       | 0 AM               | 02:0      | 0 AM    | 03:00 A  | м         | 04:   | Clone     | Sheet           |
| 7/8/2015 | 11:32:22 F | РМ 📍               |           |         |          |           |       | Save S    | heat Lavout As  |
|          |            |                    | 01:00 AM  |         | 02:00 AM |           | 03:00 | Jave J    | neer Layout As  |
|          | _          |                    | 04:51     | AM      |          | 04:52 A   | M     | Updat     | e Saved Layout  |
|          | ປ          | רי <mark>א2</mark> | #634 N    | 2 #     | 63( N2   | #64 N2    |       | Revert    | to Saved Layout |

## Signaalisivut

Signaalisivulla esitetään yksi tai useampia signaaleja työtilan välilehti-ikkunassa. Noxturnalohjelmistossa on valmiiksi määritettyjä signaalisivuja, kuten **Respiratory** (Hengitys) -signaalisivu, **PSG**signaalisivu ja **Pulse Oximeter** (Pulssioksimetri) -signaalisivu.

Signaalisivun signaaleja voidaan lisätä ja poistaa siirtämällä hiiri työtilaympäristön oikealla puolella olevaan **Signals and Data** (Signaalit ja tiedot) -tehtäväikkunaan. Kun hiirikohdistin on tämän välilehden kohdalla, **Signals and Data** (Signaalit ja tiedot) -tehtäväikkuna avautuu. Tässä tehtäväikkunassa on luettelo kaikista käytettävissä olevista signaaleista. Signaalin vieressä oleva valintaruutu ilmaisee, onko signaali esitettynä signaalisivulla vai ei. Valitse valintaruutu lisätäksesi signaalin signaalisivulle tai jätä valintaruutu valitsematta, jos haluat poistaa signaalin sivulta. **Signals & Data** (Signaalit ja tiedot) -välilehti on kuvattuna alla.

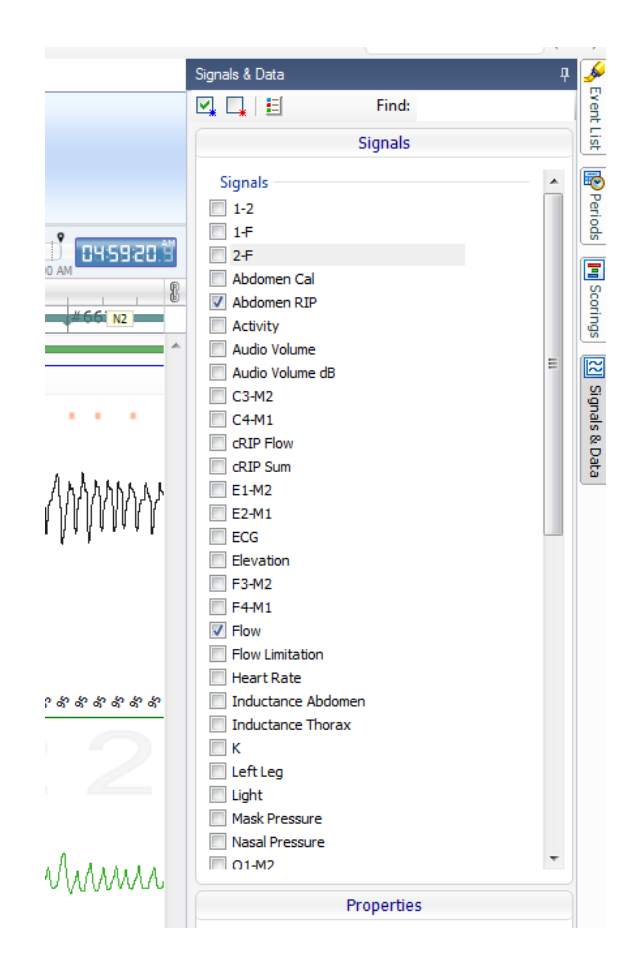

## Signaalien parissa työskentely

| 24.11.2005 22:25:09<br>Coverage 0% | 22:0023:00 | 25.11,2005    | 01:00 02         | :00 | 9,51h<br>)3:00 04:0 | 0 05:00       | 06:00                    | 07:00 | 0H: 10: 12.5 |
|------------------------------------|------------|---------------|------------------|-----|---------------------|---------------|--------------------------|-------|--------------|
| Sleep Staging                      | 04:0       |               | 04:10:00<br>#690 | 3:1 | .0:10               | 04:10:20      | #691                     | :30   | 04:10:40     |
| Thorax<br>[mV] 0 -                 | M          | $\mathcal{V}$ | W                | V   | M                   | M             | Z                        | ЛЛ    | M            |
| Abdomen 1 -<br>[mV] 0 -            | N          | $\sim$        | $\sim$           | V   | M                   | $\mathcal{M}$ | $\overline{\mathcal{A}}$ | ЛЛ    | M            |

- Navigointipalkin avulla voidaan siirtyä nopeasti minkä tahansa ajan kohdalle tallennuksessa. Sininen viiva osoittaa, missä kohtaa tallennusta käyttäjä on. Tiettyyn ajankohtaan voidaan hypätä napsauttamalla vastaavaa sijaintia palkissa.
- Ikkunan aika-akselilla esitetään tallennuksen aika ja ajanjakso. Aikaväliä voidaan muuttaa ikkunassa napsauttamalla aika-akselia hiiren oikealla painikkeella. Aikaväliä ikkunassa voidaan muuttaa venyttämällä/kutistamalla aika-akselia hiirellä.
- Aika-akselilla sijaitsevaa synkronointimarkkeria käytetään synkronointiin muiden signaalisivujen ja -näkymien kanssa. Navigointipalkin oikealla puolella oleva kello ilmaisee markkerin sijaintiajan. Synkronointimarkkeria voidaan vetää ja siirtää aikajanalla.

4 Signaaliarvon akselilla esitetään vastaavan piirretyn signaalin nimi ja arvoakselin asteikko. Akselia voidaan venyttää/kutistaa hiirellä. Arvoakselin ominaisuuksia voidaan muuttaa kaksoisnapsauttamalla akselia, jolloin näkyviin tulee valintaikkuna, jossa ominaisuuksia voidaan muuttaa.

Signaalipiirtoalue ruudussa. Signaaleja voidaan säätää monin tavoin. Signaaliruudun kokoa voidaan muuttaa tai signaaliruutua voidaan siirtää hiiren avulla. Signaalin ominaisuuksia voidaan muuttaa kaksoisnapsauttamalla signaalia, jolloin näkyviin tulee valintaikkuna, jossa signaaliominaisuuksia voidaan muuttaa. Kaikki yksittäistä signaalijälkeä koskevat toiminnot saadaan käyttöön napsauttamalla signaalijälkeä hiiren oikealla painikkeella, jolloin näkyviin tulee seuraava valintaikkuna.

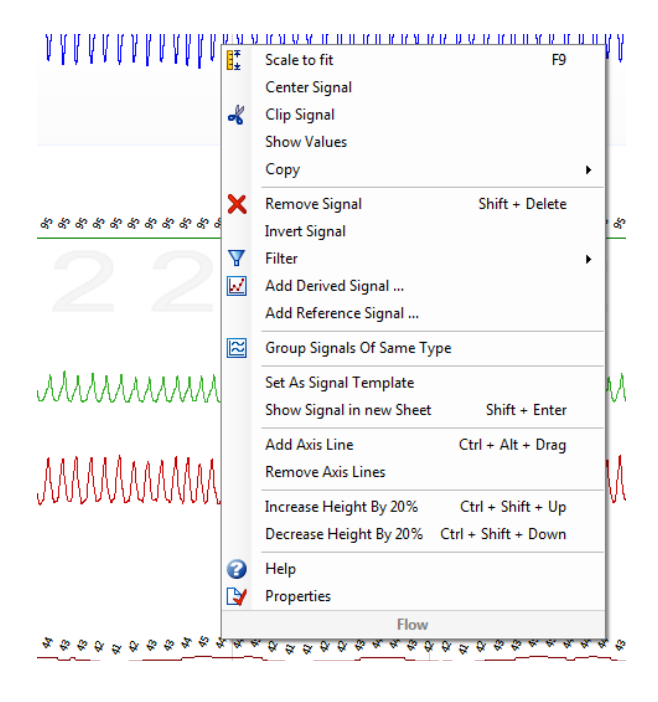

### Näppäimistönavigointi

Voit siirtyä signaalisivulla ja käsitellä sitä seuraavilla pikanäppäimillä:

### Siirtyminen signaalisivulla:

- Nuoli oikealle = Oletusarvona siirrytään puoli sivua eteenpäin, käyttäjän määritettävissä
- Nuoli vasemmalle = Oletusarvona siirrytään puoli sivua taaksepäin, käyttäjän määritettävissä
- Ctrl + nuoli oikealle = Oletusarvona siirrytään koko sivu eteenpäin, käyttäjän määritettävissä
- Ctrl + nuoli vasemmalle = Oletusarvona siirrytään koko sivu taaksepäin, käyttäjän määritettävissä
- Sivu alas (Page Down) -näppäin = siirrytään seuraavalle sivulle
- Sivu ylös (Page Up) -näppäin = siirrytään edelliselle sivulle
- Home-näppäin = tallennuksen alku
- End-näppäin = tallennuksen loppu
- Vaihto (Shift) -näppäin + nuoli oikealle = suurentaa aikaväliä ikkunassa
- Vaihto (Shift) -näppäin + nuoli vasemmalle = pienentää aikaväliä ikkunassa
- Vaihto (Shift) -näppäin + Ctrl + nuoli vasemmalle = siirtyminen edelliseen dataistuntoon

- Vaihto (Shift) -näppäin + Ctrl + nuoli oikealle = siirtyminen seuraavaan dataistuntoon
- - näppäin = loitontaa valinnasta
- + näppäin = lähentää valintaan
- Hiiren vieritysrulla = selaus eteenpäin/taaksepäin
- Hiiren vieritysrulla + Ctrl-näppäin = selaus ylös ja alas

### Aktiivinen signaali:

- Vaihto (Shift) + nuoli ylös = suurenna signaalin skaalausta
- Vaihto (Shift) + nuoli alas = pienennä signaalin skaalausta
- Ctrl + nuoli ylös = siirrä signaali ylös
- Ctrl + nuoli alas = siirrä signaali alas
- Vaihto (Shift) + palautus (Return) = näytä aktiivinen signaali uudella sivulla
- Vaihto (Shift) + poista (Delete) = poista aktiivinen signaali sivulta
- Nuoli ylös -näppäin = valitse yllä oleva signaali
- Nuoli alas -näppäin = valitse alla oleva signaali
- Ctrl + F = etsi tapahtumia
- F9 = signaalin automaattinen skaalaus

### Signaalisivu:

- Välilyönti = toista tallenne / aseta tauolle
- Ctrl + W = signaalien automaattinen skaalaus
- Ctrl + A = järjestä signaalit

#### Tapahtumat:

- Sarkain (Tab) = seuraava tapahtuma tai haun yhteydessä seuraava hakutulos
- Vaihto (Shift) + sarkain (Tab) = edellinen tapahtuma tai haun yhteydessä edellinen hakutulos
- Delete (Poista) = poista valitut tapahtumat tai poista päällekkäisen valinnan tapahtumat
- Return (Palautus) = poista kaikkien tapahtumien valinta
- Esc = tyhjennä kaikki valinnat

### Tapahtumien parissa työskenteleminen

Tapahtumia käytetään signaalin kiinnostavien alueiden tunnistamiseen. Tapahtumalla on alkamis- ja päättymisaika ja sen luokitukseen käytettävä tyyppi. Tapahtumia voidaan joko lisätä signaaliin manuaalisesti tai pisteyttää automaattisen analyysin avulla kiinnostavien alueiden merkitsemiseksi. Tapahtumia voidaan muokata tai poistaa.

### Tapahtuman pisteyttäminen

Voit pisteyttää tapahtuman siirtymällä signaaleja sisältävälle sivulle ja paikantamalla alueen kiinnostavassa signaalissa.

🔍 Korosta hiiren vasemmalla painikkeella alue, jota koskeva tapahtuma pisteytetään.

Paina kyseisen tapahtuman pikanäppäintä. Tapahtumatyypille voidaan määrittää pikanäppäin valitsemalla Setting (Asetus) -> Event Types & Groups (Tapahtumatyypit ja -ryhmät) -> Edit (Muokkaa) -> Behavior (Käyttäytyminen).

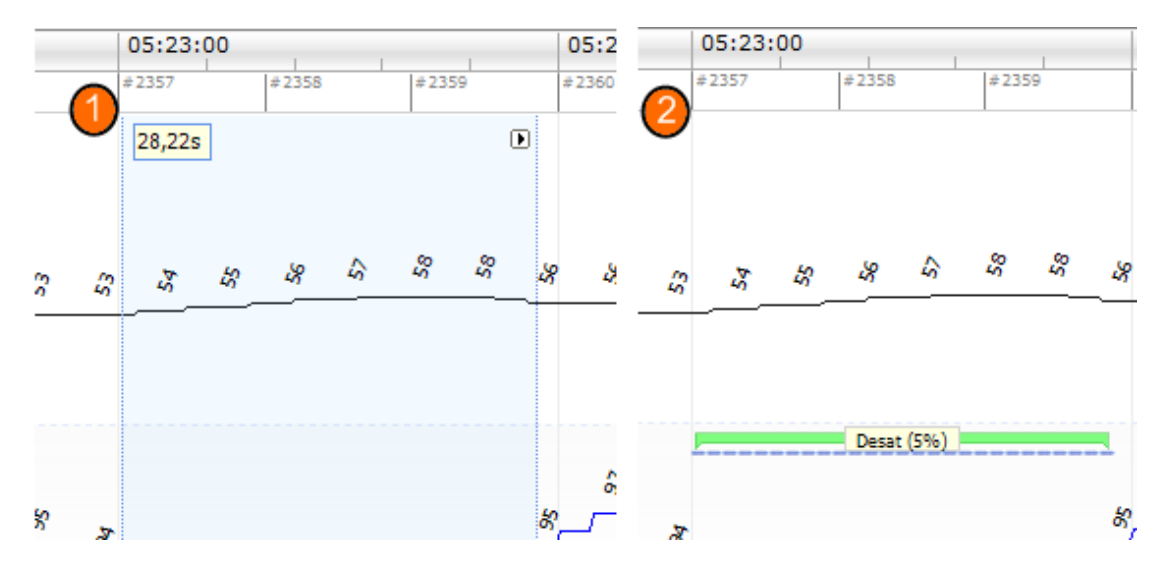

Vaihtoehtoinen menetelmä tapahtuman pisteytykseen on korostaa alue hiiren vasemmalla painikkeella kuten ennenkin, mutta napsauttaa sitten aluetta hiiren oikealla painikkeella ja valita tapahtuma luettelosta.

## Pisteytys yhdellä painalluksella

Noxturnal-ohjelmistossa voidaan käyttää **Single Click Scoring** (Pisteytys yhdellä painalluksella) vaih 🗞 Itoa. Pisteytys yhdellä painalluksella voidaan aktivoida napsauttamalla Noxturnal-työkalurivin I -kuvaketta.

| Help                  |  |                    |           |               |
|-----------------------|--|--------------------|-----------|---------------|
| 🚦 Scale All 🔳 Sheet 🔻 |  | Untitled Scoring • | 尚         | A 65          |
| y ×                   |  | -10 <b>+ X</b> P   | ulse & sp | Click Scoring |

Tapahtuma kulloinkin kyseessä olevassa signaalijäljessä voidaan pisteyttää manuaalisesti kyseessä olevalla signaalisivulla. Katso tapahtuman manuaalista pisteyttämistä koskevat ohjeet yllä olevasta *Tapahtuman pisteyttäminen* -kohdasta. Kun ensimmäinen tapahtuma on pisteytetty, voit yhden painalluksen pisteytysominaisuuden avulla jatkaa saman tapahtumatyypin pisteytystä vain yhdellä hiiren napsautuksella tallennusta selatessasi.

## Tapahtuman poistaminen

Olemassa oleva tapahtuma voidaan poistaa usealla eri tavalla:

- Valitse tapahtuma napsauttamalla sitä hiiren vasemmalla painikkeella ja paina sitten **Delete** (Poista) -näppäintä.
- Napsauta tapahtumaa hiiren oikealla painikkeella ja valitse **Remove Event** (Poista tapahtuma).

• Valitse hiirellä alue, joka leikkaa poistettavien tapahtumien kanssa, ja paina **Delete** (Poista) - näppäintä.

## Tapahtuman siirtäminen

Tapahtuma voidaan siirtää eri paikkaan valitsemalla tapahtuma pitäen hiiren vasenta painiketta painettuna ja vetäen sitten tapahtuman haluttuun paikkaan. Tapahtumia voidaan vetää signaalien välillä ja myös toiseen ajanjaksoon.

### Tapahtuman koon muuttaminen

Tapahtuman kokoa voidaan muuttaa siirtämällä hiiren osoitin tapahtuman vasemman tai oikean rajan kohdalle. Hiiren osoittimen pitäisi muuttua oikealle ja vasemmalle osoittavaksi nuolikuvakkeeksi. Kun kuvake on muuttunut nuoleksi, napsauta hiiren vasenta painiketta ja vedä tapahtuma halutun keston kohdalle.

## Siirtyminen tapahtumasta toiseen

Tallennuksen pisteytettyjen tapahtumien välillä voidaan siirtyä useilla tavoilla:

- Signaalin pisteytettyjen tapahtumien välillä voidaan hyppiä napsauttamalla signaalia ja painamalla Tab-sarkainnäppäintä, joka hyppää ajallisesti seuraavaan tapahtumaan. Ajallisesti edelliseen tapahtumaan voidaan hypätä painamalla Vaihto (Shift) + Tab -näppäimiä.
- Työtilan oikeassa yläkulmassa on hakutekstiruutu, jonka avulla voidaan etsiä pisteytettyjä tapahtumia. Kun tekstiruutua napsautetaan, nähdään avattava luettelo kaikista pisteytetyistä tapahtumatyypeistä. Tietyntyyppisiä tapahtumia voidaan etsiä napsauttamalla luettelossa haluttua tapahtumatyyppiä. Tällöin nähdään kyseisen tyypin ajallisesti seuraava tapahtuma. Tapahtumiin voidaan siirtyä napsauttamalla avattavan luettelon navigointipainikkeita.
- Valitsemalla Noxturnal-työkaluriviltä View > Event Overview (Tarkastele > Tapahtumien yleiskatsaus) voidaan avata yleiskatsausikkuna, jossa esitetään kaikki tallennuksen pisteytetyt piirtoalueen tapahtumat. Tiettyyn tapahtumaan voidaan siirtyä napsauttamalla sitä yleiskatsauksen piirtoalueella.

## Analyysiprotokollat

Analyysiprotokolla on tunnistinjoukko, joka voidaan suorittaa tallennuksessa tallennettujen signaalien erilaisten tapahtumien tunnistamista ja merkintää varten. Käytettävissä olevat analyysiprotokollat, muun muassa oletusarvoiset protokollat, on lueteltu Analysis (Analysi) - valikossa. Tallennukselle voidaan suorittaa analyysiprotokolla valitsemalla soveltuva analyysi Analysis (Analysi) -valikosta ja napsauttamalla sitä.

Noxturnal tarjoaa joukon oletusarvoisia analyysiprotokollia, ja voit myös luoda uuden analyysiprotokollan, jossa käytetään mukautettuja asetuksia ja/tai tunnistimia. Voit määrittää mukautetun analyysiprotokollan siirtymällä Noxturnal-työkalurivillä kohtaan **Analysis** > **Manage Protocols** (Analyysi > Protokollien hallinta). Voit muokata (**Edit**) olemassa olevaa protokollaa tai nimetä sen uudelleen (**Rename**) tai luoda uuden protokollan olemassa olevan pohjalta (**New based on**).

| 2                                     |              |             |  |
|---------------------------------------|--------------|-------------|--|
| Name                                  | Category     | Description |  |
| Default                               |              |             |  |
| Bruxism                               |              |             |  |
| Cheyne Stokes                         |              |             |  |
| PLM                                   |              |             |  |
| PSG Analysis                          |              |             |  |
| PSG and Respiratory Analysis          |              |             |  |
| Respiratory Calibrated RIP Flow       |              |             |  |
| Respiratory Cannula Flow              |              |             |  |
| Sleep Types and Respiratory And       | alysis       |             |  |
|                                       |              |             |  |
|                                       |              |             |  |
|                                       |              |             |  |
|                                       |              |             |  |
| Edit Rename Delete <mark>New</mark> I | New Based On |             |  |
|                                       |              |             |  |
|                                       |              |             |  |
|                                       |              |             |  |

Tässä esimerkissä luodaan uusi analyysiprotokolla. Valitse **New** (Uusi) **Manage Analysis** (Analyysin hallinta) -valintaikkunassa. Uusi **Analysis Protocol** (Analyysiprotokolla) -sivu avautuu, ja siinä voidaan määrittää uusi protokolla. Protokolla on joukko tunnistimia, ja tunnistimen tehtävä on paikantaa kiinnostavia alueita signaalissa ja pisteyttää tapahtumia sisältäviä alueita.

| 📀 Noxturnal                             |                                       | - 🗆 X                     |
|-----------------------------------------|---------------------------------------|---------------------------|
| File Edit View Analysis Reports Devices | Tools Help                            |                           |
| 🗅 😂 🔔 🕨                                 |                                       |                           |
| New Analysis Protocol ×                 |                                       |                           |
| Detectors                               | ● ∇ Protocol Properties               |                           |
| Cardiology                              |                                       |                           |
| Brady and Tachycardia                   | Name:                                 |                           |
| Movement                                | Category:                             |                           |
| Activity                                | Description:                          |                           |
| Limb Movements                          |                                       |                           |
| Manual Position                         | Entirementaria di anno determinatione |                           |
| Position                                |                                       |                           |
| Oximeter                                |                                       |                           |
| Desaturation                            |                                       |                           |
| Pulse Wave Analysis                     |                                       |                           |
| DTT                                     |                                       |                           |
| PTT Drops                               |                                       |                           |
| Respiratory                             |                                       |                           |
| Apnea / Hypopnea                        |                                       |                           |
| Cheyne Stokes                           |                                       |                           |
| Row Limitation                          |                                       |                           |
| Paradoxical Breathing                   |                                       |                           |
| RIP Attfacts                            |                                       |                           |
| Shoning                                 |                                       |                           |
| Help Add Detector >>                    |                                       |                           |
| Information                             |                                       |                           |
|                                         |                                       |                           |
|                                         |                                       |                           |
|                                         |                                       |                           |
|                                         |                                       |                           |
|                                         |                                       |                           |
|                                         |                                       |                           |
|                                         |                                       |                           |
|                                         |                                       |                           |
|                                         |                                       |                           |
|                                         | Restore Defaults ~                    | Save Save and Close Close |
|                                         |                                       |                           |

Voit lisätä tunnistimen protokollaan valitsemalla tunnistimen **Detectors** (Tunnistimet) -luettelosta ja valitsemalla sitten **Add Detector** >> (Lisää tunnistin) **General Properties** (Yleiset ominaisuudet) ja **Input Signal** (Tulosignaali) -kohtaa voidaan muokata.

Kun analyysiprotokolla on määritetty, napsauta **Save and Close** (Tallenna ja sulje), niin protokolla lisätään käytettävissä olevien analyysien luetteloon.

### Pisteytysten parissa työskenteleminen

Pisteytys on joukko tapahtumia, jotka pisteytetään tallennuksen signaaleissa. Pisteytysten parissa työskentelemiseen liittyvät toiminnot voidaan valita Noxturnal-työkalurivin **Scoring Button** (Pisteytyspainike) -kohdassa. Seuraavissa kohdissa käsitellään pisteytysten parissa työskentelyyn liittyviä toimintoja.

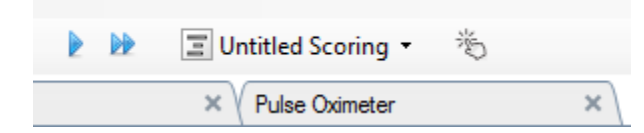

Jos olet sisällyttänyt **analyysiprotokollan** tallennetta varten määritettyyn **tallennustyyppiin**, Noxturnal-ohjelmassa käytetään automaattisesti oletusanalyysiprotokollaa tallennuksen analysoinnissa, kun tiedot ladataan Nox-tallennuslaitteesta. Online-tutkimuksissa tallenne on suljettava, kun se on valmis, ja kun se avataan uudelleen tallennekirjastosta, tietojen analysoinnissa käytetään määritettyä oletusanalyysiä. Tietojen automaattisessa analysoinnissa syntyy uusi pisteytys, joka on nimeltään **Untitled Scoring** (Nimetön pisteytys), ks. edellä oleva näyttökuva. **Scoring Button** (Pisteytyspainike) -kohdassa nähdään aina **Selected Scoring** (Valittu pisteytys), jota käytetään yleiskatsausominaisuuksien raportointiin ja tallentamiseen. Voit luoda uusia pisteytyksiä vaivattomasti käyttämällä **Scoring Button** (Pisteytyspainike) -kohdan ominaisuuksia. Jos esimerkiksi teet muutoksia automaattiseen pisteytykseen, voit helposti tallentaa sen sopivalla nimellä uudeksi pisteytykseksi.

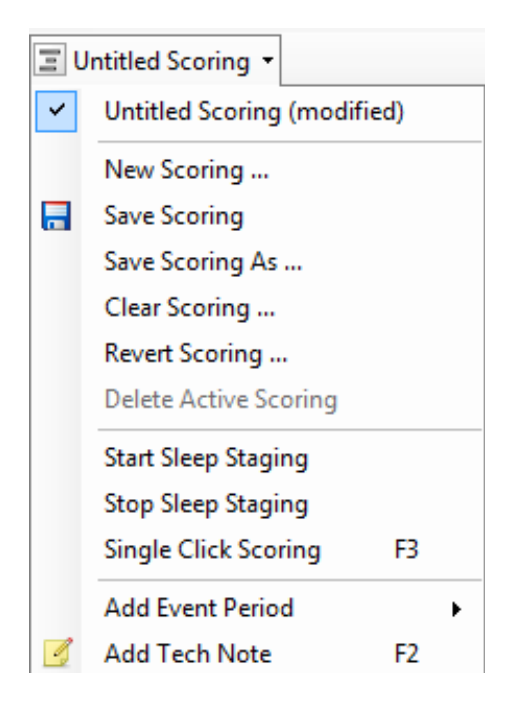

Scoring Button (Pisteytyspainike) -kohdasta voit myös käyttää tallenteessa Add Event Period (Lisää tapahtumajakso) - tai Add Tech Note (Lisää tekninen huomautus) -toimintoja.

## Uusi pisteytys

EEG-signaalia tallentavia tallennuslaitteita käytettäessä voit käyttää Noxturnalin univaiheluokitusominaisuuksia. Noxturnal tarjoaa järjestelmän mukana automaattisen univaiheluokitustoiminnon manuaalisen pisteytyksen avuksi. On myös mahdollista tehdä vain manuaalinen univaiheluokitus käyttämättä ensin automaattista univaiheluokitusta. Manuaalinen univaiheluokitus suoritetaan napsauttamalla **Scoring Button** (Pisteytyspainike) toimintoa ja valitsemalla **New Scoring** (Uusi pisteytys).

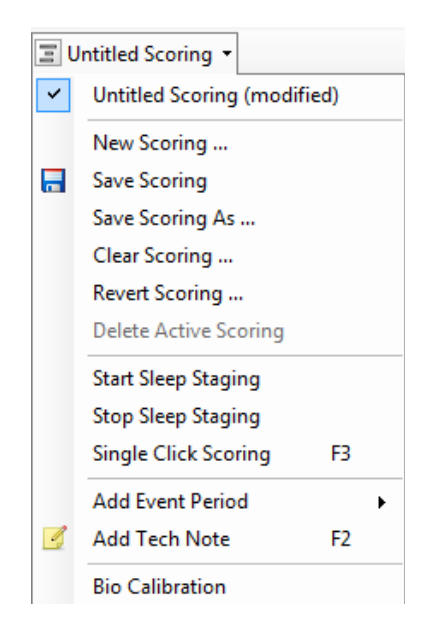

Sen jälkeen univaiheluokitus voidaan käynnistää valitsemalla **Start Sleep Staging** (Käynnistä univaiheluokitus) -toiminto -valikosta **Scoring Button** (Pisteytyspainike) -kohdassa. Näppäimistön numeronäppäimiä käytetään oletusarvoisesti univaiheluokituksen pikavalintanäppäiminä. Voit muuttaa pisteytyksen pikavalintanäppäimiä seuraavassa selitetyllä tavalla.

Scoring Button (Pisteytyspainike) -kohdassa voit myös käynnistää Bio Calibration (Biokalibrointi) - toiminnon.

## Pisteytyksen valitseminen

Yksittäiseen tallenteeseen voidaan yhdistää useita pisteytyksiä. Kaikki saatavilla olevat pisteytykset on lueteltu pisteytysruudussa. Valitse aktiivinen pisteytys napsauttamalla sitä.

## Pisteytyksen tallentaminen

Tallenna aktiivinen pisteytys napsauttamalla **Save Scoring** (Tallenna pisteytys) -vaihtoehtoa. Käyttäjää kehotetaan antamaan tallennetulle pisteytykselle nimi. Tallennettu pisteytys lisätään pisteytysluetteloon.

## Pisteytyksen tyhjentäminen

Jos pisteytys on aktiivinen, se tyhjennetään tällä toimenpiteellä. Jos aktiiviseen pisteytykseen on tehty paikallisia muokkauksia, käyttäjältä kysytään, haluaako hän tallentaa paikalliset muutoksensa.

### Pisteytyksen muuntaminen takaisin

Jos pisteytyksessä on paikallisia, tallentamattomia muutoksia, nämä muutokset voidaan muuntaa takaisin. Se tarkoittaa, että pisteytys palautetaan tilaan, jossa se oli ladattaessa.

### Valitun pisteytyksen poistaminen

Tallennettu pisteytys voidaan poistaa valitsemalla se pisteytysluettelosta ja napsauttamalla **Delete Selected Scoring** (Poista valittu pisteytys) -vaihtoehtoa. Näkyviin tulee kehote, jossa kysytään, voidaanko pisteytys poistaa.

### Pisteytyksen pikanäppäimet

Tapahtumia voidaan pisteyttää nopeasti pikanäppäimillä. Tapahtumatyypille voidaan määrittää pikanäppäin valitsemalla Setting (Asetus) -> Event Types & Groups (Tapahtumatyypit ja -ryhmät) -> Edit (Muokkaa) -> Behavior (Käyttäytyminen).

Yleissääntönä on, että tapahtumilla pitäisi olla vain yksi pikanäppäinmerkki, mutta **Ctrl-, Vaihto** (Shift) -, ja **Alt**-näppäimen ja näppäimistömerkin yhdistelmää tuetaan.

## Noxturnal-raportit

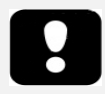

- Huomautus: Raportin tulokset ovat kiinteitä eikä niitä päivitetä, kun tallennuksen analyysi muuttuu.
- Huomautus: Jos analyysiin tehdään muutoksia, voidaan luoda toinen raportti tai olemassa olevaa raporttia voidaan päivittää.

Noxturnal-ohjelmistossa on joukko oletusraportteja, joita päästään käyttämään napsauttamalla Noxturnal-työkalurivin **Reports** (Raportit) -valikkoa.

Raporttien luominen

Raportti voidaan luoda napsauttamalla Recording Results (Tallennustulokset) -sivulla View Report (Tarkastele raporttia) -painiketta tai valitsemalla raportin Noxturnal-työkalurivin Reports (Raportit) valikosta.

Kun olet luonut raportin raporttijärjestelmässä, voit muokata sitä vaivattomasti käyttämällä **Edit** (Muokkaa) -painiketta, joka näkyy työkalurivillä raportteja tarkasteltaessa.

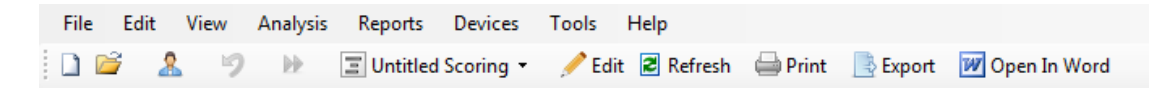

Edit (Muokkaa) -painikkeella käynnistetään **Edit Mode** (Muokkaustila), jossa voidaan muokata raporttia samalla tavalla kuin Microsoft Word<sup>®</sup> -ohjelmassa. Näet välittömästi kaikki tekemäsi muutokset. Voit myös lisätä uusia indeksejä ja jopa valmiiksi määritettyjä raportinosia tutkimusta tulkittaessa. Voit poistua **Edit Mode** -muokkaustilasta painamalla uudelleen **Edit** (Muokkaa) - painiketta. Muutoksia, jotka tehdään **Edit** (Muokkaa) -tilassa, ei tallenneta osaksi raporttipohjaa.

### Raporttien mukauttaminen

Noxturnal-ohjelmistossa on tehokas mukautettu raporttijärjestelmä, joka sisältää Microsoft Word<sup>®</sup> - ohjelmasta tuttuja muokkausominaisuuksia. Raportteja voidaan mukauttaa vaivattomasti Noxturnal-ohjelmistossa. Voit luoda mukautetun raporttipohjan suorittamalla seuraavat vaiheet:

- Valitse Noxturnal-työkaluriviltä Reports -> Manage Reports... (Raportit > Raporttien hallinta...)
- 2. Valitse Manage Reports (Raporttien hallinta) -valintaikkunassa haluamasi vaihtoehto, **Edit** (Muokkaa), **New** (Uusi) tai **New Based On** (Uusi vanhan pohjalta).

| anage Reports                       |          |                    |                       |
|-------------------------------------|----------|--------------------|-----------------------|
| ۵                                   |          |                    |                       |
| Name                                | Category |                    |                       |
| Default                             |          |                    |                       |
| 🔄 Bruxism Report                    |          |                    |                       |
| MSLT Report                         |          |                    |                       |
| MWT Report                          |          |                    |                       |
| Nox BodySleep Report                |          |                    |                       |
| PAP Report                          |          |                    |                       |
| SG PAP Report                       |          |                    |                       |
| PSG Report                          |          |                    |                       |
| Respiration Report                  |          |                    |                       |
| 🔄 Snore Report                      |          |                    |                       |
| 🔄 Split Night Report                |          |                    |                       |
|                                     |          |                    |                       |
| Edit Rename Delete New New Based On |          | Go to User Reports | Go to Default Reports |
|                                     |          |                    |                       |
|                                     |          |                    |                       |
|                                     |          |                    | Close                 |

 Tässä esimerkissä luodaan uusi mukautettu raportti oletusarvoisen PSG Report -PSG-raportin pohjalta. Valitse PSG Report (PSG-raportti) käytettävissä olevien raporttien luettelosta ja napsauta New Based On (Uusi vanhan pohjalta).

4. Näytölle avautuu seuraava valintaikkuna, jossa voit antaa uudelle raporttipohjalle nimen ja valita sitten **Create** (Luo).

| ame<br>Default                    |                            | Category  |                                         |
|-----------------------------------|----------------------------|-----------|-----------------------------------------|
| Bruxism R<br>MSLT Rep             | Create new report template |           | ×                                       |
| MWT Rep<br>Nox Bodys              | Name:                      | Category: |                                         |
| PAP Repo<br>PSG PAP F<br>PSG Repo | Based On Template          | Optional  |                                         |
| Respiratio<br>Snore Rep           | Blank Template             | ~         |                                         |
| Split Night                       |                            |           | Create Cancel                           |
| dit Renam                         | e Delete New New Based On  |           | Go to User Reports Go to Default Report |

Näytölle avautuu uusi sivu ja siinä oletusarvoisesti valittu raportti, ja voit muokata sitä tässä ikkunassa. Näytön oikealla puolella on joukko kenttiä (**Fields**) ja raportinosia (**Report Parts**), joita voit käyttää raportissasi. Katso lisätietoja raportinosista ja kentistä jäljempää kohdasta

#### Raportinosat ja raporttikentät.

|    |                                 | in r       | T A - A      |                    | 1     | an Differen  |             |                |                                             |            |
|----|---------------------------------|------------|--------------|--------------------|-------|--------------|-------------|----------------|---------------------------------------------|------------|
|    | Anal V 26                       | × B I I    | A            |                    | := := | ■ PA2 File ▼ | Table       | e • 🚈 Format • | · 🖷                                         |            |
| g* | ×                               |            |              |                    |       |              |             |                |                                             |            |
|    |                                 |            |              |                    | 15 10 |              |             | 20  21  22     | Fields Report Parts                         |            |
|    |                                 |            |              |                    |       |              |             |                | ^ 0                                         |            |
|    |                                 |            |              |                    |       |              |             |                | ų.                                          | Fit        |
|    |                                 |            |              |                    |       |              |             |                | Field                                       |            |
|    |                                 |            |              |                    |       |              |             |                | Arousals                                    |            |
|    |                                 |            |              |                    |       |              |             |                | All Arousals Count TST                      |            |
|    |                                 |            |              |                    |       |              |             |                | <ul> <li>All Arousals Count Wake</li> </ul> |            |
|    |                                 |            |              |                    |       |              |             |                | All Arousals Index TST                      |            |
|    |                                 | PSC        | 7 Rer        | ort                |       |              |             |                | Arousal Count Non-Supine TST                |            |
|    |                                 | 150        | n veh        |                    |       |              |             |                | Arousal Count REM TST                       |            |
|    |                                 |            |              |                    |       |              |             |                | Arousal Count Supine TST                    |            |
|    | Patient Information             |            |              |                    |       |              |             |                | Arousal Count TST                           |            |
|    | Full Name: -                    | Pati       | ent ID: -    |                    | Patie | nt ID: -     |             |                | O Arousal Count Wake                        |            |
|    | Height:                         | Wei        | ght:         |                    | BMI:  | -            |             |                | Arousal Index Non-Supine TST                |            |
|    | Date of Birth: -                | Age        | -            |                    | Gend  | ler: -       |             |                | Arousal Index Runing TCT                    |            |
|    |                                 |            |              |                    |       |              |             |                | Arousal Index TST                           |            |
|    | Pacarding Information           |            |              |                    |       |              |             |                | Bruxism Arousal Count REM TST               |            |
|    | Recording Information           |            | Applyric Dr  | rotion (TDT):      |       |              |             |                | Bruxism Arousal Count Sunine TST            |            |
|    | Recording Tags: -               |            | Analysis Du  | art Time (Lightson | et)   |              |             |                | Bruxism Arousal Count TST                   |            |
|    | Device Type: -                  |            | Analysis St  | n Time (Lights of  | )     |              |             |                | O Bruxism Arousal Count Wake                |            |
|    | bened type                      |            | rindifold de | op mile (egne en   | ,.    |              |             |                | Bruxism Arousal Index REM TST               |            |
|    | <b></b>                         |            |              |                    |       |              |             |                | Bruxism Arousal Index Supine TST            |            |
|    | Summary                         |            |              |                    |       |              |             |                | Bruxism Arousal Index TST                   |            |
|    | Total Sleep Time (TST): - m     |            | Sleep Later  | ICY (SL): - m      |       |              |             |                | LM Arousal Count Non-Supine TST             |            |
|    | Sleep Efficiency (TST/TRT*100): | %          | REM Laten    | <b>:y:</b> - m     |       |              |             |                | D LM Arousal Count REM TST                  |            |
|    | Wake After Sleep Onset (TRT-SL  | -TST): - m |              |                    |       |              |             |                | D LM Arousal Count Supine TST               |            |
|    |                                 |            |              |                    |       |              |             |                | O LM Arousal Count ISI                      |            |
|    |                                 |            |              |                    |       |              |             |                | I M Arousal Index Non-Suring TST            |            |
|    | AHI: AHI C                      | DI: ODI    | Sno          | re %: Snoring      | PLM   | IS Index:    | Color Coded |                | I M Arousal Index REM TST                   |            |
|    |                                 |            |              | Label Inde         | ex    | 2            |             |                | O LM Arousal Index Supine TST               |            |
|    |                                 |            |              |                    |       |              |             |                | O LM Arousal Index TST                      |            |
|    |                                 |            |              |                    |       |              |             |                | DI MS Arousal Count DEM TST                 |            |
|    | Sleep Parameters                |            |              |                    |       |              |             |                |                                             |            |
|    |                                 |            |              |                    |       |              |             |                | Description                                 |            |
|    | Sleep Stages Doug               | nut Chart  |              |                    |       | Percentage   | Durat       | ton            |                                             |            |
|    |                                 |            |              |                    | REM:  | - 9/         | 6           | - m            |                                             |            |
|    |                                 |            |              |                    | N1:   | - %          | 6           | - m            |                                             |            |
|    |                                 |            |              | !                  | N2:   | - %          | 6           | - m            |                                             |            |
| _  |                                 |            |              |                    | 13.   | - 9/         | 6 I         | - hi l         | New Based Or                                | 1 Edit New |

Huomautus: Raporttipohjassa voit siirtää hiiren osoittimen kenttien (-) päälle nähdäksesi kunkin parametrin tiedot. Katso seuraavaa kuvaa.

| Ê | Summary                                  |               |                                                                        |
|---|------------------------------------------|---------------|------------------------------------------------------------------------|
|   | Total Sleep Time (TST): - m              | Sleep Latency | (SL): - m                                                              |
|   | Sleep Efficiency (TST/TRT*100): - %      | REM Latency:  | - m                                                                    |
|   | Wake After Sleep Onset (TRT-SL-TST): - m |               | · · · · · · · · · · · · · · · · · · ·                                  |
|   |                                          |               | REM Latency<br>Duration to the first REM events in Analysis in minutes |

### RAPORTINOSAT JA RAPORTTIKENTÄT

Jokainen raportinosa edustaa raportin tiettyä osiota, kuten oksimetrisaturaatiota, PLM-tietoja jne. Raportinosia ja -kenttiä voidaan luoda Noxturnal-ohjelmistossa, ja voit tallentaa oletusraporttien raportinosia, jolloin ne ovat käytettävissä, kun raportteja luodaan alusta alkaen.

#### **UUSIEN RAPORTINOSIEN LUOMINEN**

Voit luoda uusia raportinosia ja tallentaa niitä myöhempää käyttöä varten.NE Voit tehdä sen valitsemalla sopivan raportinosan raporttipohjasta (tai mistä tahansa muokatusta tekstistä tai

taulukosta) ja vetää ja pudottaa sen **Report Parts** (Raportinosat) -luetteloon. Anna raportinosalle nimi ja valitse sille luokka. Uusi raportinosa luodaan ja se lisätään **Report Parts** (Raportinosat) -luetteloon.

| Recording Results                                                  | × (Respirato                     | y × Pulse Oximeter ×             | Report TEST* ×                                                       |
|--------------------------------------------------------------------|----------------------------------|----------------------------------|----------------------------------------------------------------------|
| 1 <sup>2</sup>                                                     |                                  |                                  | Fields Report Parts                                                  |
| Snore:<br>Flow Limitation:<br>Paradoxical Breathing:               | - % - %                          | - % - % - m                      | Name<br>General                                                      |
| Oxygen Saturation (SpO2)                                           | Total                            | s Name                           | Patient Information     Recording Information     Report Title Large |
| Oxygen Desaturation Index (ODI):<br>Average SpO2:<br>Minimum SpO2: | - /h<br>- %<br>- %               | Category<br>Interpretation Notes | Charts Signal                                                        |
| SpO2 Duration < 90%<br>SpO2 Duration ≤ 88%<br>SpO2 Duration < 85%  | - % (-m)<br>- % (-m)<br>- % (-m) |                                  | Hypnogram     Position                                               |
| Average Desat Drop:                                                | - %                              | OK Cancel                        | Events                                                               |

# **UUDEN RAPORTTIKENTÄN LUOMINEN**

Voit luoda uusia raporttikenttiä ja tallentaa niitä myöhempää käyttöä varten. Tee se seuraavien vaiheiden mukaan.

 Tässä esimerkissä mukautetun kentän pohjaksi valitaan Noxturnal-ohjelmassa käytettävissä oleva oletusarvoinen Desat Drop ≥ 4% Count (Happikyll. lasku ≥ 4 %) -kenttä. Valitse Desat Drop ≥ 4% Count (Happikyll. lasku ≥ 4 %) ja napsauta New Based On (Uusi vanhan pohjalta).

| 2  | des       |                                             | Filter | • |
|----|-----------|---------------------------------------------|--------|---|
| Fi | eld       |                                             |        | ^ |
| 0  | Des       | at Count < 90%                              |        |   |
| 0  | Des       | at Count < 90% Non-Supine                   |        |   |
| 0  | Des       | at Count < 90% Supine                       |        |   |
| 0  | Des       | at Count Non-Supine                         |        |   |
| O  | Des       | at Count Supine                             |        |   |
| 0  | Des       | at Drop ≥ 14% Count                         |        |   |
| 0  | Des       | at Drop ≥ 14% Count Non-Sup                 | ine    |   |
| 0  | Des       | at Drop ≥ 14% Count Supine                  |        |   |
| O  | Des       | at Drop ≥ 4% Count                          |        |   |
| 0  | Des       | at Drop ≥ 4% Count Non-Supir                | ne     |   |
| 0  | Des       | at Drop ≥ 4% Count Supine                   |        |   |
| 0  | Des       | at Drop ≥ 9% Count                          |        |   |
| 0  | Des       | at Drop ≥ 9% Count Non-Supir                | ne     |   |
| 0  | Des       | at Drop ≥ 9% Count Supine                   |        |   |
| 0  | Des       | at Index < 80%                              |        |   |
| 0  | Des       | at Index < 80% Non-Supine                   |        |   |
| 0  | Des       | at Index < 80% Supine                       |        |   |
| ĉ  | Dec       | at Inday / 95%                              | >      | ~ |
| -  |           |                                             |        |   |
| N  | umbe<br>w | er of Desat events in Sleep<br>ith drop ≥ 4 |        |   |

2. Anna uudelle kentälle nimi Edit Report Field (Muokkaa raporttikenttää) -valintaikkunassa ja muokkaa uuden kentän ominaisuuksia tarpeen mukaan.

| 🖷 Edit Report Field                                                   |                                                                                 | ×                                                            |
|-----------------------------------------------------------------------|---------------------------------------------------------------------------------|--------------------------------------------------------------|
| Name:<br>Desat Drop ≥ 3% Count <br>Category:<br>Oximetry ~            |                                                                                 |                                                              |
| Number of events                                                      | ~                                                                               |                                                              |
| Number of <u>Desat</u> events in <u>Sleep</u><br>with drop ≥ <u>3</u> |                                                                                 | An example of this type of field is the<br>number of Desats  |
| Conditions                                                            | stats(named:Sleep).AsReference().Markers[Types<br>Epoch:PeakToPeak:GreaterOrEqu | (MarkerType:oxygensaturation-drop),<br>Ial(3)].Periods.Count |
|                                                                       |                                                                                 | Save Cancel                                                  |

Tässä esimerkissä happikyllästeisyyden laskun asetukseksi muutetaan  $\geq$  3 ja uudelle kentälle annetaan kuvaava nimi **Desat Drop \geq 3% Count** (Happikyll. lasku  $\geq$  3 % lukema). Jos olosuhteita on tarkoitus

muuttaa, voit tarkastella kaikkia käytettävissä olevia olosuhteita napsauttamalla **Conditions** (Olosuhteet).

## RAPORTINOSIEN JA KENTTIEN LISÄÄMINEN RAPORTTEIHIN

Voit lisätä raporttiisi raportinosia (**Report Parts**) ja kenttiä (**Fields**) siirtämällä hiiren kohdistimen haluamaasi paikkaan raportissa ja kaksoisnapsauttamalla haluttua raportinosaa oikealla puolella olevasta luettelosta. Raportinosa ja kenttä voidaan lisätä raporttiin myös vetämällä ja pudottamalla haluttu raportinosa tai kenttä raporttiin.

# RAPORTIN YLÄ- JA ALATUNNISTE

Voit muokata raportin ylä- ja alatunnistetta suorittamalla alla olevat vaiheet.

 Valitse Noxturnal-työkaluriviltä Tools -> Settings -> User & Company (Työkalut > Asetukset > Käyttäjä ja yritys), niin näet seuraavan ohjatun toiminnon, jossa voit syöttää käyttäjän ja yrityksen tiedot.

| PSG - Kecording Results       | / PSG × (Respiratory × Pulse Oximeter × 🕅 Settings ×                                          |
|-------------------------------|-----------------------------------------------------------------------------------------------|
| General                       | User & Company                                                                                |
| 鬼 User & Company              | A licer Information                                                                           |
| Custom Fields                 |                                                                                               |
| i Analysis                    | User name, initials and email address are used to personalize reports and the user interface. |
| Bio Calibration               | Name: Initials                                                                                |
| Event Types &                 |                                                                                               |
| Signal Types &                | E-Mail:                                                                                       |
| Device Properties             |                                                                                               |
| Data Exchange                 | Company Information                                                                           |
| Device Options                | The company information is used in reports and in the user interface.                         |
| Report Fields                 | Name: Web Site:                                                                               |
| Reports                       |                                                                                               |
| Advanced                      | Address: E-Mail:                                                                              |
| ~                             |                                                                                               |
|                               |                                                                                               |
|                               |                                                                                               |
|                               |                                                                                               |
|                               |                                                                                               |
|                               |                                                                                               |
|                               |                                                                                               |
|                               |                                                                                               |
|                               | OK Cancel                                                                                     |
| 🚯 Analysis Console 📗 Bookmark | 🔟 5.6.2014 01:36:19 ○ 5h 1m 24s 🛛 🗮 Whole Recording 🔹 🖓 🔤 🔬                                   |

Täytä tarvittavat tiedot yllä näkyviin kenttiin. Voit lisätä raporttiin syötettyjä tietoja vastaavia raporttikenttiä käyttäen.

2. Voit lisätä tiedot raporttisi ylä- tai alatunnisteeseen siirtämällä hiiren osoittimen raportin yläosaan, **napsauttamalla hiiren oikealla painikkeella** ja valitsemalla **Edit Header/Footer** (Muokkaa ylä- tai alatunnistetta) -vaihtoehdon.

| PP at         | Untitled Scoring 🔹 🚔 🖉 Arial |                        |
|---------------|------------------------------|------------------------|
| rding Results | PSG                          | × Respiratory × SG Rep |
|               |                              |                        |
|               |                              |                        |
|               |                              |                        |
|               | Edit Header                  |                        |
|               | Format Headers and Footers   |                        |
| Ex.           | Delete Header                |                        |
| Ca            | Page Margins and Paper       | PSG Report             |
|               | Page Borders                 |                        |
|               | Patient mormation            |                        |
|               | Full Name: -                 | Date of Birth: -       |
|               | Patient ID: -                | Age: -                 |

- 3. Lisää ylätunnisteosioon tarvittavat kentät käytettävissä olevien kenttien luettelosta.
- Voit lisätä raportin ylätunnisteeseen logon napsauttamalla Format -> Insert Image... (Muotoile > Lisää kuva), kuten seuraavassa kuvassa.

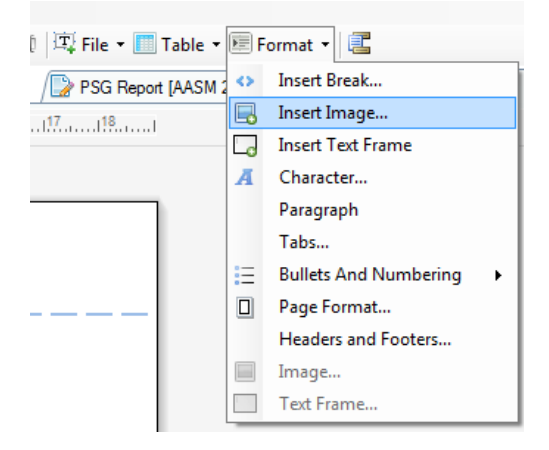

 Voit lisätä raporttiisi sivunumerot siirtymällä raporttisivun alaosaan, napsauttamalla hiiren oikealla painikkeella ja valitsemalla Edit Footer (Muokkaa alatunnistetta).
 Napsauta hiiren oikealla painikkeella raportin alatunnisteen aluetta ja valitse Insert > Page Number (Lisää > Sivunumero).

Kun olet saanut raporttipohjan määritykset valmiiksi, valitse **Save** (Tallenna). Raporttisi lisätään Noxturnal-työkalurivin kautta käytettävissä olevaan **Report** (Raportti) -luetteloon.

### Raporttien vieminen

Voit viedä raportin napsauttamalla raportin työkalurivin Export (Vie) -vaihtoehtoa.

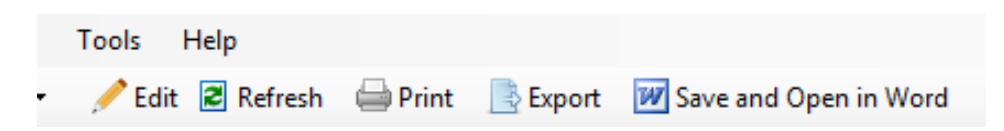
Näytölle avautuu uusi valintaikkuna, jossa voit määrittää tiedostomuodon ja tiedoston nimen. Napsauta **Save** (Tallenna) -painiketta, kun olet valmis, niin raportti tallennetaan levylle valitussa tiedostomuodossa.

#### Raporttien tulostaminen

Raportin luomisen jälkeen voit tulostaa raportin. Voit tulostaa raportin valitsemalla raportin työkaluriviltä **Print** (Tulosta) -vaihtoehdon.

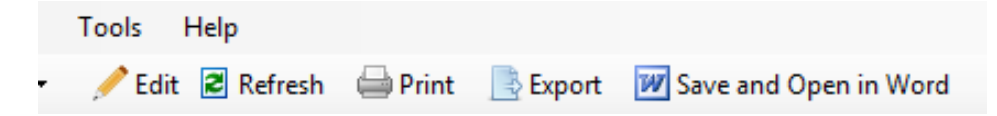

Näytölle avautuu valintaikkuna, jossa voit muuttaa tulostusasetuksia. Tulosta napsauttamalla **Print** (Tulosta) -painiketta.

#### Tallennekirjasto

Tallennekirjastossa ovat näkyvissä ja hallittavissa kaikki Nox-tallennuslaitteista ja online-tutkimuksista ladatut tallennukset. Kun tallennukset avataan tai ladataan Noxturnal-ohjelmassa, ne lisätään automaattisesti tallennekirjastoon. Voit myös hankkia lisenssit EDF-, EDF+ -, Embla- ja Somnostar-tiedostojen avaamiseksi Noxturnal-ohjelmassa, jolloin niitä vastaavat tallennukset lisätään automaattisesti tallennekirjastoon.

Voit avata tallenteen valitsemalla sen tallennekirjaston luettelosta ja kaksoisnapsauttamalla sitä.

#### Tallenteiden arkistointi

Tallennekirjaston tallenteet voidaan arkistoida toiseen paikkaan tai pysyvään varastoon. Voit arkistoida tallenteen valitsemalla yhden tai useamman tallenteen kirjastosta ja napsauttamalla **Archive Recording...** (Arkistoi tallenne) -painiketta tallennetietojen ruudussa. Näkyviin tulee valintaikkuna, jossa käyttäjä opastetaan arkistointivaiheiden läpi.

#### Single Body Source (Sama tallennuslähde)

Single Body Source (Sama tallennuslähde) -algoritmi on Noxturnal-ohjelmiston algoritmi, jolle haetaan patenttia ja jonka avulla voidaan määrittää, käyttikö sama henkilö tallennuslaitetta ja siihen liittyviä antureita tallennusjakson ajan.

Algoritmin avulla voidaan saada jokin seuraavasta kolmesta tuloksesta. Tuloksia ja niiden merkitystä selostetaan seuraavassa.

- Not analyzed (Ei analysoitu): Tallennukselle ei ole suoritettu algoritmia.
- Approved (Hyväksytty): Tallennukselle voidaan varmistaa sama tallennuslähde.
- Inconclusive (Epätäydellinen): Tallennukselle ei voida varmistaa samaa tallennuslähdettä.

Tulokseksi voidaan saada Inconclusive (Epätäydellinen) muun muassa seuraavista syistä:

• Tallennus ei sisällä tarvittavia signaaleja (pulssin aallonmuodon signaalia oksimetristä ja vähintään yhtä RIP-signaalia)

- Tarvittavissa signaaleissa on häiriöitä tai selkeitä artefakteja
- Anturit eivät olleet liitettyinä tutkittavaan henkilöön
- Anturit oli asetettu potilaaseen väärin tai ne irtosivat unen aikana
- Oksimetriä ja RIP-hihnoja on käyttänyt kaksi eri henkilöä
- Tallennus on liian lyhyt (tarvitaan vähintään 15 minuuttia samanaikaisesti tallennettua pulssin aallonmuotoa ja RIP-signaaleja)
- RIP-signaalien sydämeen liittyvä artefakti on liian pieni (johtuen veren purkautumisesta sydämestä valtimoihin ja sen aiheuttamasta kehon liikkeestä)

Single Body Source (Sama tallennuslähde) -algoritmi voidaan suorittaa joko työkalutoimintona (napsauttamalla **Tools -> Single Body Source** (Työkalut > Sama tallennuslähde) tai analyysitunnistimena, joka voidaan sisällyttää mukautettuun analyysiprotokollaan. Työkalutoiminto suoritetaan automaattisesti, kun tallennukset ladataan tallennuslaitteesta.

Single Body Source (Sama tallennuslähde) -tulos nähdään **Recording Results** (Tallennustulokset) sivulla **Signal Overview** (Signaaliyleiskatsaus) -osiossa jokaiselta yöltä. Se on käytettävissä myös raporttikenttänä ja se voidaan sisällyttää mukautettaviin raportteihin. Tulos ilmaistaan jollakin seuraavista symboleista:

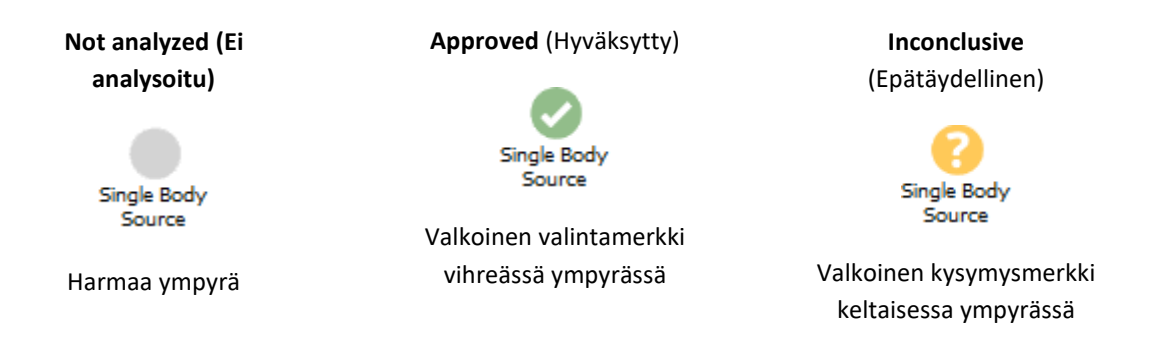

Single Body Source (Sama tallennuslähde) -algoritmin automaattinen laskenta ladatuissa tallennuksissa ja Single Body Source (Sama tallennuslähde) -tuloksen näyttö voidaan laittaa päälle tai pois päältä valitsemalla **Tools -> Settings... -> Advanced -> Single Body Source** (Työkalut > Asetukset... > Lisäasetukset > Sama tallennuslähde)

## Yhteensopivat laitteet

Seuraavassa taulukossa on luettelo Ethernetin tukemista laitteista ja kytkimistä, jotka on validoitu käytettäviksi Nox-unitutkimusjärjestelmissä. Noxturnal pystyy vastaanottamaan, synkronoimaan, näyttämään ja tallentamaan signaaleja Ethernetin tukemilta laitteilta, kun ne on kytketty samaan verkkoon.

#### KYTKIMET, IP-KAMERAT JA MIKROFONIT

| Тууррі                                             | Tuotenumero        |
|----------------------------------------------------|--------------------|
| Trendnet PoE -kytkin                               | Ei sovellettavissa |
| Axis T8351, mikrofoni 3,5 mm                       | Ei sovellettavissa |
| Axis P3374, internet-protokollaa noudattava kamera | Ei sovellettavissa |

#### TUETUT APULAITTEET

| Тууррі             | Tuotenumero        |
|--------------------|--------------------|
| SenTec SDM         | Ei sovellettavissa |
| Resmed TxLink      | Ei sovellettavissa |
| Resmed Airsense™10 | Ei sovellettavissa |
| Resmed S9™         | Ei sovellettavissa |
| Resmed Aircurve    | Ei sovellettavissa |

#### Sääntelyä koskevat tiedot

#### Suorituskyvyn testauksen ja validoinnin yhteenveto

Nox-unitutkimusjärjestelmät on testattu ja verifioitu eri vaiheissa ja niille on tehty sisäinen testaus, verifiointi ja validointi sekä ulkoinen testaus tuotteen turvallisuuden, tehokkuuden ja luotettavuuden varmistamiseksi. Rakenne on verifioitu ja validoitu, ja siihen on kuulunut kliininen evaluointi koko suunnitteluprosessin osalta sitä koskevien vaatimusten ja sen käyttötarkoituksen mukaisesti.

Nox Medicalilla on ISO 13485:2016 (MDSAP) -standardin mukainen sertifioitu laadunhallintajärjestelmä, joka vastaa seuraavien säännöstöjen vaatimuksia: Lääkintälaitedirektiivi (MDD - neuvoston direktiivi 93/42/ETY, jota on täydennetty direktiivillä 2007/47/EY); Kanada – Medical Devices Regulations – Part 1 – SOR 98/282; Australia – Therapeutic Goods (Medical Devices) Regulations, 2002, Schedule 3 Part 1 (excluding Part 1.6) – Full Quality Assurance Procedure; Japani – MHLW Ministerial Ordinance 169, Article 4 to Article 68; PMD Act ja USA – 21 CFR 820, 21 CFR 803, 21 CFR 806, 21 CFR 807 – Subparts A to D.

#### Symbolien ja merkintöjen selitykset

PG

Polygrafia

Polysomnografia

PSG

# **€**2797

(01)15694311110255(8012)VVvvr r(11)YYMMDD(10)ZZZZZ

- CE-merkintä, joka ilmaisee, että tuote vastaa sitä koskevia Euroopan unionin säännöstöjä.
- Yksilöllinen laitetunniste (UDI): sovellustunniste (01) edustaa laitteen tunnistetta (DI) (ts. "1569431110255"), sovellustunniste (8012) ohjelmistoversiota (ts. "VVvvrr"), sovellustunniste (11) edustaa valmistuspäivämäärää (ts. "YYMMDD", jossa "YY" tarkoittaa valmistusvuoden kahta viimeistä numeroa, "MM" valmistuskuukautta ja "DD" valmistuspäivää), ja sovellustunniste (10) eränumeroa (ts. "ZZZZZZ")

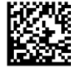

 Yksilöllinen laitetunniste (UDI) tietomatriisimuodossa Noxturnal CD-levyssä

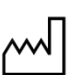

- Noxtaniai ed ievyssa
- Valmistajaa koskevat tiedot
- Valmistusajankohta

LOT

Eräkoodi/eränumero

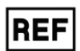

• Tuotenumero/viitenumero

## Tietoja tästä käyttöohjeesta

Tämä käyttöohje ja sen käännökset toimitetaan sähköisessä muodossa Euroopan komission 9. maaliskuuta 2012 antaman lääkinnällisten laitteiden sähköisiä käyttöohjeita koskevan säännöksen 207/2012 mukaisesti. Käyttöohjeet ovat saatavissa sähköisessä muodossa myös Nox Medicalin verkkosivustolta: www.noxmedical.com.

Sähköiset versiot toimitetaan PDF-tiedostoina ja niiden avaamiseksi tarvitaan PDF-tiedostojen lukija. PDF-lukijat ovat yleisesti käyttäjien saatavilla maksutta. Katso käytettävän PDF-tiedostojen lukijan järjestelmä- ja laitteistovaatimukset.

Käyttöohjetta on saatavissa tulosteena ilman lisämaksua lähettämällä sähköpostiviestin osoitteeseen <u>support@noxmedical.com</u>. Käyttöohjeen tuloste lähetetään 7 kalenteripäivän sisällä.

## Liite

# Oletusarvoiset johdetut signaalit

Noxturnal laskee oletusarvoiset johdetut signaalit lähdesignaaleista. Johdetut signaalit ovat tilastollisia tai suoria muunnoksia kulloisestakin signaalista. Niitä kuvataan seuraavassa taulukossa.

| Johdettu signaali                                       | Lähdesignaali                                                      | Kuvaus                                                                                                    |
|---------------------------------------------------------|--------------------------------------------------------------------|----------------------------------------------------------------------------------------------------|
| Activity<br>(Aktiivisuus)                               | Gravity X and<br>Gravity Y<br>(Graviteetti X ja<br>graviteetti Y)  | Ilmaisee potilaan aktiivisuutta/liikkeitä.<br>Aktiivisuussignaali lasketaan raa'oista<br>graviteettisignaaleista (X- ja Y-akseli), jotka mitataan<br>Nox-tallennuslaitteissa kolmiulotteisella<br>kiihtyvyysanturilla. Mitattu graviteettisignaali<br>eriytetään ajan suhteen ja skaalataan oikealla<br>skaalauskertoimella, jotta saadaan johdettu<br>aktiivisuussignaali.                                                                                                 |
| Audio Volume [dB]<br>(Äänenvoimakkuus<br>[dB])          | Audio Volume<br>(Äänenvoimakkuus)                                  | Äänenvoimakkuuden signaali logaritmisella asteikolla<br>(yksikkönä desibelit) lasketaan automaattisesti raa'asta<br>äänenvoimakkuussignaalista, joka on lineaarisen<br>asteikon mukainen. Signaalin laskennassa käytetään<br>kaavaa <b>V_dB = 20 log(x/P_0)</b> , jossa V_dB on<br>äänenvoimakkuus desibeleinä, P raaka<br>äänenvoimakkuussignaali (joka on painesignaali<br>yksikkönään Pa) ja P_0 viiteäänenpaine, jonka arvo on<br>P_0 = 20 uPa Noxturnal-ohjelmistossa. |
| Calibrated RIP<br>Abdomen<br>(Kalibroitu vatsan<br>RIP) | RIP Abdomen<br>(Vatsan RIP)                                        | Kalibroitu vatsan RIP-signaali lasketaan skaalaamalla<br>jokainen vatsan RIP-signaalin arvo vastaavalla RIP K -<br>signaalilla (johdettu signaali). Virtaussignaali saadaan<br>automaattisesti, jos käytettävissä on sekä vatsan RIP-<br>signaali että RIP K -signaali.                                                                                                    |
| Calibrated RIP<br>Flow (Kalibroitu<br>RIP-virtaus)      | Rintakehän RIP                                                     | Kalibroitu RIP-virtaus lasketaan rintakehän RIP -<br>signaalin ja kalibroidun vatsan RIP -signaalin (johdettu)<br>summan derivaatasta ja sen yksikkö on [V/s].                                                                                                    |
| Calibrated RIP Sum<br>(Kalibroitu RIP -<br>summa)       | RIP Abdomen and<br>RIP Thorax (Vatsan<br>RIP ja rintakehän<br>RIP) | Kalibroitu RIP -summasignaali lasketaan laskemalla<br>yhteen rintakehän RIP-signaali ja vatsan RIP-signaali<br>sen jälkeen, kun jälkimmäinen on skaalattu RIP K -<br>signaalilla.                                                                                                    |
| Cannula Flow<br>(Virtaus<br>kanyylissä)                 | Cannula Pressure<br>(Paine kanyylissä)                             | Virtaus kanyylissä -signaali on kvalitatiivinen signaali ja<br>se on johdettu raa'asta nenäkanyylin painesignaalista.<br>Sen yksikkö on [cmH2O]. Nenäkanyylin painesignaali<br>on alipäästösuodatettu 3 Hz:n taajuudella ja sen<br>jälkeen kanyylin virtaussignaali on johdettu ei-<br>lineaarisesta muunnoksesta.                                                                                                    |
| Cannula Snore<br>(Kuorsaus<br>kanyylissä)               | Cannula Pressure<br>(Paine kanyylissä)                             | Kuorsaussignaali (Cannula Snore, kuorsaus kanyylissä)<br>johdetaan ylipäästösuodattamalla nenäkanyylin<br>paineen tai ilmavirtauksen raakasignaali.                                                                                                    |

| Johdettu signaali                                       | Lähdesignaali                                                      | Kuvaus                                                                                                    |
|---------------------------------------------------------|--------------------------------------------------------------------|----------------------------------------------------------------------------------------------------|
| Cheyne Stokes<br>breathing (Cheyne<br>Stokes -hengitys) | Cannula Pressure<br>(Paine kanyylissä)                             | Cheyne Stokes -hengityksen signaali johdetaan<br>käyttämällä matemaattista kaavaa sisään- ja<br>uloshengityksen muotojen tunnistamiseksi.                                                                                                    |
| Flow Limitation<br>(Virtauksen<br>rajoittuminen)        | Cannula Pressure<br>(Paine kanyylissä)                             | Virtauksen rajoittumisen signaali johdetaan<br>käyttämällä matemaattista kaavaa sisäänhengityksen<br>tasaisuuden/pinnallisuuden laskemiseksi.                                                                                                    |
| Heart Rate (Syke)                                       | EKG                                                                | R-aallon tunnistusalgoritmi suoritetaan jokaisen<br>sydämenlyönnin tunnistamiseksi EKG-signaalissa.<br>Hetkellinen syke on peräkkäisten sydämenlyöntien<br>aikavälien käänteisluku. Sykesignaalin yksikkö on [bpm]<br>(lyöntiä minuutissa).                                                                                                    |
| Position (Asento)                                       | Gravity X and<br>Gravity Y<br>(Graviteetti X ja<br>graviteetti Y)  | Potilaan asennon ilmaisu: pystyssä, selällään,<br>vatsallaan, vasemmalla kyljellä, oikealla kyljellä.<br>Asentosignaali saadaan graviteetti X:stä ja graviteetti<br>Y:stä ja se on kehon kiertokulma. Asteikko on -180°-<br>180°, ja 0° tarkoittaa, että potilas on kasvot suoraan<br>ylöspäin.                                                                                                    |
| Pulse Wave<br>Amplitude<br>(Pulssiaallon<br>amplitudi)  | Plethysmograph<br>(Pletysmograafi)                                 | Pulssin aallonmuodon amplitudi (PWA) on signaali,<br>joka ilmaisee pulssin aallonmuodon huipusta huippuun<br>-arvon (oksimetrin fotopletysmografiasignaalin)<br>käyttäen näytteenotto ja pito (sample and hold) -<br>menetelmää aallon keston ajan. Sen yksikkö on [k].                                                                                                    |
| RIP Sum (RIP-<br>summa)                                 | RIP Abdomen and<br>RIP Thorax (Vatsan<br>RIP ja rintakehän<br>RIP) | RIP Sum [V] -RIP-summa saadaan laskemalla yhteen<br>vatsan RIP-signaali ja rintakehän RIP-signaali.                                                                                                    |
| RIP Flow (RIP-<br>ilmavirtaus)                          | RIP Abdomen and<br>RIP Thorax (Vatsan<br>RIP ja rintakehän<br>RIP) | Virtaus hihnan kohdalla lasketaan vatsan RIP-signaalin<br>ja rintakehän RIP-signaalin summan derivaatasta, ja<br>sen yksikkö on [V/s].                                                                                                    |
| RIP K                                                   | RIP Abdomen and<br>RIP Thorax (Vatsan<br>RIP ja rintakehän<br>RIP) | Jotta saataisiin tarkempi arvio todellisesta<br>hengitysilman virtauksesta vatsan RIP- ja rintakehän<br>RIP-signaalien pohjalta, vatsan RIP-signaali on<br>skaalattava kalibrointikerrointa käyttäen.<br>Kalibrointikerroin tallennetaan johdettuna signaalina K,<br>joka löydetään etsimällä optimiarvo, jolla saadaan<br>paras korrelaatio johdetun RIP-virtauksen ja<br>viitekeuhkovirtauksen välillä. |
| RIP Phase (RIP-<br>vaihe)                               | RIP Abdomen and<br>RIP Thorax (Vatsan<br>RIP ja rintakehän<br>RIP) | Vatsan RIP-hihnan ja rintakehän RIP-hihnan välinen<br>vaihe-ero. Vaihesignaali on väliltä 0 - 180 °. RIP-vaihe<br>näkyy signaalina, joka on synkronoitu vatsan RIP-<br>hihnan ja rintakehän RIP-hihnan kanssa.                                                                                                    |

| Johdettu signaali                     | Lähdesignaali                                                      | Kuvaus                                                                                                    |
|---------------------------------------|--------------------------------------------------------------------|----------------------------------------------------------------------------------------------------|
| Reference EEG<br>(Viite-EEG)          | EEG-signaalit                                                      | Viite-EEG-signaali on kahden tai useamman EEG-<br>syöttösignaalin keskiarvo.                                                                                                    |
| Respiratory Rate<br>(Hengitystaajuus) | RIP Abdomen and<br>RIP Thorax (Vatsan<br>RIP ja rintakehän<br>RIP) | Hengitystaajuuden signaali johdetaan RIP-summa-<br>signaalista (johdettu signaali). Hengitystaajuus<br>esitetään hengenvetoina minuutissa tai [rpm].                                   |
| Set Pressure<br>(Asetuspaine)         | Mask Pressure<br>(Maskinpaine)                                     | Set Pressure (Asetuspaine) -signaali saadaan Mask<br>Pressure (Maskinpaine) -signaalista. Se esittää<br>yleisimmän maskinpaineen 5 sekunnin ajanjaksolla.                              |
| TcCO2 [Pa]                            | TcCO2                                                              | Transkutaanisesta CO2-laitteesta vastaanotetun<br>signaalin yksikkö on [torri]. Uusi TcCO2-signaali, jonka<br>yksikkö on [Pa], lasketaan käyttäen skaalauskerrointa<br>133,3 Pa/torri. |

#### Automaattisen analyysin yleiskatsaus

Noxturnal-ohjelmistossa käytetylle automaattiselle analyysille on suoritettu kliininen suorituskykytesti sen turvallisuuden ja tehokkuuden osoittamiseksi. Kliininen suorituskykytesti koostui jo valmiiksi olemassa olevien kliinisten tietojen takautuvasta analysoinnista. Tiedot oli kerätty unitutkimuksista ja pisteytetty manuaalisesti osana normaalia kliinistä hoitoa. Kaikki pisteyttäjät olivat ammattitaitoisia polysomnografiaan perehtyneitä teknikoita ja he noudattivat pisteytyksessä American Academy of Sleep Medicine (AASM) -järjestön pisteytysohjeita. Tutkimusprotokolla oli laadittu niin, että valmiiksi olemassa olevista manuaalisista pisteytyksistä vietiin raportoidut indeksit/tapahtumat, ja samat kliiniset tiedot analysoitiin sitten automaattisesti Noxturnal-ohjelmistossa. Automaattisen pisteytyksen tulokset vietiin ja niitä verrattiin manuaalisesti pisteytetyistä tiedoista saatuihin tuloksiin. Kliinisestä suorituskykytestistä saatu yleinen johtopäätös on, että Noxturnal-ohjelmiston automaattisen analyysin työkaluja voidaan pitää hyväksyttävänä pisteytysapuna kliinisessä työssä kliinistä tarkoitusta varten, kuten seuraavassa taulukossa on määritetty kunkin analyysin kohdalla.

Seuraavassa taulukossa on esitetty Noxturnal-ohjelmistossa käytetty automaattinen analyysi ja siinä kerrotaan lyhyesti, kuinka algoritmi toimii, mitä signaaleja analysoidaan, kuvataan pisteytyksessä käytettäviä kriteereitä sekä mitä indeksejä/tapahtumia/parametreja lasketaan/pisteytetään.

Taulukko sisältää myös tiedot kliinisistä tarkoituksista ja rajoituksista, analysoitavista kliinisistä tiloista, kullekin analysille määritetyistä päätepisteistä turvallisuuden kannalta sekä validoinnissa käytettyjen kliinisten tietoaineistojen tyypistä.

| Nimi, tarkoitus, indeksit,<br>tapahtumat                                                                                     | Kliininen tila                                                                                                    | Yleistä                                                                                                    |
|----------------------------------------------------------------------------------------------------|----------------------------------------------------------------------------------------------------|----------------------------------------------------------------------------------------------------|
| <u>Bruksismianalyysi</u><br><u>Kliinisenä tarkoituksena</u> on<br>parantaa tehokkuutta EMG-<br>tietojen pisteytyksessä, joka | Leuan lihassupistukset<br>unen aikana. Leuan<br>lihassupistukset<br>(mahdolliset bruksismiin<br>liittyvät tapahtumat) | Algoritmissa käytetään ulomman<br>puremalihaksen EMG-signaalia ja<br>aktiivisuussignaalia. Jaksot, jolloin<br>ulomman puremalihaksen aktiivisuus<br>lisääntyy hetkellisesti, tunnistetaan ja |

| Nimi, tarkoitus, indeksit,<br>tapahtumat                                                                                                    | Kliininen tila                                                                                                    | Yleistä                                                                                                    |
|----------------------------------------------------------------------------------------------------|----------------------------------------------------------------------------------------------------|----------------------------------------------------------------------------------------------------|
| on yhteneväinen<br>mahdollisten bruksismiin<br>liittyvien tapahtumien<br>kanssa merkkaamalla leuan<br>liikkeet, jotka on mitattu<br>ulomman puremalihaksen<br>EMG-signaaleina, ja jonka<br>ammattitaitoinen<br>terveydenhoitoalan<br>asiantuntija tarkistaa ja<br>vahvistaa.<br><u>Rajoitukset:</u> Analyysin<br>tiedetään yliarvioivan<br>bruksismitapahtumien<br>lukumäärää, ja keskimäärin<br>42 % automaattisesti<br>pisteytetyistä tapahtumista<br>saatetaan joutua<br>poistamaan manuaalisesti.<br>Automaattisen analyysin<br>tulokset tulisi aina antaa<br>ammattitaitoisen teknikon<br>tai lääkärin tarkistettaviksi<br>ennen diagnoosin<br>tekemistä.<br><u>Pisteytetty indeksi:</u> Bruxism<br>Episode Index<br>(bruksismiepisodi-indeksi,<br>BEI) - bruksismiepisodien<br>lukumäärä nukuttua tuntia<br>kohden | luokitellaan joko toonisiksi<br>(pitkittyneet<br>puristuksenomaiset<br>lihassupistukset) tai<br>faasisiksi (toistuvat lyhyet<br>lihassupistukset).                            | pisteytetään purskauksina. Jos<br>pisteytetyt purskaukset sopivat<br>toonisten tai faasisten<br>bruksismiepisodien toistuvaan<br>kaavaan, ne pisteytetään sellaisina<br>AASM:n ohjeiden mukaisesti.<br>Oletusarvoisesti bruksismiepisodit<br>jätetään huomioimatta, jos ne<br>tapahtuvat samanaikaisesti potilaan<br>liikkumisen kanssa, jolle on tyypillistä<br>aktiivisuussignaalin vahvistuminen.<br><u>Kliininen tietoaineisto:</u> Automaattinen<br>analyysi on validoitu käyttäen kliinisiä<br>unitallennuksia, jotka on tehty<br>keskimääräiselle aikuisväestölle, joka<br>on hakeutunut terveydenhoitoon<br>unihäiriöidensä takia. Sertifioitu<br>teknikko pisteytti unitallennukset<br>osana normaalia kliinistä rutiinia.<br><u>Ensisijainen päätepiste turvallisuuden</u><br>suhteen: Analyysin katsottiin olevan<br>turvallinen, jos se tunnistaa vähintään<br>90 prosenttia suun ja leuan liikkeistä,<br>joiden asiantuntija katsoo olevan<br>bruksismitapahtumia 95 prosentin<br>luottamusvälillä.<br><u>Tulos:</u> Analyysin sensitiivisyys oli 95,7<br>% (95 %:n luottamusvälillä 93,2 - 97,4<br>%), spesifisyys oli 61,0 % (95 %:n<br>luottamusvälillä 58,9 - 63,0 %),<br>positiivinen ennustearvo (PPV) oli 34,6<br>% (95 %:n luottamusvälillä 32,0 - 37,3<br>%) ja negatiivinen ennustearvo (NPV)<br>oli 98,5 % (95 %:n luottamusvälillä 97,7<br>- 99,1 %). |
| <u>Periodiset raajojen liikkeet</u><br>(PLM) -analyysi<br><u>Kliinisenä tarkoituksena</u> on<br>parantaa raajojen<br>periodisten                                                                                                    | <u>Raajojen liikkeet unen</u><br><u>aikana</u> : Unenaikaiset<br>jaksot, jotka kestävät 0,5 -<br>10 sekuntia ja jolloin<br>raajan lihaksen jännitys,<br>jota yleensä mitataan | Raajojen liikkeiden algoritmissä<br>käytetään vasemman ja oikean jalan<br>EMG-signaaleja, jotta voidaan<br>tunnistaa jaksot, jolloin lihasjännitys<br>kasvaa. Potilaan aktiivisuus                                                                                                    |

| Nimi, tarkoitus, indeksit,<br>tapahtumat                                                                                                    | Kliininen tila                                                                                                    | Yleistä                                                                                                    |
|----------------------------------------------------------------------------------------------------|----------------------------------------------------------------------------------------------------|----------------------------------------------------------------------------------------------------|
| liiketapahtumien                                                                                                    | säärilihaksesta, lisääntyy                                                                                                    | tunnistetaan lisäksi                                                                                                    |
| pisteytyksen tehokkuutta.                                                                                                    | perustasosta.                                                                                                    | aktivisuussignaalilla.                                                                                                    |
| Rajoitukset:Automaattisenanalyysin tulokset tulee ainaantaa sertifioidun teknikontai lääkärin tarkistettaviksiennen diagnoosintekemistä.Pisteytetyt indeksit:Limb Movement Index(raajojen liikkeiden indeksi,LMI) - raajojen liikkeidenlukumäärä nukuttua tuntiakohdenPeriodic Limb MovementIndex (raajojen periodistenliikkeiden indeksi, PLMS) -raajojen periodistenliikkeiden lukumäärä | Periodic Limb Movements<br><u>during sleep</u> (Periodiset<br>raajojen liikkeet unen<br>aikana): Unenaikainen<br>jakso, johon sisältyy<br>vähintään 4 raajojen<br>liiketapahtumaa, joiden<br>välillä on 5 - 90 sekuntia. | PLM-analyysissä paikannetaan<br>tapahtumia, jolloin esiintyy suurta<br>lihasten aktiivisuutta tai kineettistä<br>aktiivisuutta, ja ne tunnistetaan LM<br>(limb movement, raajan liike) -<br>tapahtumina. Näitä käytetään<br>myöhemmin määritettäessä, onko<br>esiintynyt PLM (periodic limb<br>movement, periodinen raajan liike) -<br>tapahtumia. Analyysissä noudatetaan<br>AASM:n ohjeistusta.<br><u>Kliininen tietoaineisto:</u> Automaattinen<br>analyysi on validoitu käyttäen kliinisiä<br>unitallennuksia, jotka on tehty<br>keskimääräiselle aikuisväestölle, joka<br>on hakeutunut terveydenhoitoon<br>unihäiriöidensä takia. Sertifioitu<br>teknikko pisteytti unitallennukset<br>osana normaalia kliinistä rutiinia |
| nukuttua tuntia kohden                                                                                                    |                                                                                                    | <ul> <li><u>Ensisijainen päätepiste turvallisuuden</u><br/><u>kannalta</u>: Analyysi määriteltiin<br/>turvalliseksi sen turvallisuushypoteesin<br/>pohjalta, että kaikki jäljempänä<br/>mainitut PLMI-indeksin kriteerit<br/>täyttyivät.</li> <li>Luokkien välisen korrelaation<br/>(ICC) tulee olla yli 0,61</li> <li>Pearsonin<br/>korrelaatiokertoimen (PCC)<br/>on oltava r = 0,65 tai sen yli</li> <li>Absoluuttinen harha ei saa<br/>olla yli 5,7</li> <li><u>Tulos:</u> Raajojen periodisten liikkeiden<br/>PLMI-indeksin luokkien välinen<br/>korrelaatio on 0,98, Pearsonin<br/>korrelaatiokerroin 0,94 ja<br/>absoluuttinen harha 0,29</li> </ul>                                                                     |

| Nimi, tarkoitus, indeksit,<br>tapahtumat | Kliininen tila                                      | Yleistä                                  |
|------------------------------------------|-----------------------------------------------------|------------------------------------------|
| Respiratory Flow Analysis                | Apneas during sleep                                 | Apnea/hypopnea (AHI) -algoritmissa       |
| analyysii (kalibroity PIP                | (Aprieat unen aikana). 10<br>sekuntia tai nidemnään | mittaavan kanvylin ilmavirtauksen        |
| kanvyli) <sup>1</sup>                    | kestävät jaksot jolloin                             | signaalia tai hengityksen kalibroidun    |
| <u>Kurry yny</u>                         | notilas lakkaa                                      | RIP-ilmavirtauksen signaalia             |
| 1) <u>Kliinisenä tarkoituksena</u>       | hengittämästä.                                      | suoritetusta analyysistä riippuen, ja    |
| on parantaa apneoiden,                   |                                                     | siinä voidaan käyttää EEG-signaalien     |
| hypopneoiden (kalibroitua                | Hypopneas during sleep                              | pistevtettyjä tapahtumia                 |
| RIP-signaalia ja kanyyliä                | (Hypopneat unen aikana):                            | hypopneoiden pisteyttämiseksi.           |
| käyttäen) ja oksimetrin                  | 10 sekuntia tai pidempään                           | Pistevtetyt EEG-tapahtumat ovat          |
| mittaaman                                | kestävät jaksot, jolloin                            | manuaalisesti pisteytettyjä              |
| happikyllästeisyyden laskun              | potilaan hengitys on                                | havahtumisia unen aikana.                |
| tapahtumien pisteytyksen                 | vakavasti heikentynyt.                              | Algoritmissa käytetään myös              |
| tehokkuutta.                             |                                                     | oksimetrillä mitattua SpO2-signaalia,    |
| Defeituluset, Tulaluset tula             | Oxygen desaturation                                 | jotta löydettäisiin happikyllästeisyyden |
| Rajoitukset: Tulokset tulee              | during sleep                                        | laskutapahtumat, joita käytetään         |
| aina antaa sertifioidun                  | (Happikyllasteisyyden                               | pisteytettäessä hypopneoita, mutta       |
| teknikon tai laakarin                    | lasku unen aikana): Jaksot,                         | algoritmi ei pisteytä                    |
| tarkistettaviksi ennen                   | jolloin potilaan                                    | happikyllästeisyyden laskutapahtumia.    |
| diagnoosin tekemista.                    | valtimoveren                                        |                                          |
| Pistevtetyt indeksit:                    | nappikyllastelsyys laskee                           | AHI-algoritmilla määritetään,            |
|                                          | perustason alapuolelle 3 %                          | hengittääkö potilas normaalisti, onko    |
| Apnea Hypopnea Index                     | tai enemman.                                        | hengitys vakavasti heikentynyt siten,    |
| (apnea-hypopnea-indeksi,                 | Central Anneas during                               | että seurauksena on hypopnea, vai        |
| AHI) - apneoiden ja                      | sleen (Sentraaliset anneat                          | eikö potilas hengitä, jolloin            |
| hypopneoiden lukumäärä                   | unen aikana): Jaksot jotka                          | seurauksena on apnea. Jos hengitys on    |
| nukuttua tuntia kohden                   | kestävät 10 sekuntia tai                            | vakavasti heikentynyt, algoritmi         |
|                                          | nidemnään ja jolloin                                | katsoo, onko esiintynyt havahtuminen     |
| Apnea Index (apneaindeksi,               | notilas lakkaa                                      | tai lasku happikyllästeisyydessä ja      |
| AI) - apneoiden lukumäärä                | hengittämästä ja                                    | niihin liittyvä hengityksen              |
| nukuttua tuntia kohden                   | hengitustyötä ei esiinny                            | heikentyminen, jolloin voidaan           |
|                                          | nengitystyötä ei esiinny.                           | pisteyttää hypopnea.                     |
| Hypophea Index                           | Mixed Apneas during                                 |                                          |
| (nypopneaindeKSI, HI) -                  | <u>sleep</u> (Sekamuotoiset                         | Desaturation (happikyllästeisyyden       |
| nypopheoiden lukumaara                   | apneat unen aikana):                                | lasku, ODI) -algoritmissa käytetään      |
| nukuttua tuntia konden                   | Jaksot, jotka kestävät 10                           | oksimetrin mittaamaa SpO2-signaalia      |
|                                          | · •                                                 | määritettäessä, onko veren               |

<sup>&</sup>lt;sup>1</sup> Sisältää AHI- ja ODI-algoritmit sekä apnealuokitusalgoritmin

| Nimi, tarkoitus, indeksit,<br>tapahtumat                                                                           | Kliininen tila                                                                                                    | Yleistä                                                                                                    |
|----------------------------------------------------------------------------------------------------|----------------------------------------------------------------------------------------------------|----------------------------------------------------------------------------------------------------|
|                                                                                                    |                                                                                                    | AHI-indeksin kohdalla käytetään kahta<br>samanaikaista ensisijaista<br>päätepistettä: Cohenin Kappa, joka<br>vastaa tai on yli 0,66 ja Pearsonin<br>korrelaatiokerroin, joka vastaa tai on<br>yli r = 0,96 kanyylille. Cohenin Kappa<br>0,66 luottamusvälillä 95 % ja Pearsonin<br>korrelaatiokerroin vastaa tai on yli<br>r=0,72 cRIP-signaalille.                                                                                                    |
|                                                                                                    |                                                                                                    | ODI-indeksin kriteerinä on, että luokan<br>sisäinen korrelaatiokerroin (ICC) vastaa<br>tai on yli 0,93                                                                                                    |
|                                                                                                    |                                                                                                    | Apnealuokituksen automaattisen<br>analyysin katsottiin olevan turvallinen,<br>jos se täytti luokan sisäisen<br>korrelaatiokertoimen<br>hyväksymiskriteerin, joka oli<br>vertailukelpoinen sen kanssa, mitä on<br>raportoitu sentraalista<br>uniapneaindeksiä (CAI 0,46)<br>koskevassa tieteellisessä<br>kirjallisuudessa.                                                                                                    |
|                                                                                                    |                                                                                                    | Tulos: Analyysi on turvallinen, koska<br>todennäköisyys väärään luokitukseen<br>eri vakavuusasteryhmien välillä on<br>pienempi kuin hyväksyttävissä oleva 5<br>%. Cohenin Kappa on 0,78 ja Pearsonin<br>korrelaatiokerroin r = 0,96 kanyylille.<br>Cohenin Kappa on 0,62 (95 %:n<br>luottamusvälillä 0,56–0,66) ja<br>Pearsonin korrelaatiokerroin r = 0,79<br>cRIP-signaalille. ODI-indeksin kohdalla<br>luokan sisäinen korrelaatiokerroin oli<br>0,95. Sentraalisen apnean indeksin<br>kohdalla luokan sisäinen<br>korrelaatiokerroin oli 0,91. |
| <u>Univaiheiden analyysi</u><br><u>Kliininen tarkoitus</u> on<br>parantaa univaiheiden<br>pisteytyksen tehokkuutta | Univaiheiden kaavaa<br>käytetään analysoitaessa,<br>kuinka henkilö nukkuu, ja<br><u>määrittämään kaikki</u><br><u>uniprofiilin mahdolliset</u> | Algoritmi käyttää<br>elektroenkefalografia (EEG) -<br>signaaleja, elektro-okulogrammi (EOG)<br>-signaaleja, aktiivisuussignaalia ja<br>leuan alta mitattavaa elektromyografia                                                                                                    |

| Nimi, tarkoitus, indeksit,<br>tapahtumat                                                                                                    | Kliininen tila                                                                                                    | Yleistä                                                                                                    |
|----------------------------------------------------------------------------------------------------|----------------------------------------------------------------------------------------------------|----------------------------------------------------------------------------------------------------|
| tavoitteena arvioida<br>kokonaisuniaikaa.<br><u>Rajoitukset:</u> Automaattisen<br>analyysin tulokset tulee aina<br>antaa sertifioidun teknikon<br>tai lääkärin tarkistettaviksi<br>ennen diagnoosin<br>tekemistä.<br><u>Seuraavat tapahtumat<br/>pisteytetään:</u> Sleep stage<br>(Univaihe) W (Wake,<br>hereillä), Vaihe N1, Vaihe<br>N2, Vaihe N3 ja Vaihe R<br>(REM) | poikkeavuudet, jotka<br>voivat olla merkkejä<br>unihäiriöistä.                                                            | <ul> <li>(EMG) -signaalia voidakseen suorittaa<br/>univaiheiden esipisteytyksen AASM:n<br/>ohjeiden mukaisesti.</li> <li>Algoritmia käytetään keinotekoisen<br/>neuroverkon kanssa. EEG-, EOG- ja<br/>aktiivisuussignaalin ja leuan alta<br/>mitattavan EMG-signaalin pohjalta<br/>lasketaan useita ominaisuuksia, ja<br/>tiedot syötetään keinotekoiseen<br/>neuroverkkoon, jolloin saadaan<br/>univaiheet 30 sekunnin ajanjaksoina,<br/>jotta voidaan simuloida tapaa, jolla<br/>univaiheita pisteytetään manuaalisesti.</li> <li><u>Kliininen tietoaineisto:</u> Automaattinen<br/>analyysi on validoitu käyttäen kliinisiä<br/>unitallennuksia, jotka on tehty<br/>keskimääräiselle aikuisväestölle, joka<br/>on hakeutunut terveydenhoitoon<br/>unihäiriöidensä takia. Sertifioitu<br/>teknikko pisteytti unitallennukset<br/>osana normaalia kliinistä rutiinia.</li> <li><u>Ensisijainen päätepiste turvallisuuden<br/>kannalta:</u> Analyysi katsottiin<br/>turvallisuuden päätepisteen siten, että<br/>sen keskimääräinen vastaavuus<br/>valveillaoloajanjaksojen pisteytyksessä<br/>oli vähintään 60 %. Samanaikainen<br/>ensisijainen päätepiste on, että<br/>Cohenin Kappa vastaa tai on yli 0,63</li> <li><u>Tulokset:</u> Cohenin Kappa laskettiin ja<br/>tuloksesi saatiin κ = 0,68. Univaiheiden<br/>arvioinnin tarkkuuden tulos oli N1 (9,7<br/>%), N2 (86,7 %), N3 (84,7 %), Wake<br/>(valveilla) (66,7 %) ja REM (84,1 %)</li> </ul> |
| <u>Havahtumisten analyysi</u><br><u>Kliinisenä tarkoituksena on</u><br>parantaa havahtumisten<br>pisteytyksen tehokkuutta                                                                                                    | <u>Havahtumiset unen</u><br><u>aikana:</u><br>EEG-taajuuden äkillinen<br>muutos, joka kestää 3–10<br>sekuntia 10 sekunnin | Algoritmi käyttää<br>elektroenkefalografia (EEG) -<br>signaaleja, elektro-okulogrammi (EOG)<br>-signaaleja, aktiivisuussignaalia ja<br>leuan alta mitattavaa elektromyografia<br>(EMG) -signaalia voidakseen suorittaa                                                                                                    |

| Nimi, tarkoitus, indeksit,<br>tapahtumat                                                                                                    | Kliininen tila                                                                                                    | Yleistä                                                                                                    |
|----------------------------------------------------------------------------------------------------|----------------------------------------------------------------------------------------------------|----------------------------------------------------------------------------------------------------|
| aikomuksena parantaa<br>hypopneoiden pisteytystä.<br><u>Rajoitukset:</u> Automaattisen<br>analyysin tulokset tulee aina<br>antaa sertifioidun teknikon<br>tai lääkärin tarkistettaviksi<br>ennen diagnoosin<br>tekemistä.<br><u>Seuraavat tapahtumat<br/>pisteytetään:</u> EEG-<br>signaaleista tunnistetut<br>havahtumiset. | tasaisen unen jälkeen.<br>Tulokseksi saatavaa<br>havahtumisindeksiä<br>käytetään tunnistettaessa<br>uniprofiilin mahdollisia<br>poikkeavuuksia, jotka<br>voivat olla merkki<br>unihäiriöistä.<br>Havahtumisiksi katsotaan<br>tunnistetut hypopneat ja<br>ne liittyvät siksi apnea-<br>hypopneaindeksiin (AHI). | havahtumisten esipisteytyksen         AASM:n ohjeiden mukaan.         Algoritmi käyttää AdaBoost         (mukautuva tehostamisalgoritmi) -         luokittelijaa, jolla saadaan esiin         havahtumistapahtumat, jos ne         tunnistetaan samalla tavoin kuin         havahtumistep pisteytetään         manuaalisesti.         Ensisijainen päätepiste turvallisuuden         kannalta:         Havahtumisten         automaattisen analyysin katsottiin         olevan turvallinen, jos väärän         luokittelun todennäköisyys terveiden         henkilöiden (AHI <5) ja keskivakavista |
| <u>Nox BodySleep -analyysi</u><br><u>Kliinisenä tarkoituksena on</u><br>saada tarkempi arvio<br>uniajasta kotona                                                                                                    | Uniaikaa käytetään<br>mittarina laskettaessa AHI<br>(apnea-hypopnea) -<br>indeksiä unen aikana ja<br>sitä voidaan käyttää myös                                                                                                    | "Nox BodySleep" on keinoälyyn<br>(Artificial Intelligence, AI) perustuva<br>menetelmä, joka on tarkoitettu<br>luokittelemaan 30 sekunnin ajanjaksot<br>REM-unitilaan, NREM-unitilaan ja                                                                                                    |

| Nimi, tarkoitus, indeksit,<br>tapahtumat                                                                                                    | Kliininen tila                                                                                                    | Yleistä                                                                                                    |
|----------------------------------------------------------------------------------------------------|----------------------------------------------------------------------------------------------------|----------------------------------------------------------------------------------------------------|
| suoritettavassa<br>unitutkimuksessa<br>luokittelemalla valveillaolo<br>oikein kotona<br>suoritettavassa<br>unitutkimuksessa.<br>Rajoitukset: Automaattisen<br>analyysin tulokset tulee aina<br>antaa sertifioidun teknikon<br>tai lääkärin tarkistettaviksi<br>ennen diagnoosin<br>tekemistä.<br><u>Seuraavat tapahtumat<br/>pisteytetään:</u> Sleep state<br>Wake (Unen tila valveilla),<br>unen tila NREM ja unen tila<br>REM | arvioitaessa unen kestoon,<br>kun halutaan määrittää<br>uniprofiilin mahdolliset<br>poikkeavuudet, jotka<br>voivat olla merkki<br>unihäiriöistä. | valveillaolon tilaan (Wake). Siinä<br>käytetään hengityksen induktanssin<br>pletysmografian (RIP) signaaleja ja<br>aktigrafiaa mittaamaan aivojen tilan<br>muutosten vaikutusta kehoon ja se<br>arvioi unen eri tilat noiden signaalien<br>pohjalta.<br>Body Sleep -menetelmässä ei käytetä<br>elektro-okulogrammi (EOG) -,<br>elektromyogrammi (EOG) -,<br>elektroenkefalogrammi (EEG) -<br>signaaleja, joiden avulla unen vaiheita<br>yleensä määritetään. Sen sijaan siinä<br>käytetään algoritmeja tulkitsemaan,<br>kuinka keho reagoi aivojen tilan<br>muutoksiin. Esimerkiksi siirryttäessä<br>valveillaolotilasta uneen liikkuminen<br>vähenee ja syke, hengitystaajuus,<br>veren happitasot ja verenpaine<br>laskevat. Autonominen hermosto<br>vastaa näistä muutoksista. Käyttämällä<br>useiden fysiologisten signaalien hyvin<br>sensitiivistä tunnistusta voimme<br>käyttää algoritmeja tulkitsemaan<br>aivojen tilan muutosten yhteydessä<br>tapahtuvia autonomisia muutoksia<br>kehon toiminnoissa. Body Sleep -<br>algoritmit on suunniteltu erityisesti<br>ennustamaan luotettavasti<br>autonomisissa toiminnoissa tapahtuvia<br>muutoksia, jotka korreloivat<br>valveillaolon sekä REM- ja NREM-unen<br>kanssa.<br><u>Kliininen tietoaineisto:</u> Niiden<br>polysomnografiatietojen<br>retrospektiivinen analyysi, jotka on<br>kerätty Nox-unitutkimusjärjestelmää<br>käyttäen potilailta, joille on tehty<br>rutiiniomainen kliininen unitutkimus<br>unihäiriöepäilyjen takia. Sertifioitu<br>teknikko pisteytti unitallennukset<br>osana normaalia kliinistä rutiinia. |

| Nimi, tarkoitus, indeksit,<br>tapahtumat | Kliininen tila | Yleistä                                                                                                    |
|------------------------------------------|----------------|----------------------------------------------------------------------------------------------------|
|                                          |                | Ensisijaiset päätepisteet turvallisuuden<br>kannalta: Valittu ensisijainen<br>päätepiste on sensitiivisyys unitilan<br>luokittelussa, joka on saatu<br>vertaamalla keskenään manuaalisia<br>pisteytyksiä ja analyysillä saatuja<br>automaattisia pisteytyksiä. Päätepiste<br>on katsottu onnistuneeksi, jos<br>sensitiivisyys valveillaolotilalle on<br>tilastollisesti merkittävällä tavalla yli<br>0,5. |
|                                          |                | Tutkimuksen toissijainen päätepiste on<br>manuaalisen ja automaattisen<br>pisteytyksen välinen yksimielisyys<br>Cohenin Kappa (κ) -indeksillä<br>arvioituna. Päätepiste katsotaan<br>onnistuneeksi, jos κ > 0,50.                                                                                                    |
|                                          |                | <u>Tulokset:</u> Havaitun valveillaolotilan<br>sensitiivisyys oli 0,566 p-arvolla 1,1e-<br>16. Vastaava 95 prosentin<br>luottamusväli on (0,559 - 0,574).                                                                                                    |
|                                          |                | Cohenin Kappa-indeksi oli 0,57.<br>Tulokset osoittavat, että analyysin<br>suorituskyky ylittää turvallisuuden ja<br>tehokkuuden kriteerit.                                                                                                    |